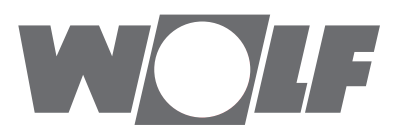

# Montageanleitung für den Fachhandwerker Bedienmodul BM-2

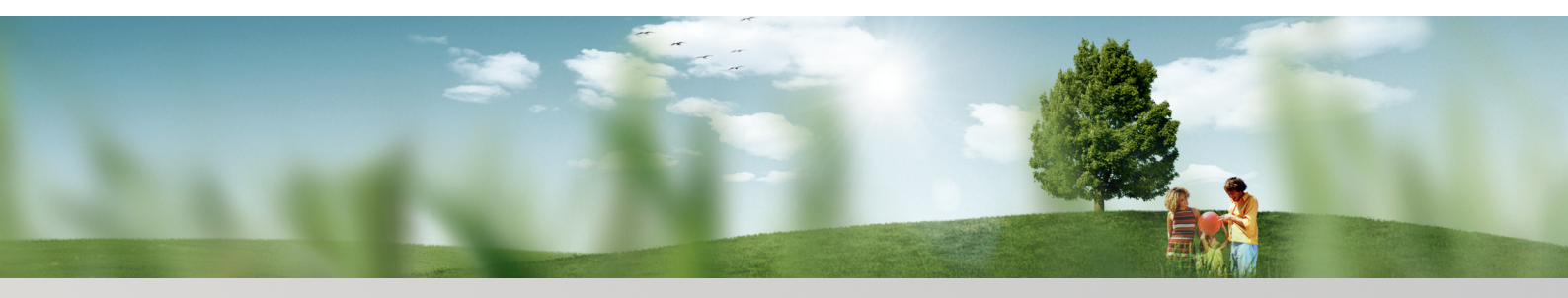

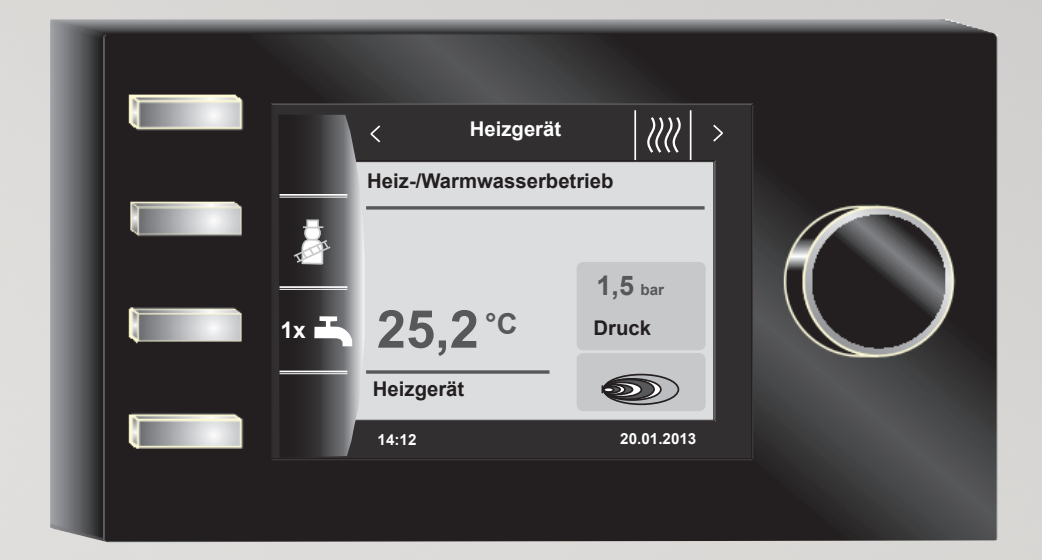

 Wolf GmbH • Postfach 1380 • 84048 Mainburg • Tel. 08751/74-0 • Fax 08751/741600 • Internet: www.wolf-heiztechnik.de

 WOLF Klima- und Heiztechnik GmbH • Eduard-Haas-Str. 44 • 4030 Linz • Tel. 0043-732/385041-0 • Internet: www.wolf-heiztechnik.at

 Wolf SchweizAG • Dorfstrasse 147 • 8802 Kilchberg • Tel. 0041/5004800 • Fax 0041/435004819 • Internet: www.wolf-heiztechnik.ch

 Art.-Nr.:
 3063305\_201312

DE AT CH

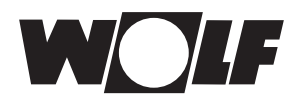

## Lieferumfang

| 1       |                      | Lieferumfang prüfen                        |    |  |
|---------|----------------------|--------------------------------------------|----|--|
| Gerätel | besch                | nreibung                                   |    |  |
| 2       | 2 Gerätebeschreibung |                                            |    |  |
| Sicher  | neit u               | nd Vorschriften                            |    |  |
| 3       |                      | Sicherheit und Vorschriften                | 9  |  |
|         | 3.1                  | Allgemeine Sicherheitshinweise             | 9  |  |
|         | 3.2                  | Normen / Richtlinien                       | 9  |  |
|         | 3.3                  | Installation / Inbetriebnahme              | 9  |  |
|         | 3.4                  | CE Kennzeichnung                           | 9  |  |
|         | 3.5                  | Verwendete Symbole und Warnhinweise        | 10 |  |
|         | 3.5.1                | Aufbau von Warnhinweisen                   | 10 |  |
| Montag  | je                   |                                            |    |  |
| 4       |                      | Montage                                    | 11 |  |
|         | 4.1                  | Anforderungen an den Montageort            | 11 |  |
|         | 4.2                  | Bedienmodul BM-2 in Heizgeräte einsetzen   | 11 |  |
|         | 4.2.1                | Bedienmodul BM-2 in CGB-2                  | 11 |  |
|         | 4.2.2                | Bedienmodul BM-2 in TOB                    | 12 |  |
|         | 4.2.3                | Bedienmodul BM-2 im MGK-2                  | 12 |  |
|         | 4.3                  | Bedienmodul BM-2 mit Wandsockel montieren  | 13 |  |
|         | 4.4                  | Elektroinstallation Wandsockel vornehmen   | 14 |  |
|         | 4.5                  | Außenfühler montieren                      | 15 |  |
| Gesam   | tüber                | sicht BM-2                                 |    |  |
| 5       |                      | Gesamtübersicht Bedienmodul BM-2           | 16 |  |
| 6       |                      | Beschreibung Schnellstarttasten/Drehtaster | 17 |  |

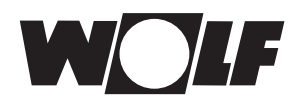

## Wie sie das Bedienmodul BM-2 bedienen

| 7   | Drücken der Schnellstarttaste 2                      | 18 |
|-----|------------------------------------------------------|----|
| 7.1 | Einmalige Warmwasserladung                           | 18 |
|     |                                                      |    |
| 8   | Drücken der Schnellstarttaste 3                      | 19 |
| 8.1 | Schornsteinfegertaste                                | 19 |
| 9   | Drehtaster drehen (Statusseiten)                     | 20 |
| 10  | Heizgerät 1-4 Einstellungen                          | 21 |
| 11  | Warmwasserspeicher 1 - 8 Einstellungen               | 22 |
| 11  | 1 Ändern der Warmwasser Solltemperatur               | 22 |
| 11  | 2 Ändern der Warmwasser Betriebsart                  | 22 |
| 12  | Heizkreis Einstellungen                              | 23 |
| 12  | .1 Ändern der Heizkreis Solltemperatur               | 23 |
| 12  | .2 Ändern der Heizkreis Betriebsart                  | 23 |
| 13  | Mischer 1-7 Einstellungen                            | 24 |
| 13  | .1 Ändern der Mischerkreis Solltemperatur            | 24 |
| 13  | .2 Ändern der Mischerkreis Betriebsart               | 24 |
| 14  | Solaranlage Einstellungen                            | 25 |
| 15  | Störmeldungen und Meldungen                          | 26 |
| 15  | .1 Vorgehen bei Störungen                            | 26 |
| 15  | .2 Vorgehen bei Warnungen                            | 26 |
| 15  | .3 Störung quittieren für Benutzer                   | 26 |
| 15  | .4 Störung quittieren für Fachhandwerker             | 27 |
| 16  | Drehtaster drücken (Hauntmenü)                       | 28 |
| 16  | 1 Anzeige Soll- Isttemperaturen (Kapitel 17)         | 28 |
| 16  | 2 Grundeinstellungen (Kapitel 18)                    | 28 |
| 16  | 3 Zeitprogramme (Kapitel 19)                         | 28 |
| 16  | .4 Fachmannebene für den Fachhandwerker (Kapitel 20) | 28 |

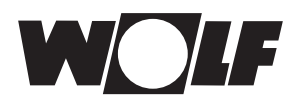

## Wie sie das Bedienmodul BM-2 bedienen

| Anzeige Soll- Isttemperaturen |                                              |    |  |  |  |
|-------------------------------|----------------------------------------------|----|--|--|--|
| 17                            | 17Anzeige Soll- Isttemperaturen29            |    |  |  |  |
| Grundei                       | nstellungen                                  |    |  |  |  |
| 18                            | Grundeinstellungen Übersicht                 | 30 |  |  |  |
| 18.1                          | Uhrzeit / Datum                              | 30 |  |  |  |
| 18.2                          | Heizkreis und Mischer 1-7                    | 31 |  |  |  |
| 18.2                          | 2.1 Sparfaktor bei Sparbetrieb einstellen    | 31 |  |  |  |
| 18.2                          | 2.2 Raumeinfluss einstellen                  | 32 |  |  |  |
| 18.2                          | .3 Tagtemperatur (Raumtemperatur) einstellen | 32 |  |  |  |
| 18.2                          | .4 Winter-/Sommerumschaltung einstellen      | 32 |  |  |  |
| 18.2                          | 2.5 ECO-ABS einstellen                       | 32 |  |  |  |
| 18.3                          | Min. Hintergrundbeleuchtung                  | 33 |  |  |  |
| 18.4                          | Bildschirmschoner                            | 33 |  |  |  |
| 18.5                          | Tastensperre                                 | 33 |  |  |  |
| Zeitprog                      | Iramm                                        |    |  |  |  |
| 19                            | Zeitprogramme                                | 34 |  |  |  |
| 19.1                          | Vorprogrammierte Schaltzeiten                | 34 |  |  |  |
| 19.2                          | Schaltzeiten anzeigen                        | 36 |  |  |  |
| 19.3                          | Schaltzeiten bearbeiten                      | 37 |  |  |  |
| 19.4                          | Schaltzeiten hinzufügen                      | 37 |  |  |  |
| 19.5                          | Schaltzeiten löschen                         | 37 |  |  |  |
| 19.6                          | Schaltzeiten kopieren                        | 38 |  |  |  |
| Fachmann                      |                                              |    |  |  |  |
| 20                            | Passwort für Fachmannebene                   | 39 |  |  |  |

| 20.1 | Untermenü Fachmannebene    | 39 |
|------|----------------------------|----|
| 20.2 | Menüstruktur Fachmannebene | 40 |

# Inhaltsverzeichnis

W

| 2′       | 1 Fa                                                                                                    | achmannebene - Anlage                                                                                                    | 41                                                       |
|----------|----------------------------------------------------------------------------------------------------|----------------------------------------------------------------------------------------------------|----------------------------------------------------------|
|          | 21.1                                                                                                    | Anlagenparameter einstellen                                                                                                    | 41                                                       |
|          | 21.2                                                                                                    | Parameter Gesamtliste Anlagenparameter                                                                                                    | 42                                                       |
|          | 21.2.1                                                                                                    | Funktion BM-2 (Busadresse)                                                                                                    | 42                                                       |
|          | 21.3                                                                                                    | Beschreibung Anlagenparameter                                                                                                    | 43                                                       |
|          | 21.3.1                                                                                                    | Raumeinflussfaktor einstellen (A00)                                                                                                    | 43                                                       |
|          | 21.3.2                                                                                                    | Außenfühler gemittelt einstellen (A04)                                                                                                    | 43                                                       |
|          | 21.3.3                                                                                                    | Antilegionellenfunktion einstellen (A07) - ALF                                                                                                    | 43                                                       |
|          | 21.3.4                                                                                                    | Frostschutzgrenze einstellen (A09)                                                                                                    | 44                                                       |
|          | 21.3.5                                                                                                    | Warmwasser-Parallelbetrieb einstellen (A10)                                                                                                    | 44                                                       |
|          | 21.3.6                                                                                                    | Raumtemp. Winter-/Sommer-Umschaltung einstellen (A11)                                                                                                    | 45                                                       |
|          | 21.3.7                                                                                                    | Absenkstopp einstellen (A12)                                                                                                    | 45                                                       |
|          | 21.3.8                                                                                                    | Warmwasserminimaltemperatur einstellen (A13)                                                                                                    | 45                                                       |
|          | 21.3.9                                                                                                    | Kp für PI-Regler Raumtemperatur einstellen (A17)                                                                                                    | 46                                                       |
|          | 21.3.10                                                                                                    | ) Tn für PI-Regler Raumtemperatur einstellen (A18)                                                                                                    | 46                                                       |
|          | 21.3.11                                                                                                    | Startzeit Antilegionellenfunktion (A23)                                                                                                    | 46                                                       |
| 22       | 2 Fa                                                                                                    | achmannebene Heizgerät 1 - 4                                                                                                    | 47                                                       |
|          | 22.1                                                                                                    | Heizgerät einstellen                                                                                                    | 47                                                       |
|          | 22.1.1                                                                                                    | Parameter Gesamtliste HG Heizgeräte                                                                                                    | 47                                                       |
|          | 22.1.2                                                                                                    | Relaistest bei CGB-2                                                                                                    | 49                                                       |
|          | 22.1.3                                                                                                    | Deremeter Deset Heizgeröt                                                                                                    |                                                          |
| 23       |                                                                                                    | Parameter Reset Heizgerat                                                                                                    | 50                                                       |
|          | B Fa                                                                                                    | achmannebene Heizkreis                                                                                                    | 50<br><b>51</b>                                          |
|          | <b>3 F</b> a<br>23.1                                                                                                    | Achmannebene Heizkreis<br>Heizkurve einstellen                                                                                                    | 50<br><b>51</b><br>51                                    |
|          | <b>3 F</b> a<br>23.1<br>23.2                                                                                                    | Achmannebene Heizkreis<br>Heizkurve einstellen<br>Beschreibung Heizkurve                                                                                                    | 50<br><b>51</b><br>51<br>52                              |
| 24       | 3 Fa<br>23.1<br>23.2<br>4 Fa                                                                                                    | achmannebene Heizkreis<br>Heizkurve einstellen<br>Beschreibung Heizkurve<br>achmannebene Kaskadenmodul                                                                                                    | 50<br><b>51</b><br>51<br>52<br><b>53</b>                 |
| 24       | 3 Fa<br>23.1<br>23.2<br>4 Fa<br>24.1                                                                                                    | Parameter Reset Heizgerat         achmannebene Heizkreis         Heizkurve einstellen         Beschreibung Heizkurve         achmannebene Kaskadenmodul         Parameter Gesamtliste KM Kaskadenmodul                                                                                                    | 50<br>51<br>51<br>52<br>53<br>53                         |
| 24       | <ul> <li>3 Fa</li> <li>23.1</li> <li>23.2</li> <li>4 Fa</li> <li>24.1</li> <li>24.2</li> </ul>                                                         | Parameter Reset Heizgerat         achmannebene Heizkreis         Heizkurve einstellen         Beschreibung Heizkurve         achmannebene Kaskadenmodul         Parameter Gesamtliste KM Kaskadenmodul         Relaistest Kaskadenmodul                                                                                                    | 50<br>51<br>52<br>53<br>53<br>53                         |
| 24       | <ul> <li>3 Fa</li> <li>23.1</li> <li>23.2</li> <li>4 Fa</li> <li>24.1</li> <li>24.2</li> <li>5 Fa</li> </ul>                                           | achmannebene Heizkreis         Heizkurve einstellen         Beschreibung Heizkurve         achmannebene Kaskadenmodul         Parameter Gesamtliste KM Kaskadenmodul         Relaistest Kaskadenmodul         achmannebene Mischerkreis 1 - 7                                                                                                    | 50<br>51<br>52<br>53<br>53<br>53<br>53<br>54             |
| 24<br>24 | <ul> <li>3 Fa</li> <li>23.1</li> <li>23.2</li> <li>4 Fa</li> <li>24.1</li> <li>24.2</li> <li>5 Fa</li> <li>25.1</li> </ul>                             | achmannebene Heizkreis         Heizkurve einstellen         Beschreibung Heizkurve         achmannebene Kaskadenmodul         Parameter Gesamtliste KM Kaskadenmodul         Relaistest Kaskadenmodul         achmannebene Mischerkreis 1 - 7         Heizkurve Mischer siehe Kapitel 23.1                                                                          | 50<br>51<br>52<br>53<br>53<br>53<br>53<br>54<br>54       |
| 24<br>28 | <ul> <li>3 Fa</li> <li>23.1</li> <li>23.2</li> <li>4 Fa</li> <li>24.1</li> <li>24.2</li> <li>5 Fa</li> <li>25.1</li> <li>25.2</li> </ul>               | achmannebene Heizkreis         Heizkurve einstellen         Beschreibung Heizkurve         achmannebene Kaskadenmodul         Parameter Gesamtliste KM Kaskadenmodul         Relaistest Kaskadenmodul         achmannebene Mischerkreis 1 - 7         Heizkurve Mischer siehe Kapitel 23.1         Parameter Gesamtliste MI Mischermodul                            | 50<br>51<br>52<br>53<br>53<br>53<br>53<br>54<br>54<br>54 |
| 24<br>2! | <ul> <li>3 Fa</li> <li>23.1</li> <li>23.2</li> <li>4 Fa</li> <li>24.1</li> <li>24.2</li> <li>5 Fa</li> <li>25.1</li> <li>25.2</li> <li>25.3</li> </ul> | achmannebene Heizkreis         Heizkurve einstellen         Beschreibung Heizkurve         achmannebene Kaskadenmodul         Parameter Gesamtliste KM Kaskadenmodul         Relaistest Kaskadenmodul         achmannebene Mischerkreis 1 - 7         Heizkurve Mischer siehe Kapitel 23.1         Parameter Gesamtliste MI Mischermodul         Relaistest Mischer | 50<br>51<br>52<br>53<br>53<br>53<br>54<br>54<br>54<br>54 |

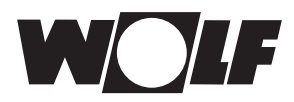

| 26     | Fachmannebene Solar                               | 56 |
|--------|---------------------------------------------------|----|
| 26.7   | Parameter Gesamtliste SOL / P Solarmodul          | 56 |
| 27     | Fachmannebene Störungshistorie                    | 57 |
| Anhang |                                                   |    |
| 28     | Heizkurve / Sparfaktor                            | 58 |
| 28.2   | Heizkurven Übersicht                              | 58 |
| 28.2   | 2 Temperaturwahl -4 +4 für Heizkreis              | 58 |
| 28.3   | 3 Sparfaktor 0 bis 10 für Heizkreis               | 59 |
| 28.4   | Berechnungsbeispiel Sparbetrieb                   | 59 |
| 28.5   | 5 Temperaturwahl -4+4 Mischerkreis                | 60 |
| 28.6   | Sparfaktor 0 bis 10 Mischerkreis                  | 60 |
| 29     | Überblick Tastenfelder                            | 61 |
| 29.2   | Symbole bei den Schnellstarttasten                | 61 |
| 29.2   | 2 Symbole der möglichen Änderungen mit Drehtaster | 62 |
| 29.3   | 3 Symbole in der Statusanzeige                    | 64 |
| 29.4   | Symbole im Untermenü                              | 65 |
| 30     | Störungen                                         | 66 |
| 30.2   | Warnungsmeldungen                                 | 68 |
| 31     | Außerbetriebnahme und Entsorgung                  | 69 |
| 31.1   | Außerbetriebnahme                                 | 69 |
| 31.2   | 2 Entsorgung und Recycling                        | 69 |
| 31.3   | 8 Wartung / Reinigung                             | 69 |
| 32     | Hinweise zur Dokumentation                        | 70 |
| 32.7   | Mitgeltende Unterlagen                            | 70 |
| 32.2   | 2 Aufbewahrung der Unterlagen                     | 70 |
| 32.3   | 3 Gültigkeit der Anleitung                        | 70 |
| 32.4   | Übergabe an den Benutzer                          | 70 |
| 33     | Technische Daten                                  | 71 |
|        |                                                   |    |
| Stichv | vortverzeichnis                                   | 72 |

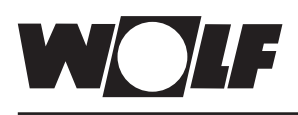

## 1 Lieferumfang prüfen

| Nr. | Bezeichnung                                 | BM-2 ohne<br>Außenfühler<br>Art.Nr. 2745306 | BM-2 mit<br>Außenfühler<br>Art.Nr. 2745304 |
|-----|---------------------------------------------|---------------------------------------------|--------------------------------------------|
| 1   | Montageanleitung für<br>Fachhandwerker      | 1                                           | 1                                          |
| 2   | Montageanleitung für<br>Benutzer            | 1                                           | 1                                          |
| 3   | Außenfühler inkl.<br>Schrauben und<br>Dübel |                                             | 1                                          |
| 4   | Bedienmodul BM-2                            | 1                                           | 1                                          |

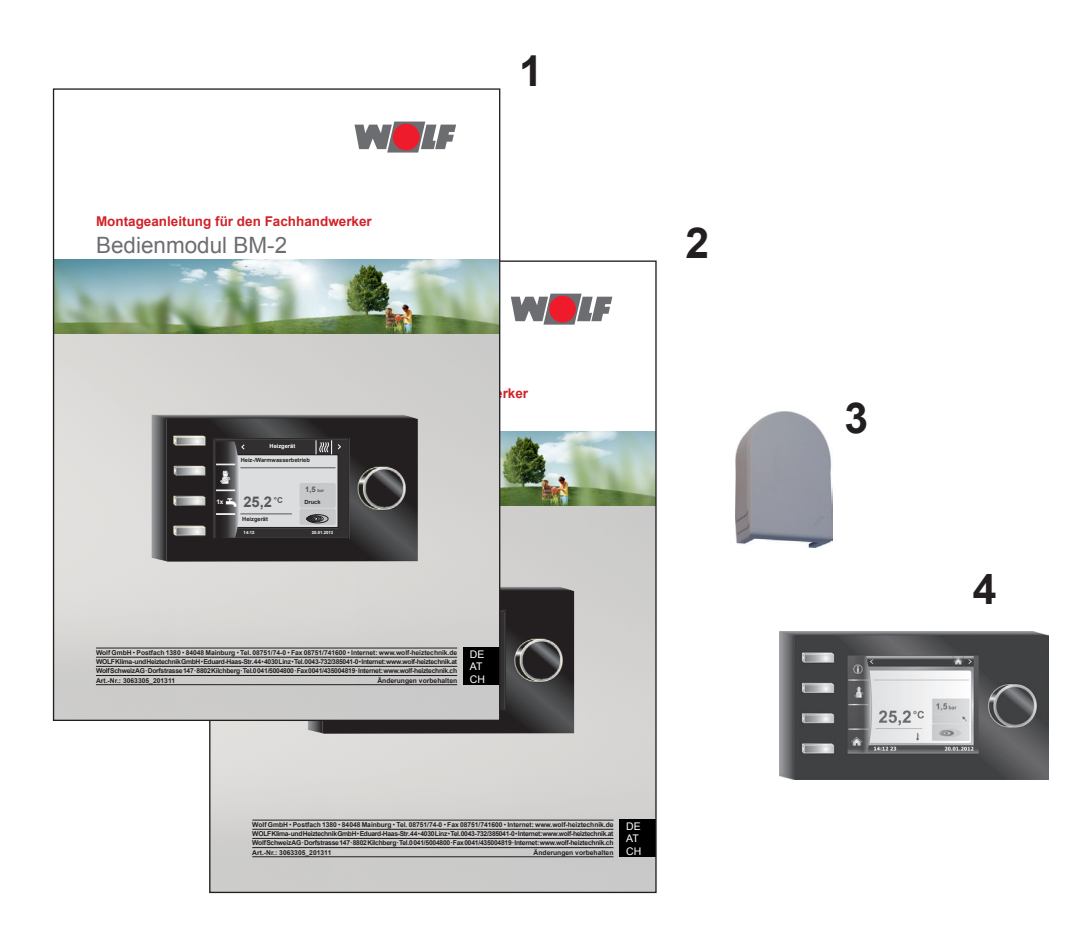

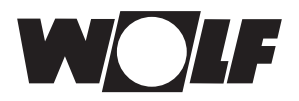

## 2 Gerätebeschreibung

Bestimmungsgemäße Verwendung

Das Wolf Bedienmodul BM-2 wird ausschließlich in Verbindung mit Wolf Heizgeräten und Wolf Zubehören eingesetzt. Das Wolf Bedienmodul BM-2 dient zur Regelung der gesamten Heizungsanlage und zur Einstellung spezifischer Heizungsparameter. Zur bestimmungsgemäßen Verwendung gehört auch das Beachten der Bedienungsanleitung sowie aller weiteren mitgeltenden Unterlagen.

Zu Beachten:

- Bedienmodul BM-2 kann auch als Fernbedienung montiert werden, dafür muss im Heizgerät ein Anzeigemodul AM eingebaut sein.
- Nicht Bestimmungsgemäße Verwendung

Eine anderweitige Verwendung als die bestimmungsgemäße Verwendung ist nicht zulässig. Bei jeder anderen Verwendung sowie bei Veränderungen am Produkt auch im Rahmen von Montage und Installation, verfällt jeglicher Gewährleistungsanspruch. Das Risiko trägt allein der Betreiber.

Dieses Gerät ist nicht dafür bestimmt, durch Personen (einschließlich Kinder) mit eingeschränkten physischen, sensorischen oder geistigen Fähigkeiten oder mangels Erfahrung und/oder mangels Wissen benutzt zu werden, es sei denn, sie werden durch eine für ihre Sicherheit zuständige Person beaufsichtigt oder erhielten von ihr Anweisungen, wie das Gerät zu benutzen ist.

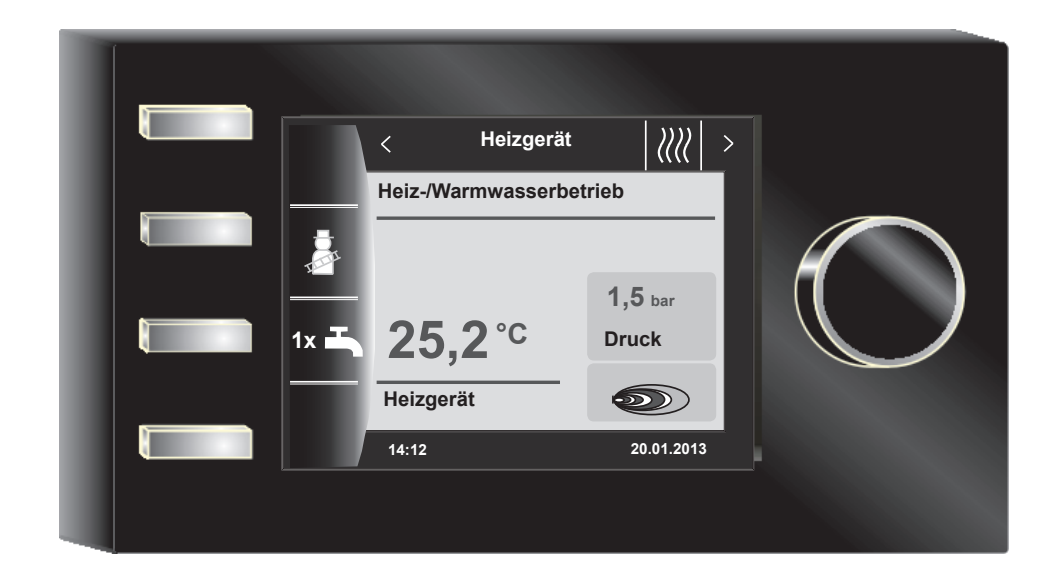

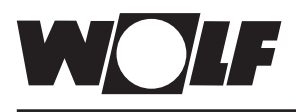

## 3 Sicherheit und Vorschriften

Beachten Sie unbedingt die allgemeinen Sicherheitshinweise.

## 3.1 Allgemeine Sicherheitshinweise

Das Bedienmodul BM-2 muss von einem qualifizierten Fachhandwerker montiert und in Betrieb genommen werden.

- Schalten Sie vor dem Einbau des BM-2 das Heizgerät und alle angeschlossenen Komponenten stromlos.
- Beachten Sie, dass auch bei ausgeschaltetem Netzschalter des Heizgerätes Netzspannung an der Elektrik anliegt.
- Ersetzen Sie schadhafte oder defekte Bauteile nur durch Original Wolf-Ersatzteile.
- Entfernen, überbrücken oder setzen Sie keine Sicherheits- und Überwachungseinrichtungen außer Kraft.
- Betreiben Sie die Anlage nur, wenn diese in einem technisch einwandfreien Zustand ist.
- Beseitigen Sie umgehend Störungen und Schäden, die die Sicherheit beeinträchtigen.
- Wenn die Brauchwassertemperatur über 60 °C eingestellt ist, dann bauen Sie einen thermostatischen Wassermischer ein.
- Verlegen Sie Netz-Anschlussleitungen mit 230 V Spannung und die eBUS-Leitungen räumlich getrennt voneinander.
- Durch elektrische Entladung können elektronische Baugruppen beschädigt werden. Vor den Arbeiten geerdete Objekte, z.B. Heizungs- oder Wasserrohre berühren, um die statische Aufladung abzuleiten.

### 3.2 Normen / Richtlinien

Das Gerät sowie das Regelungszubehör entsprechen folgenden Bestimmungen:

#### EG-Richtlinien

- ► 2006/95/EG Niederspannungsrichtlinie
- 2004/108/EG EMV-Richtlinie
   EN-Normen
- EN 55014-1 Störaussendung
- ► EN 55014-2 Störfestigkeit
- EN 60335-2-102
- EN 60529

### 3.3 Installation / Inbetriebnahme

- Die Installation und Inbetriebnahme der Heizungsregelung und der angeschlossenen Zubehörteile darf It. DIN EN 50110-1 nur von Elektrofachkräften durchgeführt werden.
- ► Die örtlichen EVU-Bestimmungen sowie VDE Vorschriften sind einzuhalten.
- ► DIN VDE 0100 Bestimmungen für das Errichten von Starkstromanlagen bis 1000V
- DIN VDE 0105-100 Betrieb von elektrischen Anlagen

Ferner gelten für Österreich:

- die ÖVE-Vorschriften sowie die örtliche Bauordnung.
- Örtliche Bestimmungen der Bau- und Gewerbeaufsichtsämter (meistens vertreten durch den Schornsteinfeger).

Für die Installation in der Schweiz gelten:

- VKF Vorschriften
- BUWAL und örtliche Vorschriften sind zu beachten.

### 3.4 CE Kennzeichnung

CE

Mit der CE Kennzeichnung bestätigen wir als Hersteller, dass das Bedienmodul BM-2 die grundlegenden Anforderungen der Richtlinie über die elektromagnetische Verträglichkeit (Richtlinie 2004/108/EWG des Rates) erfüllen. Das Bedienmodul BM-2 erfüllt die grundlegenden Anforderungen der Niederspannungsrichtlinie (Richtlinie 2006/95/EWG des Rates).

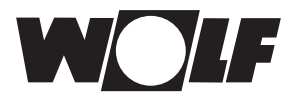

## 3.5 Verwendete Symbole und Warnhinweise

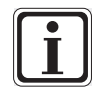

Symbol für eine zusätzliche Information

Symbol für eine notwendige Handlung

Warnhinweise im Text warnen Sie vor Beginn einer Handlungsanweisung vor möglichen Gefahren. Die Warnhinweise geben Ihnen durch ein Piktogramm und ein Signalwort einen Hinweis auf die mögliche Schwere der Gefährdung.

| Piktogramm | Signalwort | Erläuterung                                                         |
|------------|------------|---------------------------------------------------------------------|
| Â          | Gefahr!    | Lebensgefahr oder<br>schwere Verletzungsgefahr                      |
| <u>Å</u>   | Gefahr!    | Lebensgefahr oder<br>schwere Verletzungsgefahr durch<br>Stromschlag |
| I          | Warnung!   | Leichte Verletzungsgefahr                                           |
|            | Vorsicht!  | Mögliche Sachbeschädigung                                           |

Tab. 3.1 Bedeutung Warnhinweise

### 3.5.1 Aufbau von Warnhinweisen

Die Warnhinweise in dieser Anleitung erkennen Sie an einem Piktogramm, einer oberen und einer unteren Linie. Sie Warnhinweise sind nach folgendem Prinzip aufgebaut:

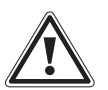

#### Signalwort

Art und Quelle der Gefahr. Erläuterung der Gefahr.

▶ Handlungsanweisung zur Abwendung der Gefahr.

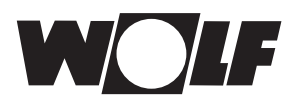

## 4 Montage

Das Bedienmodul BM-2 kann in folgende Geräte eingesteckt werden:

CGB-2, CGS-2, CGW-2, CSZ-2, MGK-2 und TOB

und als Fernbedienung auch für MM, SM1 und SM2 verwendet werden.

Das Bedienmodul BM-2 ist nicht mit dem Bedienmodul BM kombinierbar!

### 4.1 Anforderungen an den Montageort

Der Montageort muss trocken und durchgängig frostfrei sein.

## 4.2 Bedienmodul BM-2 in Heizgeräte einsetzen

- Es gelten die Anforderungen an den Aufstellort für das Heizgerät.
- Beachten Sie die Hinweise in der Montageanleitung des Heizgerätes.

## 4.2.1 Bedienmodul BM-2 in CGB-2

- Schalten Sie das Heizgerät mit dem Betriebsschalter (Wolflogo) aus.
- Schalten Sie die Stromzufuhr zu den Geräten aus.
- Setzen Sie das Bedienmodul BM-2 in den Sockel ein.
- Schalten Sie die Stromzufuhr zu den Geräten ein.
- Schalten Sie das Heizgerät ein.

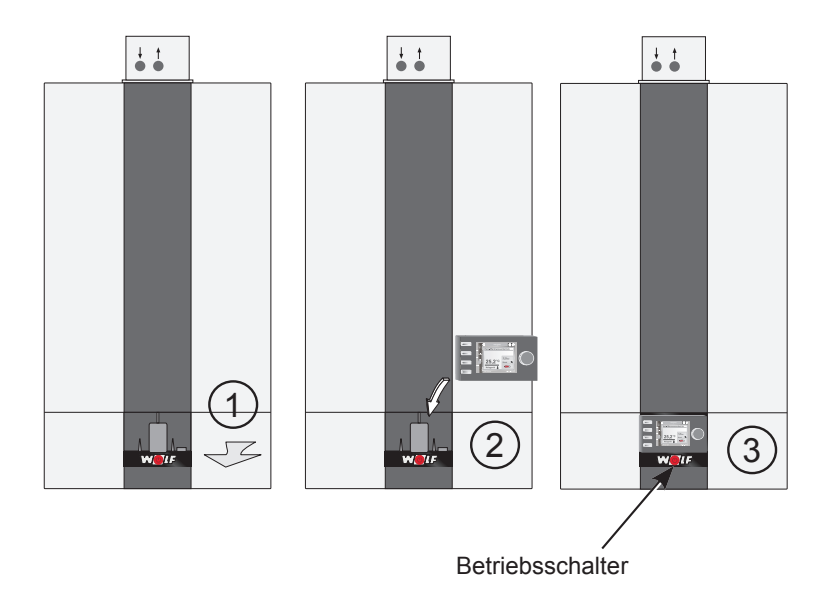

Abb. 4.1 Bedienmodul BM-2 in CGB-2 einsetzen

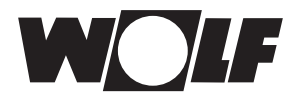

## 4.2.2 Bedienmodul BM-2 in TOB

- Schalten Sie das Heizgerät mit dem Betriebsschalter (Wolflogo) aus.
- Schalten Sie die Stromzufuhr zu den Geräten aus.
- Setzen Sie das Bedienmodul BM-2 in den Sockel ein.
- Schalten Sie die Stromzufuhr zu den Geräten ein.
- Schalten Sie das Heizgerät ein.

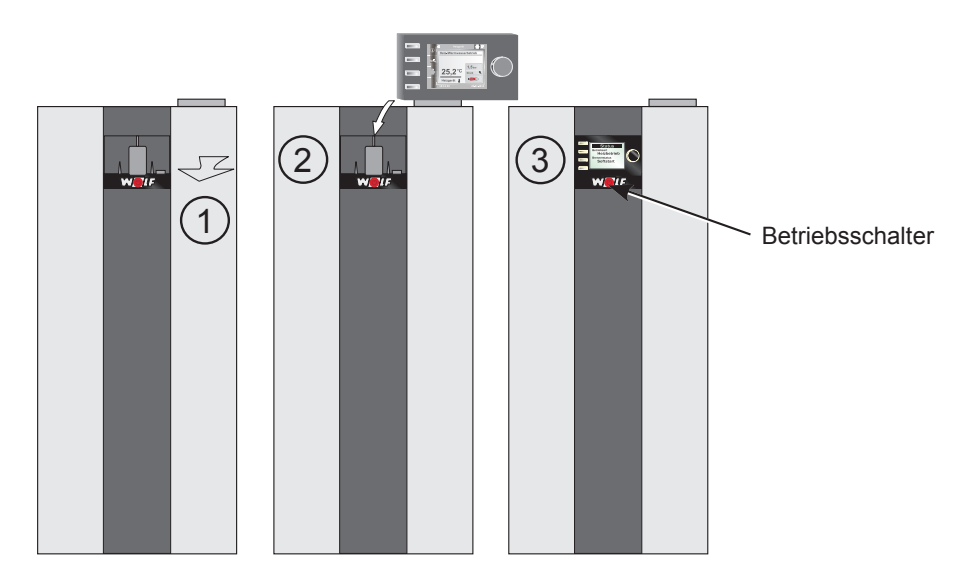

Abb. 4.2 Bedienmodul BM-2 in TOB einsetzen

## 4.2.3 Bedienmodul BM-2 im MGK-2

- Schalten Sie das Heizgerät mit dem Betriebsschalter (Wolflogo) aus.
- Schalten Sie die Stromzufuhr zu den Geräten aus.
- ▶ Setzen Sie das Bedienmodul BM-2 in den Sockel ein.
- Schalten Sie die Stromzufuhr zu den Geräten ein.
- Schalten Sie das Heizgerät ein.

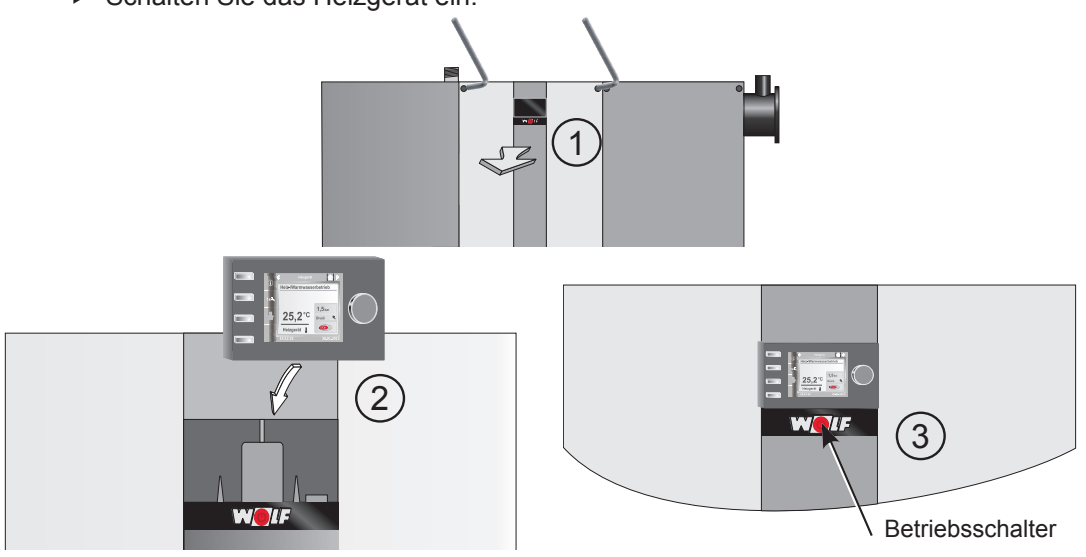

Abb. 4.3 Bedienmodul BM-2 in MGK-2 einsetzen

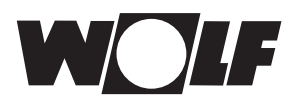

## 4.3 Bedienmodul BM-2 mit Wandsockel montieren

- Der Montageort sollte in einem Referenzraum (z. B. Wohnzimmer) sein.
- Ein Raumtemperaturfühler sollte in 1,5 m Höhe montiert sein.
- Das Bedienmodul BM-2 bzw. der Raumtemperaturfühler darf weder Zugluft noch direkter Wärmestrahlung ausgesetzt sein
- Das Bedienmodul BM-2 darf nicht von Vorhängen oder Schränken verdeckt sein.
- Alle Heizkörperventile in dem Raum müssen voll geöffnet sein.
- Befestigen Sie den Wandsockel auf einer Unterputzdose (Ø 60 mm).
   ODER
- ▶ Befestigen Sie den Wandsockel mit Schrauben und Dübeln an der Wand.

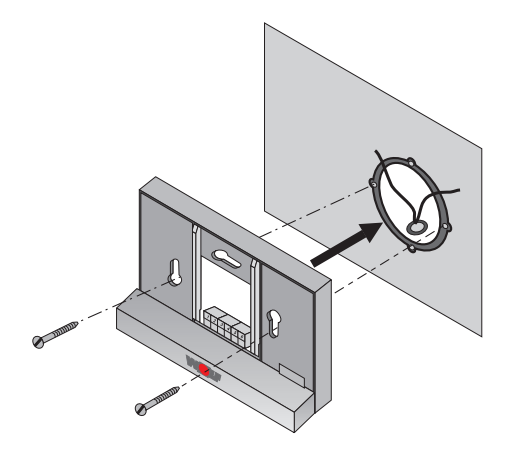

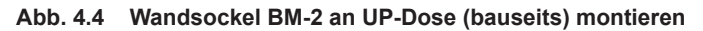

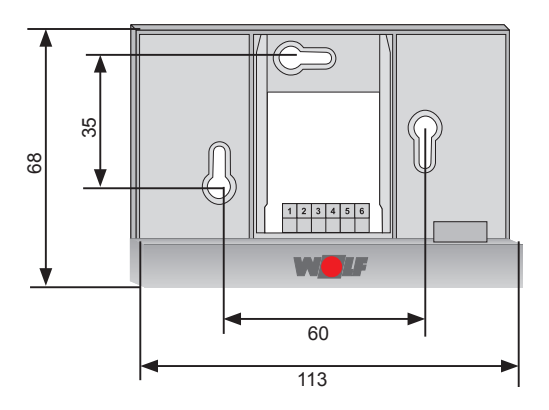

Abb. 4.5 Wandsockel BM-2 mit Schrauben und Dübeln an Wand montieren

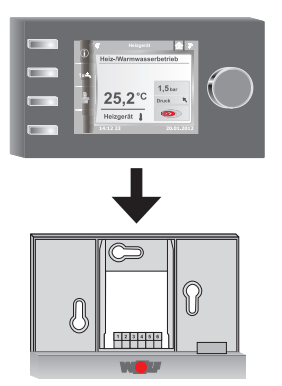

Abb. 4.6 Bedienmodul BM-2 von oben in die Führung am Wandsockel einsetzen

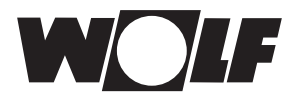

#### Elektroinstallation Wandsockel vornehmen 4.4

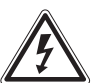

#### Gefahr! Lebensgefahr durch unsachgemäße Installation!

Unsachgemäße Elektroinstallation kann zu Lebensgefahr führen.

- Sorgen Sie dafür, dass nur ein gualifizierter Fachhandwerker die Elektroinstallation vornimmt.
- Führen Sie alle Elektroarbeiten nach anerkannten Regeln und Richtlinien aus.

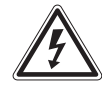

#### Gefahr!

Lebensgefahr durch Stromschlag!

- An den Anschlussklemmen des Heizgerätes liegt auch bei ausgeschaltetem Schalter Netzspannung an.
- Schalten Sie die Stromzufuhr zu den Geräten ab.
  - Sichern Sie die Stromzufuhr gegen Wiedereinschalten.

### Am Heizgerät

- Siehe auch Montageanleitung des Heizgerätes. ►
- Schalten Sie das Heizgerät aus.
- Schalten Sie die Stromzufuhr zu den Geräten ab.
- Sichern Sie die Stromzufuhr gegen Wiedereinschalten. ►
- Schließen Sie die Anschlussleitungen der eBus-Leitung an den mitgelieferten ► Steckern des Heizgerätes an.
- Stecken Sie den Stecker in den beschrifteten Platz der Steckerleiste der Heizgeräteregelung.
- Sichern Sie das Kabel mit einer Zugentlastung.

## Am Wandsockel

- Schließen Sie die eBus-Leitung zum Heizgerät an den Anschlüssen 1(+) und 2(-) an.
- Schließen Sie den Fernschaltkontakt an den Anschlüssen 3 und 4 an (optional).
- Schließen Sie den Außenfühler an den Anschlüssen 5 und 6 an (optional). ODER
- Schließen Sie den Raumfühler an den Anschlüssen 5 und 6 an (optional).

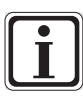

#### Fernschaltkontakt

- Mit einem potenzialfreien Fernschaltkontakt haben Sie die Möglichkeit die Heizungsanlage permanent für Heizbetrieb und Warmwasserbereitung freizugeben.
- Bleibt der Fernschaltkontakt offen, läuft die Heizungsanlage in der eingestellten Betriebsart.
- Wenn Sie mehrere Fernbedienungen bzw. ein Funkuhrmodul anschließen möchten, dann schließen Sie alle Zubehörgeräte parallel zum eBUS der Regelung an. Achten Sie auf richtige Polung (+, -).

#### Abb. 4.7 Klemmenblockbelegung Wandsockel

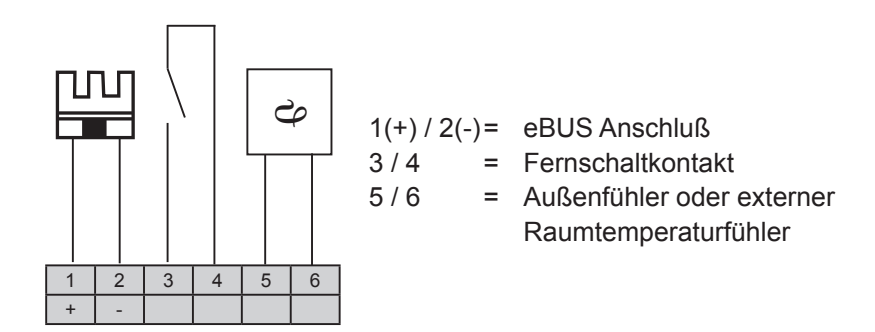

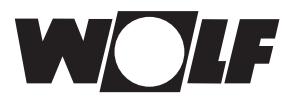

### 4.5 Außenfühler montieren

Der Montageort des Außenfühlers sollte an der Nord- oder Nordostaußenwand des Gebäudes in einer Höhe von 2 bis 2,5 m sein.

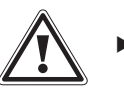

#### Vorsicht!

 Unsachgemäße Montage kann zur Durchfeuchtung der Außenwand oder Beschädigung des Außenfühlers führen.

- Sachbeschädigung durch eindringende Feuchtigkeit!
  - Verwenden Sie zur Kabeldurchführung ein vorhandenes Leerrohr oder eine bauseits installierte Verdrahtung.
  - Verwenden Sie den Funkaußenfühler falls kein Leerrohr vorhanden ist.
  - Verlegen Sie das Anschlusskabel mit einer Abtropfschlaufe.
  - Verschließen Sie das Gehäuse des Außenfühlers dicht.
  - Schließen Sie den Außenfühler vorzugsweise am Heizgerät an.
  - Sie können den Außenfühler auch am Wandsockel anschließen.
  - Testen Sie vor der Montage des Funkuhrmodules mit Außenfühler provisorisch den Empfang des DCF-Zeitsignales\*.

\* Das DCF-Zeitsignal sendet die genaue Uhrzeit und das aktuelle Datum.

### Anschlussbelegung Außenfühler

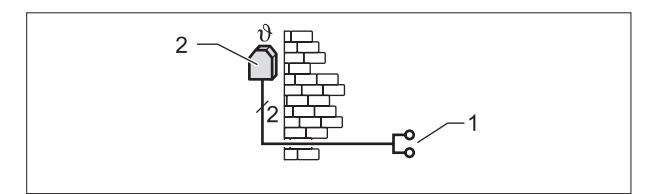

#### Abb. 4.8 Außenfühler am Heizgerät anschließen

1 Anschluss am Heizgerät Klemme AF

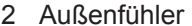

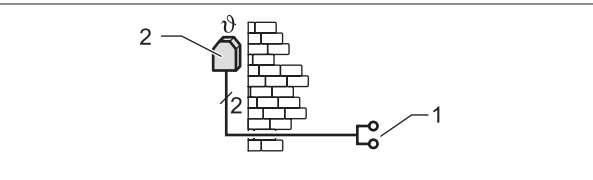

Abb. 4.9 Funkuhrmodul mit Außenfühler (Zubehör) anschließen

1 Anschluss eBUS an Wandsockel oder Klemmen Heizgerät / Erweiterungsmodule 2 Außenfühler

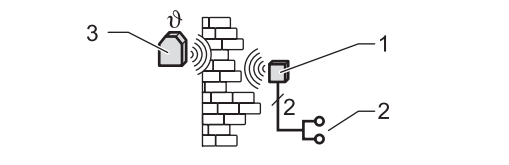

Abb. 4.10 Funkaußenfühler (Zubehör) anschließen

- 1 Funkempfänger
- 2 Anschluss eBUS
- 3 Funkaußenfühler

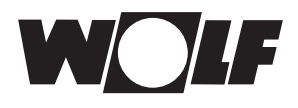

## 5 Gesamtübersicht Bedienmodul BM-2

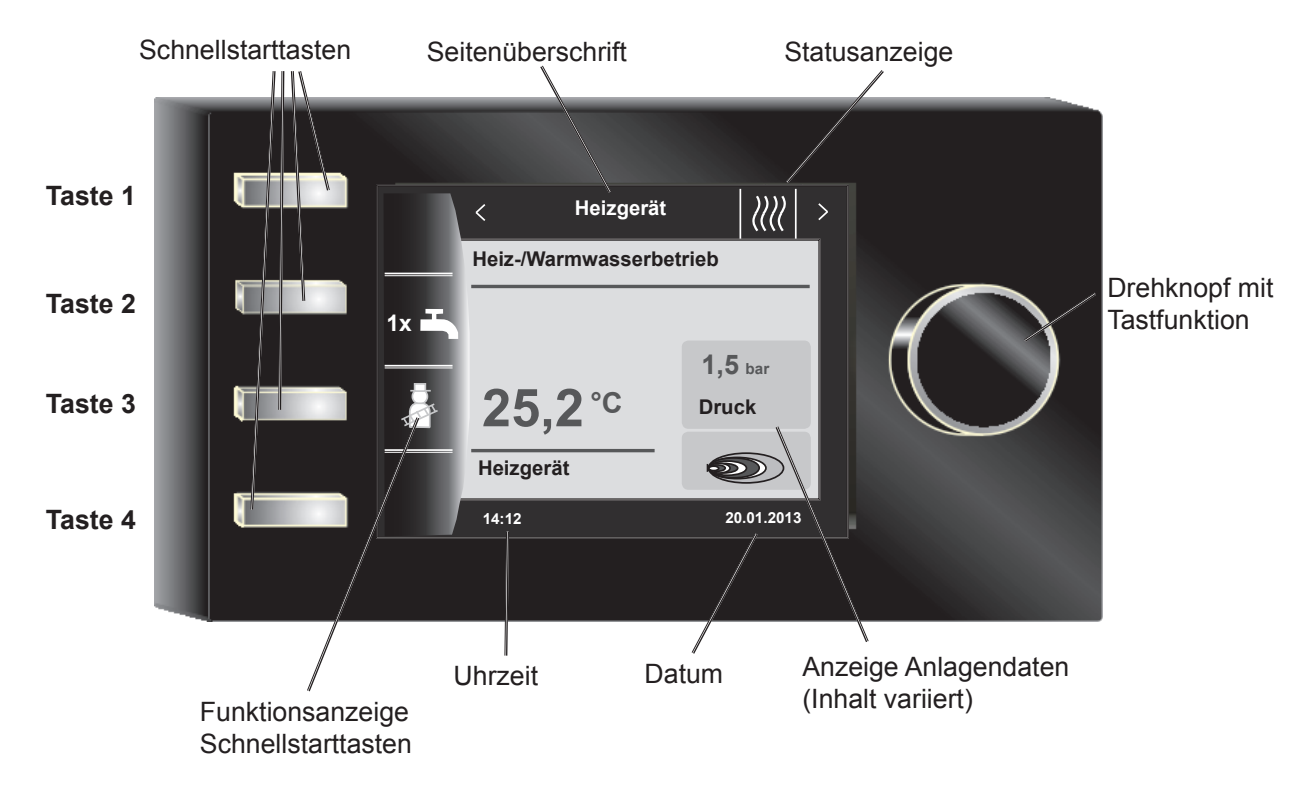

Nach Einschalten des Heizgerätes wird die Software geladen, es erscheint ein Ladebalken und das Wolflogo wird aufgebaut. Anschließend ist man in der Startseite (Home Seite).

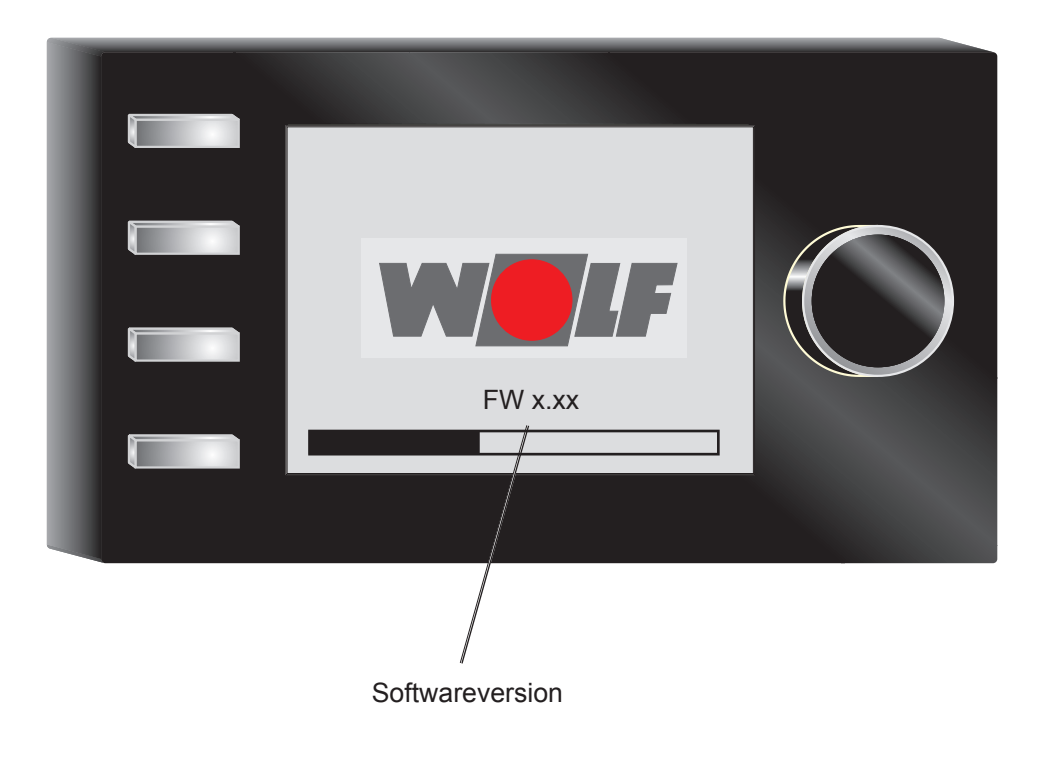

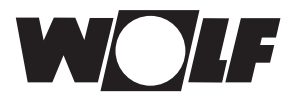

## 6 Beschreibung Schnellstarttasten/Drehtaster

Die Bedienung des BM-2 wird anhand der **4 Schnellstarttasten** und des **Drehtasters** durchgeführt.

Dabei werden über die Schnellstarttasten folgende Einstellungen vorgenommen:

- Taste 2 Wechselnde Funktionen (z.B. einmalige Warmwasserbereitung)
- Taste 3 Wechselnde Funktionen (z.B. Aktivierung Schornsteinfeger)
- Taste 4 Hometaste

Mithilfe des Drehtasters kann durch **Drehen** in die einzelnen aktiven Komponenten geschaltet werden.

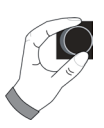

- Heizgeräte
- Warmwasser
- Heizkreis
- Mischer
- Solarertrag
- Störmeldungen

Das Hauptmenü der Anzeige, Grundeinstellungen, Zeitprogramme und Fachmannebene wird durch **Drücken** des Drehtasters aktiviert;

im folgenden Kapitel wird die Navigation erläutert.

#### Aktivierung und Navigation im Hauptmenü / Untermenü / Menüpunkt

Im folgendem wird das Vorgehen der Bedienung beschrieben.

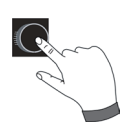

Durch einen Tastendruck des Drehtasters gelangt man in die Seite Hauptmenü; darin wird Mithilfe des Drehtasters, Taste 2 und Taste 4 bedient. Durch einen weiteren Tastendruck gelangt man in das Untermenü und nach nochmaligen Drücken in den Menüpunkt.

Folgende Bedienungen sind möglich:

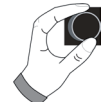

| Rechtsdrehen       | Cursor bewegt sich im Menü nach unten<br>Ausgewählter Wert wird erniedrigt<br>Ausgewählter Parameter wird erniedrigt                                                                                        |
|--------------------|----------------------------------------------------------------------------------------------------|
| Linksdrehen        | Cursor bewegt sich im Menü nach oben<br>Ausgewählter Wert wird erhöht<br>Ausgewählter Parameter wird erhöht                                                                                                 |
| Drehtaster drücken | Menüauswahl wird bestätigt oder aktiviert<br>Ausgewählter Wert wird bestätigt oder aktiviert<br>Ausgewählter Parameter wird bestätigt oder aktiviert<br>Ausgewählte Funktion wird ausgeführt oder aktiviert |

Zur visuellen Orientierung wird ein Cursor dargestellt der die aktuelle Position im Display anzeigt. Durch das erste Drücken des Drehtasters wird die aktuell ausgewählte Position zur Bearbeitung markiert. Durch das Drehen des Drehtasters verändert man den Wert, den Parameter oder die Funktion. Nach dem zweiten Drücken wird der Wert bestätigt.

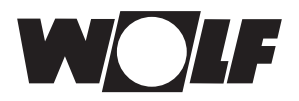

## 7 Drücken der Schnellstarttaste 2

- Wechselnde Funktionen (z.B. einmalige Warmwasserbereitung in Ebene 1)

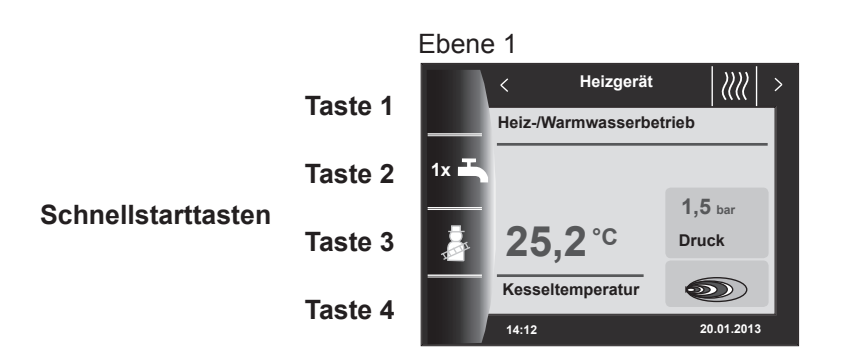

## 7.1 Einmalige Warmwasserladung

Die Sonderfunktion 1xWWasser umgeht die programmierten Schaltzeiten und heizt den Warmwasserspeicher einmalig, für eine Stunde, auf die eingestellte Warmwassertemperatur auf.

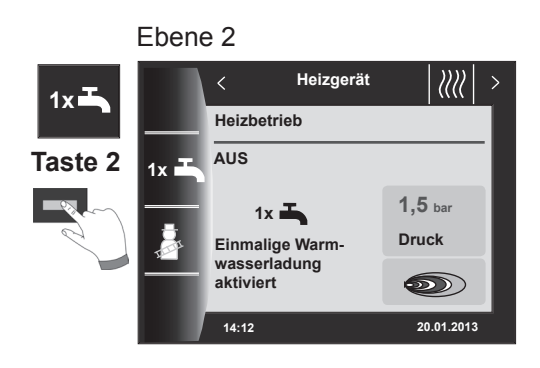

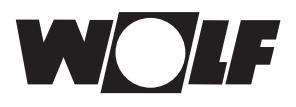

## 8 Drücken der Schnellstarttaste 3

 Wechselnde Funktionen (z.B. Aktivierung Schornsteinfeger in Ebene 1 und Zeitverlängerung der Schornsteinfeger-Funktion in Ebene 2)

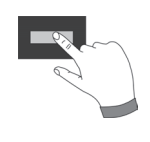

## 8.1 Schornsteinfegertaste

Nach Aktivierung der Schornsteinfeger-Funktion (Taste 3 in Ebene 1) läuft der Brenner für 15 Minuten, welches im Display angezeigt wird (Ebene 2). Durch erneutes drücken (Taste 3 in der Ebene 2) kann wieder eine Zeitverlängerung auf 15 Minuten eingestellt werden (Ebene 3).

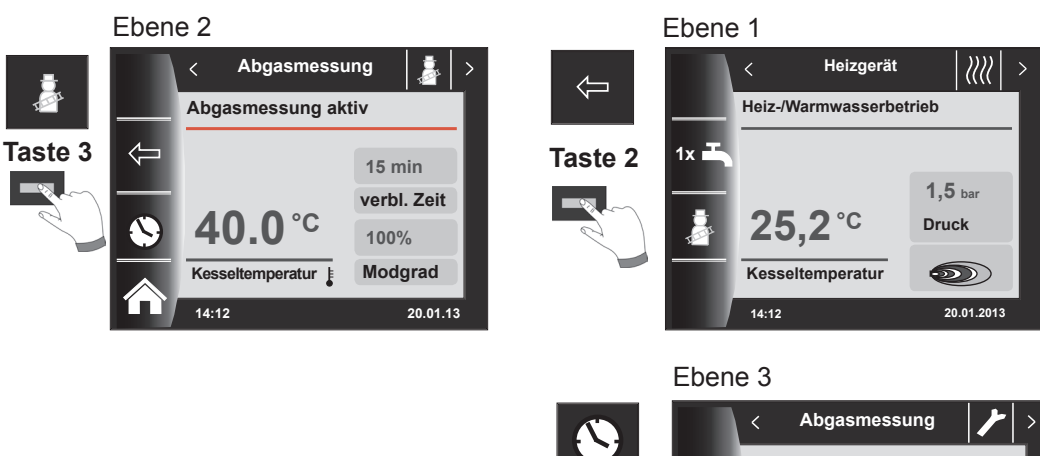

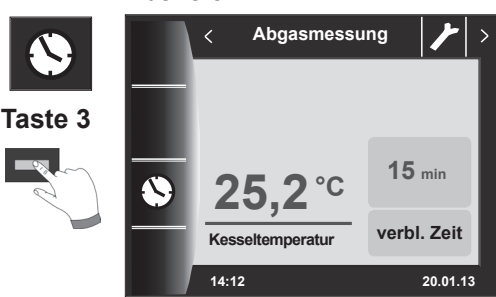

Home

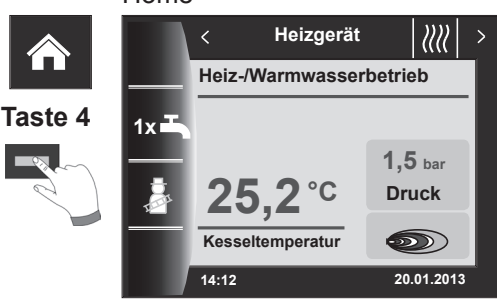

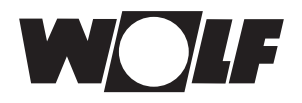

#### Drehtaster drehen (Statusseiten) 9

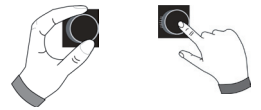

Mithilfe des Drehtasters kann man durch Drehen die einzelnen Statusseiten anzeigen. Dabei werden die installierten Heizgeräte und Erweiterungsmodule mit den jeweiligen Konfigurationen berücksichtigt.

### 10 - Heizgerät

| 10 - Heizgerät 1-4  | Einstellmöglichkeiten                             | Info über Anlagendaten                        |
|---------------------|---------------------------------------------------|-----------------------------------------------|
|                     | <ul> <li>einmalige Warmwasserbereitung</li> </ul> | - Betriebsart                                 |
|                     | - Schornsteinfegerbetrieb                         | - Brennerstatus                               |
|                     |                                                   | <ul> <li>Temp. Heizgerät</li> </ul>           |
|                     |                                                   | - Anlagendruck                                |
|                     |                                                   | - Brennerleistung                             |
| 11 - Warmwasser 1-8 | Finstellmöglichkeiten                             | Info übor Anlagondaton                        |
|                     | Ändern der Wermusserselltemperetur                |                                               |
|                     | - Andern der Warmwassersontemperatur              | - eingestellte Warmwassertemperatur           |
|                     | - Andern der Betriebsarten                        | <ul> <li>eingestellte Betriebsart</li> </ul>  |
|                     |                                                   | – Temp. Warmwasser                            |
|                     |                                                   | <ul> <li>Warmwasser Solltemperatur</li> </ul> |
| 12 - Heizkreis      | Finstellmöglichkeiten                             | Info übor Anlagondaton                        |
|                     | – Ändern der Heizkreisselltemperatur              |                                               |
|                     | Andern der Petrisksenter                          |                                               |
|                     | - Andern der Betriebsarten                        | - eingestellte Betriebsart                    |
|                     |                                                   | - Raumtemperatur                              |
|                     |                                                   | – Außentemperatur                             |
|                     |                                                   | - Vorlauftemperatur                           |
| 13 - Mischer        | Finstellmöglichkeiten                             | Info übor Anlagondaton                        |
|                     | Ändern der Mischerkreisselltemperatur             |                                               |
|                     | - Andern der Mischerkreissonemperatur             |                                               |
|                     | - Andern der Betriebsarten                        |                                               |
|                     |                                                   | - Raumtemperatur                              |
|                     |                                                   | – Außentemperatur                             |
|                     |                                                   | - Vorlauftemperatur                           |
| 14 - Solar          | Finstellmöglichkeiten                             | Info übor Anlagondaton                        |
|                     |                                                   |                                               |
|                     |                                                   |                                               |
|                     | - Janresentrag                                    | - Speicnertemperaturen                        |

## 15 - Störmeldungen und Meldungen

| Einstellmöglichkeiten                                                                      | Info über Anlagendaten                 |
|--------------------------------------------------------------------------------------------|----------------------------------------|
| <ul> <li>Störungen quittieren für Benutzer</li> </ul>                                      | <ul> <li>aktuelle Störungen</li> </ul> |
| <ul> <li>Störungen quittieren für Fachhandwer-<br/>ker (verriegelnde Störungen)</li> </ul> |                                        |

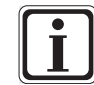

Es werden nur Werte von angeschlossenen Modulen (Mischermodul MM, Kaskadenmodul KM, Solarmodul SM) angezeigt

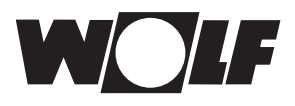

## 10 Heizgerät 1-4 Einstellungen

Es werden nur angeschlossene Heizgeräte angezeigt. (gleiche Funktion über Schnellstarttasten)

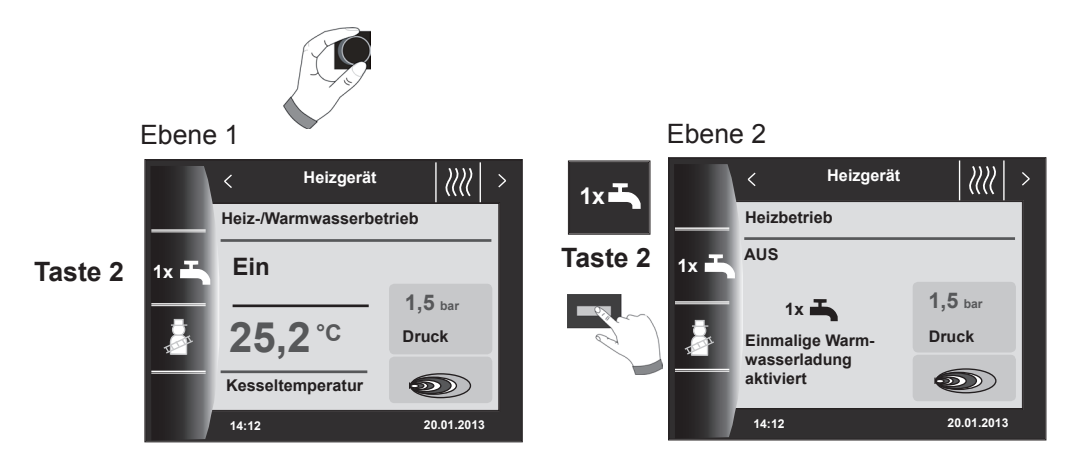

- einmalige Warmwasserbereitung (wird bei allen Heizgeräten angezeigt)
- es werden alle angeschlossene Warmwasserspeicher geladen.

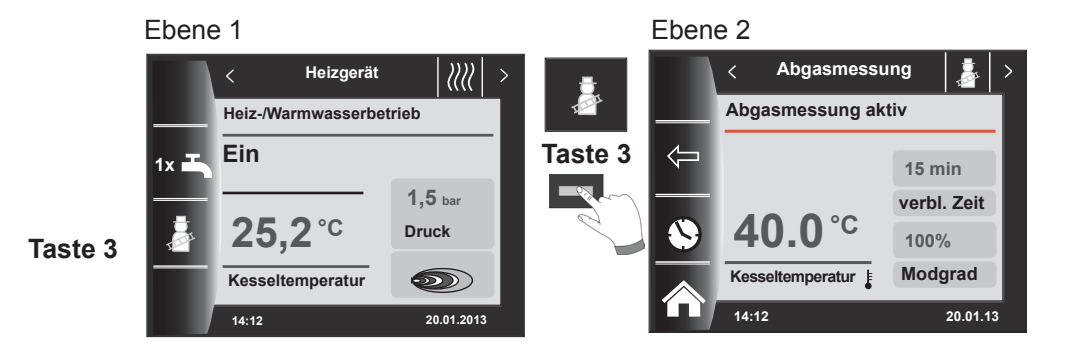

- Schornsteinfeger bei BM-2 (nur wenn BM-2 im Heizgerät montiert)

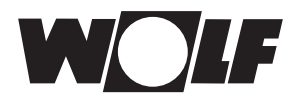

## 11 Warmwasserspeicher 1 - 8 Einstellungen

Es werden nur angeschlossene Speicher angezeigt.

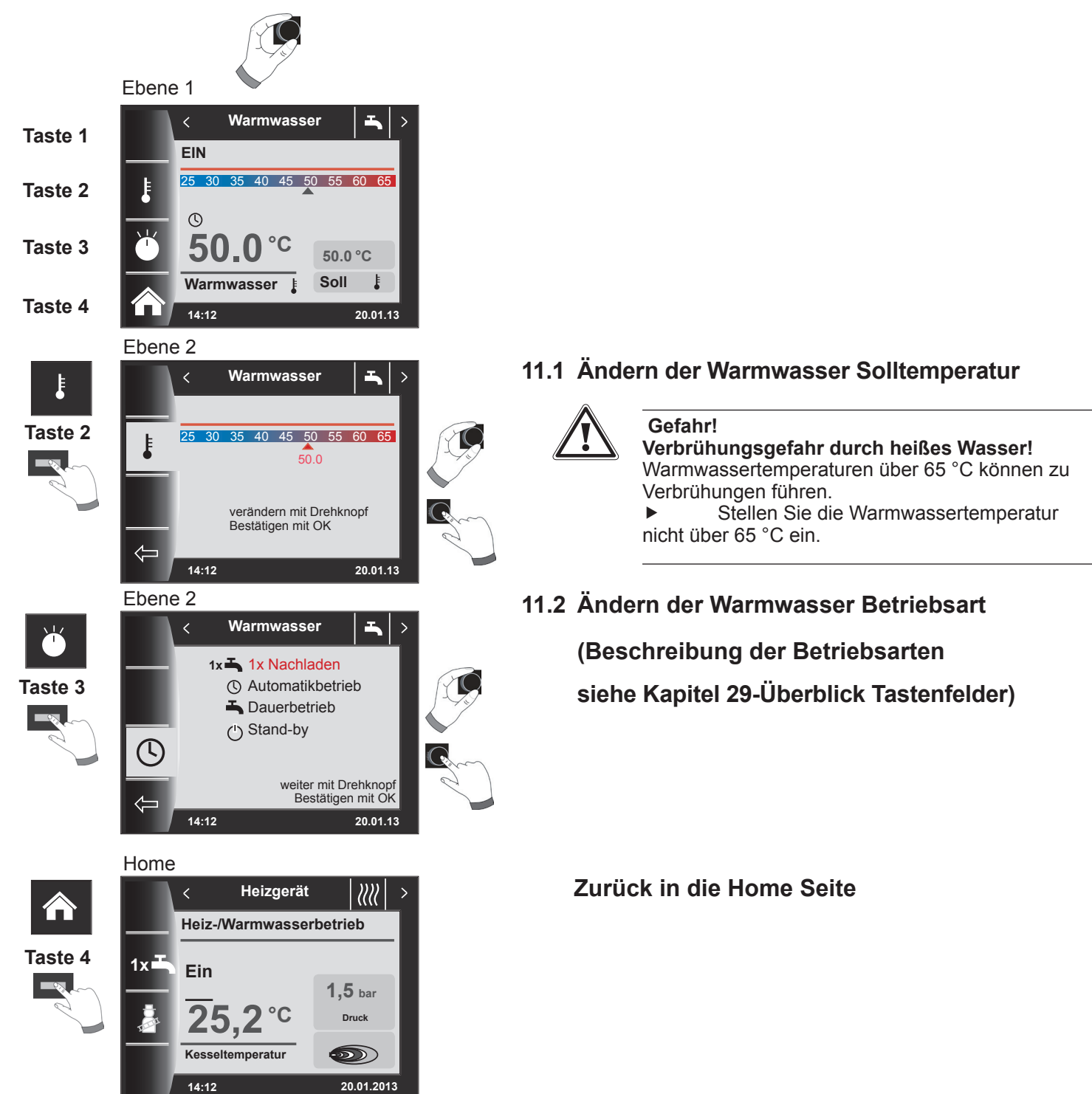

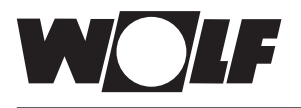

## 12 Heizkreis Einstellungen

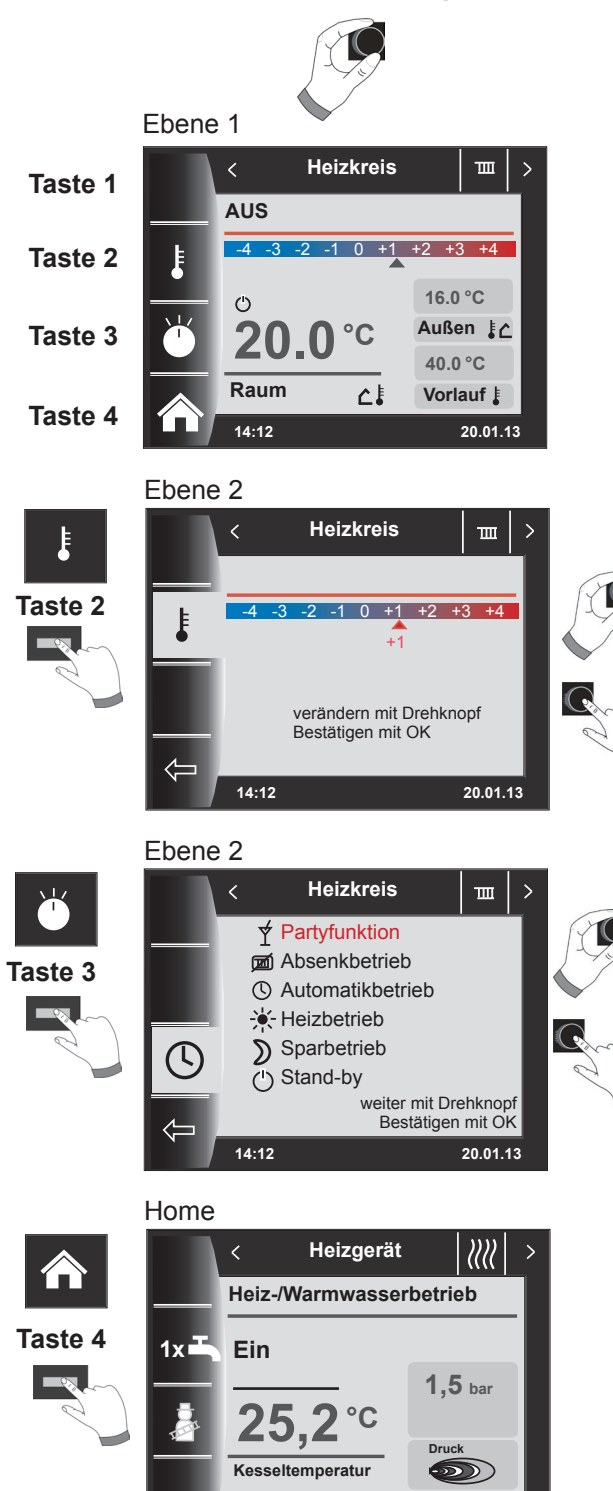

14:12

20.01.2013

- 12.1 Ändern der Heizkreis Solltemperatur (Beschreibung Temperaturwahl siehe Kapitel 28-Heizkurve / Sparfaktor)
- 12.2 Ändern der Heizkreis Betriebsart (Beschreibung der Betriebsarten siehe Kapitel 29-Überblick Tastenfelder)

Zurück in die Home Seite

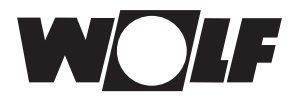

## 13 Mischer 1-7 Einstellungen

Es werden nur angeschlossene Mischermodule angezeigt.

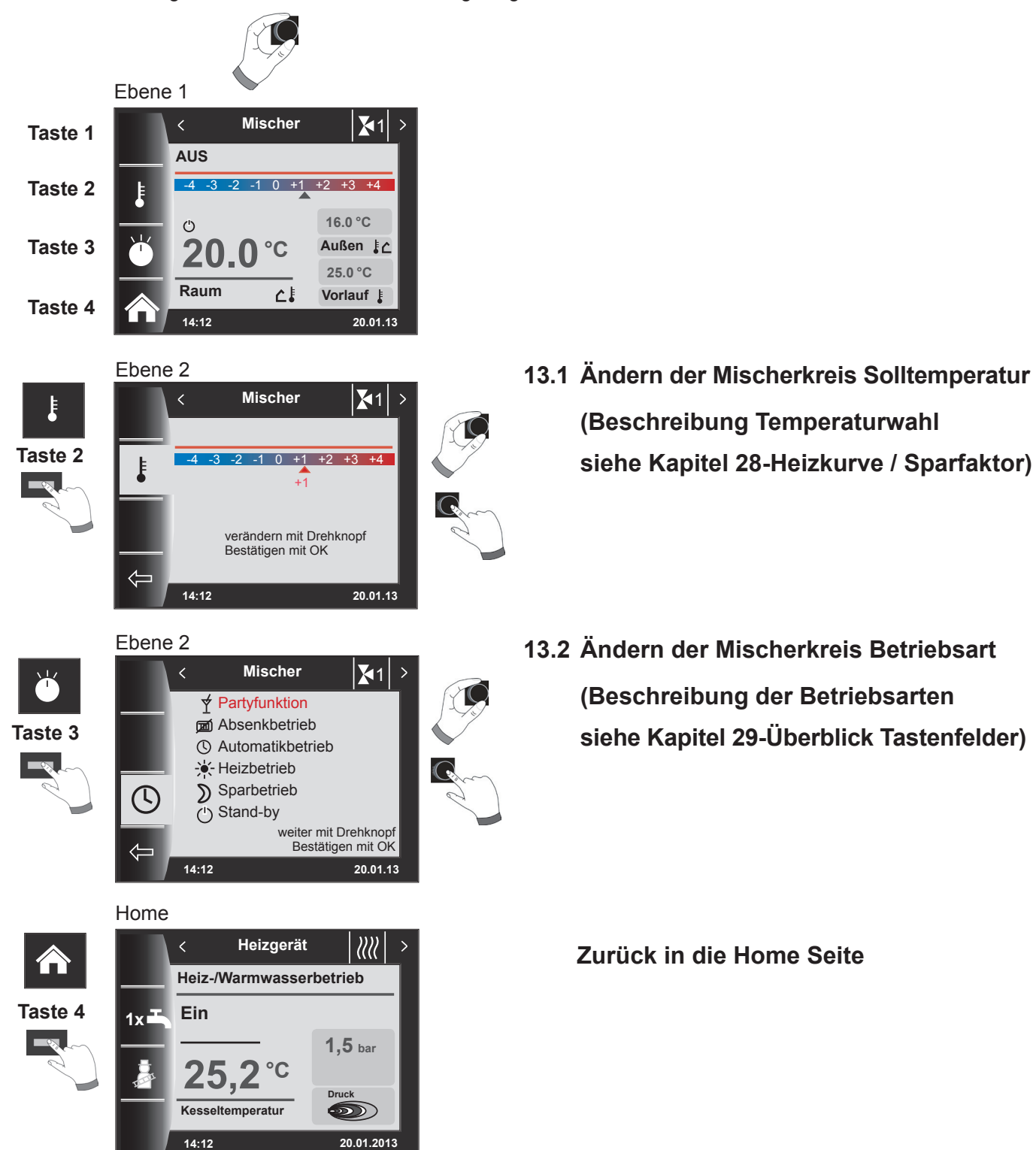

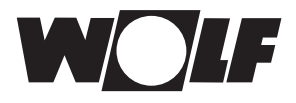

## 14 Solaranlage Einstellungen

Einstellungen Solaranlage wird nur angezeigt, wenn ein Solarmodul erkannt wird.

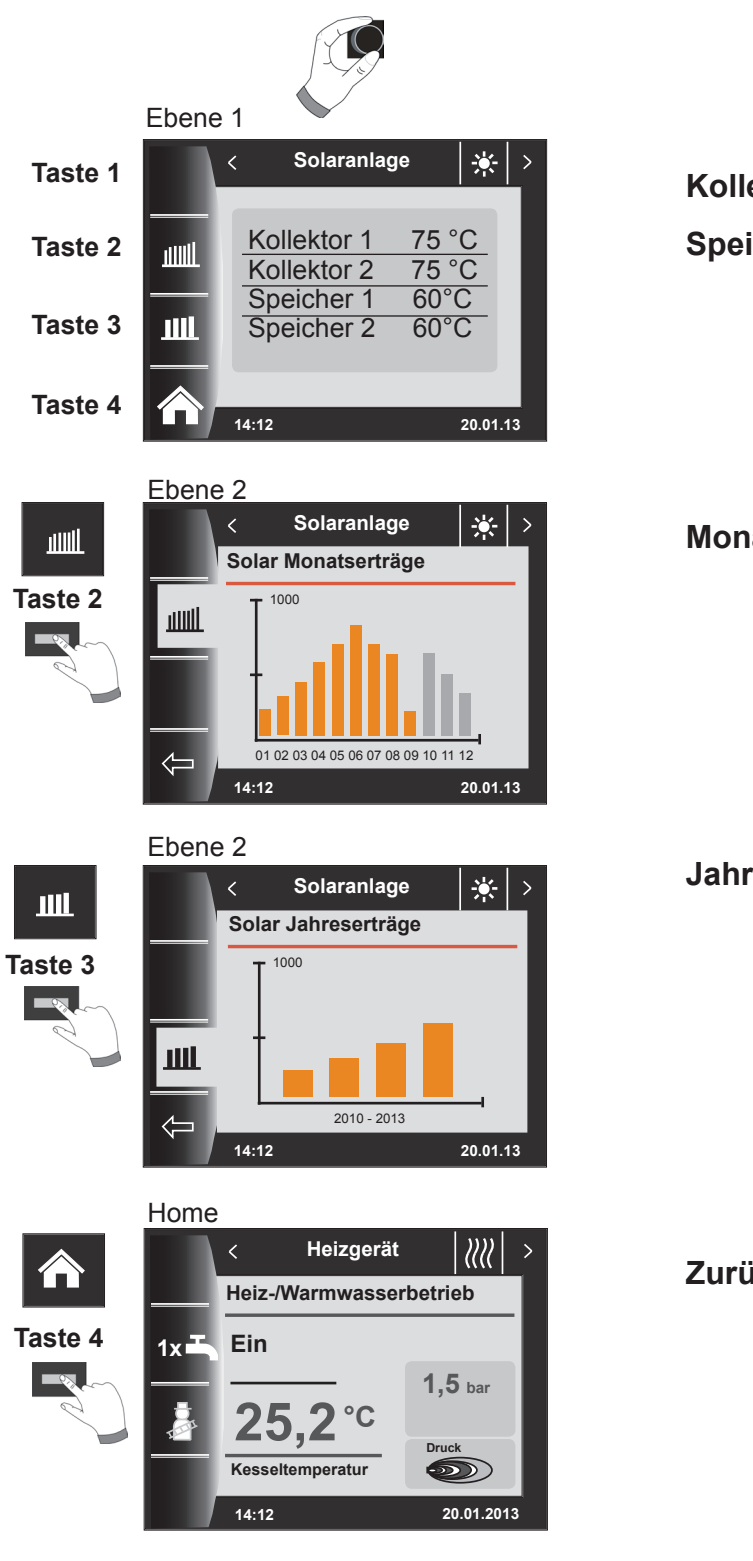

## Kollektor 1-2 Ist Temperatur Speicher 1-8 Ist Temperatur

Monatsertrag

Jahresertrag

Zurück in die Home Seite

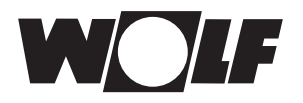

## 15 Störmeldungen und Meldungen

## 15.1 Vorgehen bei Störungen:

- Störungsmeldung ablesen
- Mögliche Störungsursache und Abhilfen können im Kapitel "Störungen" nachgelesen werden
- Störungsursache ermitteln und abstellen
- Störungsreset kann auf der Statusseite Störungmeldung über Taste 3 zurückgesetzt werden
- Anlage auf korrekte Funktion prüfen

## 15.2 Vorgehen bei Warnungen:

- Warnungsmeldung ablesen
- Mögliche Warnungsursache und Abhilfen können im Kapitel "Störungen" nachgelesen werden
- Warnmeldung ermitteln und abstellen
- Eine Fehlerquittierung ist bei Warnungen nicht notwendig
- Anlage auf korrekte Funktion prüfen

## 15.3 Störung quittieren für Benutzer

Bei einer Störung wird hier die aktuelle Störung mit Fehlercode, Datum und Uhrzeit der Störung angezeigt. Durch drehen können die Störungen abgefragt werden.

Durch drücken der RESET-Taste kann die Störung entriegelt werden.

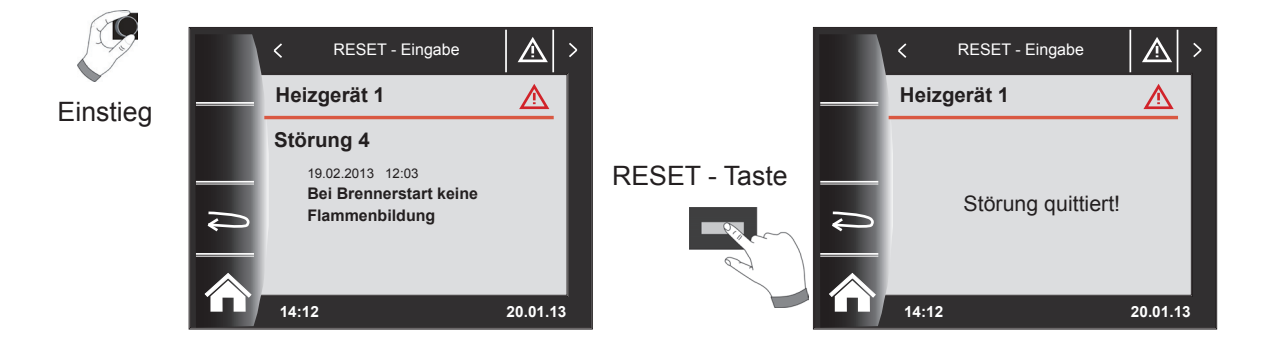

#### **Allgemeine Hinweise**

Sicherheits- und Überwachungseinrichtungen dürfen nicht entfernt, überbrückt oder in anderer Weise außer Funktion gesetzt werden. Das Heizgerät darf nur in technisch einwandfreiem Zustand betrieben werden. Störungen und Schäden, die die Sicherheit beeinträchtigen oder beeinträchtigen können, müssen umgehend und fachmännisch behoben werden. Schadhafte Bauteile und Gerätekomponenten dürfen nur durch Original-Wolf-Ersatzteile ersetzt werden.

Störungen und Warnungen werden im Display des Regelungszubehörs Anzeigemodul AM oder Bedienmodul BM-2 im Klartext angezeigt und entsprechen sinngemäß den in den folgenden Tabellen aufgeführten Meldungen. Ein Warn-/Störsymbol im Display (Symbol: Dreieck mit Ausrufezeichen) zeigt eine aktive Warn- oder Störmeldung. Die Störungshistorie wird in der Fachmannebene aufgelistet.

Achtung Warnmeldungen müssen nicht quittiert werden und führen nicht unmittelbar zu einer Abschaltung des Kessels. Die Ursachen der Warnungen können aber zu Fehlfunktionen des Kessels / der Anlage oder zu Störungen führen und sollten daher fachmännisch behoben werden.

Störungen wie z.B. defekte Temperaturfühler oder andere Sensoren quittiert die Regelung automatisch, wenn das jeweilige Bauteil getauscht wurde und plausible Messwerte liefert.

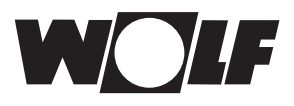

## 15.4 Störung quittieren für Fachhandwerker

Achtung Störungen dürfen nur durch qualifiziertes Fachpersonal behoben werden. Wird eine verriegelnde Störmeldung ohne Behebung der Fehlerursache mehrmals quittiert, kann dies zur Beschädigung von Bauteilen oder der Anlage führen.

Bei einer Störung wird hier die aktuelle Störung mit Fehlercode, Datum und Uhrzeit der Störung angezeigt. Durch drücken der RESET-Taste und Eingabe des Fachmanncodes kann die Störung entriegelt werden.

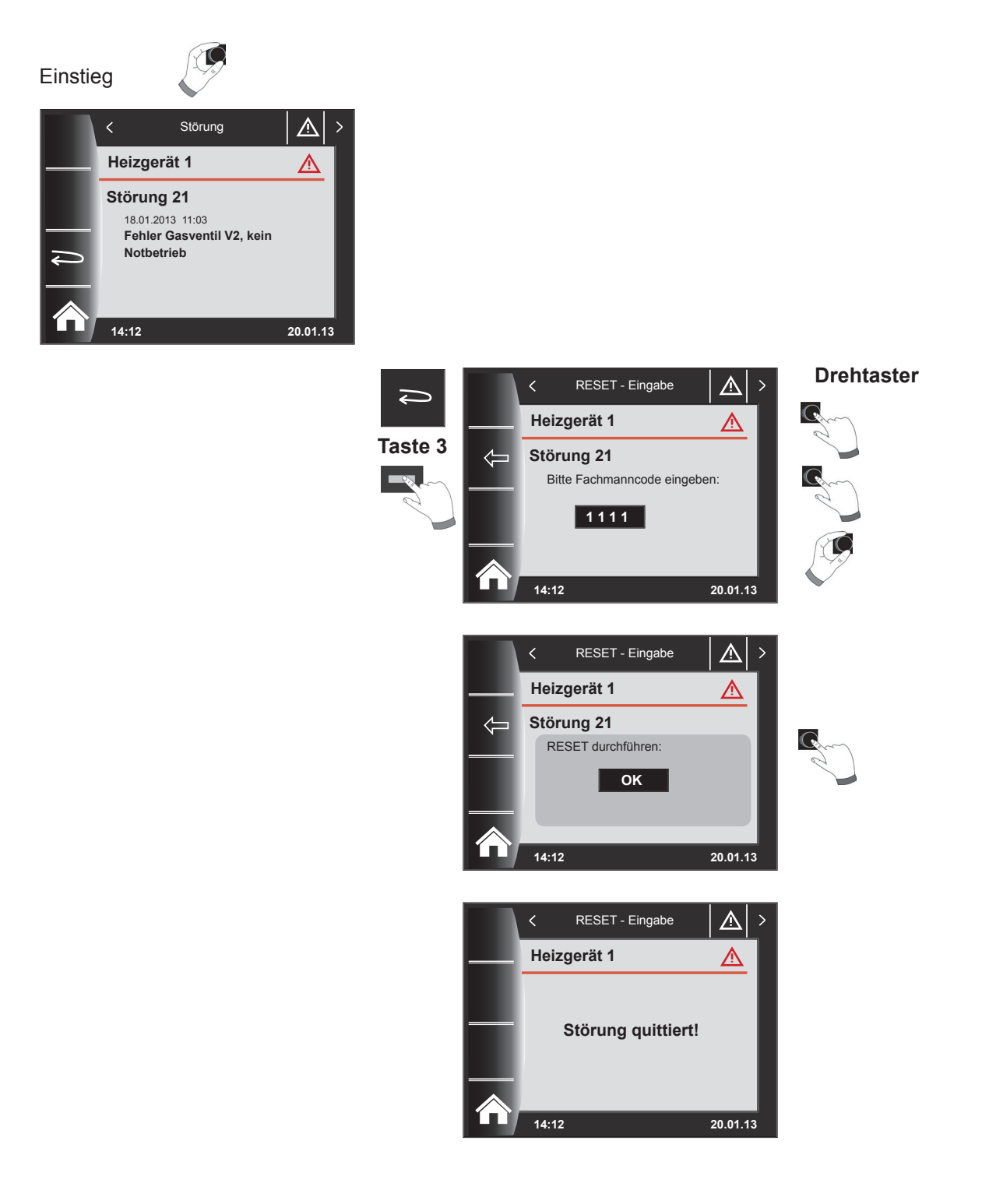

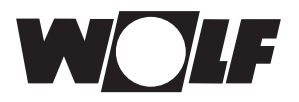

#### Drehtaster drücken (Hauptmenü) 16

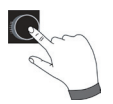

Das Hauptmenü der Anzeige, Grundeinstellungen, Zeitprogramme und Fachmannebene wird durch Drücken des Drehtasters aktiviert

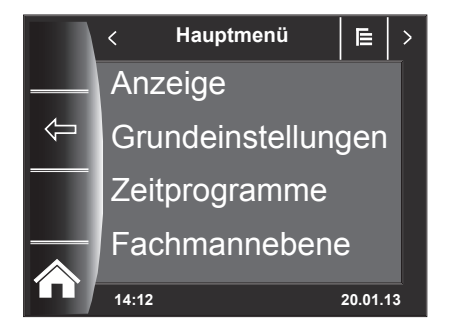

## 16.1 Anzeige Soll- Isttemperaturen (Kapitel 17)

Es werden alle Soll- und Isttemperaturen angezeigt (diese können jedoch nicht verändert werden)!

### 16.2 Grundeinstellungen (Kapitel 18)

- Heizkreis \_ \_
  - Mischer 1-7
- Uhrzeit \_
- \_ Datum
- \_ Min. Hintergrundbeleuchtung
- \_ Bildschirmschoner
- \_ Tastensperre

Um den Regler vollständig in Betrieb zu nehmen, stellen Sie die Grundeinstellungen in Absprache mit dem Benutzer ein. Diese Grundeinstellungen kann der Benutzer nachträglich seinen Bedürfnissen anpassen.

#### 16.3 Zeitprogramme (Kapitel 19)

Die Zeitprogramme werden für alle angeschlossenen Geräte zur Verfügung gestellt. Dabei können je nach eingestellten Konfigurationen die Schaltzeiten für Heizkreis, Mischerkreis, Warmwasserbereitung und Zirkulation vorgenommen werden.

### 16.4 Fachmannebene ist nur für den Fachhandwerker (Kapitel 20)

In der Fachmannebene können Sie anlagenspezifische Parameter einstellen.

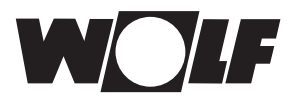

## 17 Anzeige Soll- Isttemperaturen

Es werden alle Werte von den angeschlossenen Heizgeräten und Modulen (Mischermodul MM, Kaskadenmodul KM, Solarmodul SM) angezeigt!

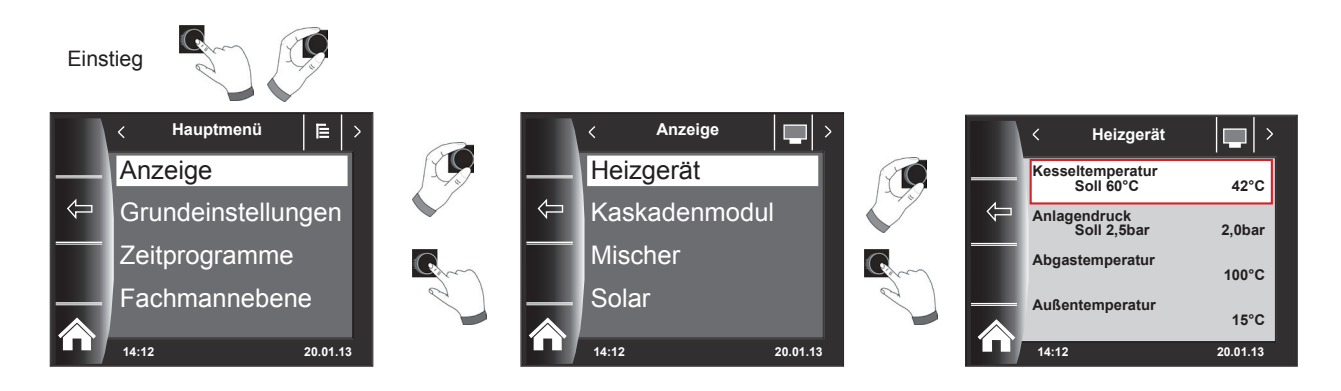

| Übersicht Menüebene Anzeigen       |                                                                          |                                                                       |  |  |
|------------------------------------|--------------------------------------------------------------------------|-----------------------------------------------------------------------|--|--|
| Heizgerät 1                        | wird bei vorhandenen Heizgerät angezeigt                                 |                                                                       |  |  |
| Heizgerät 2-4                      | wird in Verbindung                                                       | wird in Verbindung mit Kaskadenmodul und vorh. 24.Heizgerät angezeigt |  |  |
| Kaskadenmodul                      | wird bei vorhandenen Kaskadenmodul angezeigt                             |                                                                       |  |  |
| Mischer 1                          | wird bei vorhandenen Mischermodul 1 (MM) oder Kaskadenmodul KM angezeigt |                                                                       |  |  |
| Mischer 2-7 wird bei vorhanden     |                                                                          | en Mischermodul 2-7 (MM) angezeigt                                    |  |  |
| Solar (SM1/SM2) wird bei vorhanden |                                                                          | en Solarmodul SM1 oder SM2 angezeigt                                  |  |  |
| Außentemperaturgemittelt           |                                                                          | wird bei vorhandenen Solarmodul SM1 oder SM2 angezeigt                |  |  |

| Anzeigen Heizgerät 1-4        | IST |
|-------------------------------|-----|
| Kesseltemperatur °C           |     |
| Anlagendruck in bar           |     |
| Abgastemperatur aktuell in °C |     |
| Außentemperatur in °C         |     |
| Rücklauftemperatur in °C      |     |
| Warmwassertemperatur in °C    |     |
| Druchfluss Warmwasser in °C   |     |
| DFL WW (Durchfluss) in I/min  |     |
| Eingang E1                    |     |
| Modulationsgrad in %          |     |
| IO Istwert                    |     |
| Drehzahl ZHP                  |     |
| Brennerstarts                 |     |
| Brennerbetriebsstunden        |     |
| Netzbetriebsstunden           |     |
| Anzahl Netz EIN               |     |
| HCM2 FW                       |     |

| Anzeigen Kaskadenmodul     | IST |
|----------------------------|-----|
| Vorlauftemperatur °C       |     |
| Warmwassertemperatur in °C |     |
| Puffertemperatur in °C     |     |
| Rücklauftemperatur in °C   |     |
| Sammlertemperatur in °C    |     |

| Anzeigen Mischermodul 1-7  | IST |
|----------------------------|-----|
| Vorlauftemperatur °C       |     |
| Warmwassertemperatur in °C |     |
| Puffertemperatur in °C     |     |
| Rücklauftemperatur in °C   |     |
| Sammlertemperatur in °C    |     |

| Anzeigen Solar                | IST |
|-------------------------------|-----|
| Temperatur Kollektor 1 °C     |     |
| Temperatur Kollektor 2 °C     |     |
| Temperatur Solarspeicher 1 °C |     |
| Temperatur Solarspeicher 2 °C |     |
| Temperatur Solarspeicher 3 °C |     |
| Temperatur Pufferfühler °C    |     |
| Temperatur Rücklauffühler °C  |     |
| Betriebsstunden Pumpe 1       |     |
| Betriebsstunden Pumpe 2       |     |
| Betriebsstunden Pumpe 3       |     |
| Aktuelle Leistung             |     |
| Gesamtertrag                  |     |
| Ertrag Heute                  |     |
| Ertrag diesen Monat           |     |
| Ertrag dieses Jahr            |     |

Anzeigen variieren je nach angeschlossenen Modulen und eingestellten Konfigurationen.

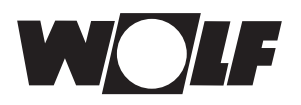

## 18 Grundeinstellungen Übersicht

Im folgendem sind eine Auflistung aller Grundeinstellungen:

- Heizkreis
- Mischer 1-7
- Uhrzeit
- Datum
- Min. Hintergrundbeleuchtung
- Bildschirmschoner
- Tastensperre

## 18.1 Uhrzeit / Datum

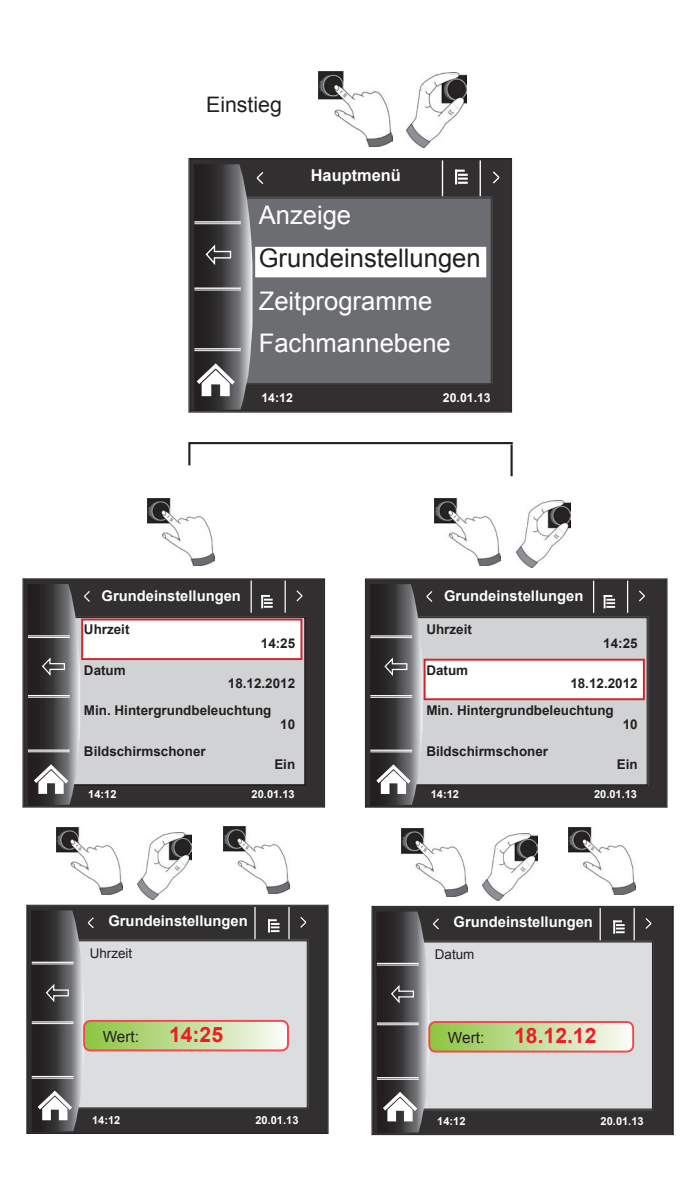

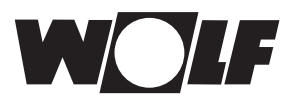

## 18.2 Heizkreis und Mischer 1-7

- Sparfaktor bei Sparbetrieb
- Raumeinfluss (bei aktivierten Raumeinfluss wird zusätzlich die Tagtemperatur angezeigt.
- Winter / Sommer Umschaltung
- ECO / ABS

### 18.2.1 Sparfaktor bei Sparbetrieb einstellen

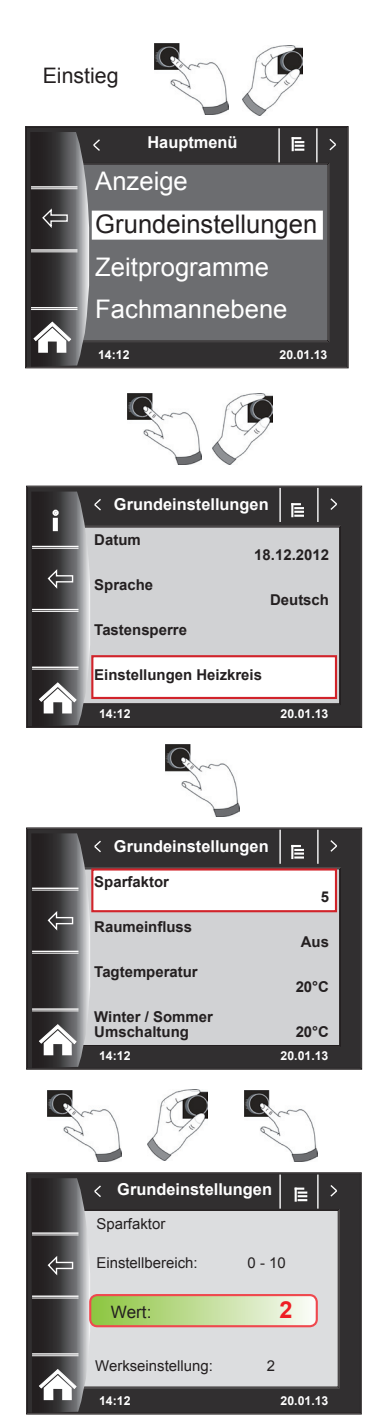

Der Sparfaktor beschreibt um wie viel die Heizkurve im Sparbetrieb den Heizkreis oder den Mischerkreis absenkt. Dieser Faktor hat die gleiche Auswirkung wie die Einstellung -4...+4, wird aber nur im Zeitprogramm während der Absenkphase oder im Absenkbetrieb angewendet.

Einstellbereich: 0...10 Werkseinstellung: 4

genaue Beschreibung siehe Kapitel "Heizkurve / Sparbetrieb"

Einstellungsbeispiel Sparfaktor, (Einstellung immer gleiche Vorgehensweise)!

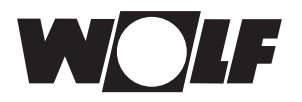

### 18.2.2 Raumeinfluss einstellen

#### Einstellbereich Ein / Aus Werkseinstellung: Aus

Der **Raumeinfluss** ist nur aktiv, wenn das Bedienmodul BM-2 als Fernbedienung montiert ist und Sie die Funktion **Raumeinfluss** eingestellt haben. Mit dem Raumeinfluss wird die Raumtemperaturänderung durch Fremdwärme oder Fremdkälte (z. B. Sonneneinstrahlung, Kaminofen oder geöffnete Fenster) ausgeglichen.

Ein = Raumeinfluss eingeschaltet

Aus = Raumeinfluss ausgeschaltet

### 18.2.3 Tagtemperatur (Raumtemperatur) einstellen

Einstellbereich: 5°C - 30°C Werkseinstellung: 20°C

Tagtemperatur ist nur aktiv, wenn für diesen Heiz-/Mischerkreis der Raumeinfluß aktiviert ist.

Mit der Tagtemperatur stellen Sie die gewünschte Raumtemperatur in den Betriebsarten Heizbetrieb, Partyfunktion und in den Heizphasen während des Automatikbetriebs ein. Bei Absenkbetrieb, Sparbetrieb und während der Absenkphase im Automatikbetrieb wird die Raumtemperatur nur auf Tagtemperatur abzüglich des Sparfaktors (siehe Punkt 19.2.1) geregelt.

### 18.2.4 Winter-/Sommerumschaltung einstellen

#### Einstellbereich: 0°C - 40°C Werkseinstellung: 20°C

Die Funktion **Winter-/Sommerumschaltung** ist nur aktiv, wenn ein Außenfühler angeschlossen ist.

Die Funktion Winter-/Sommerumschaltung optimiert die Zeiten, in denen sich die Anlage im Heizbetrieb befindet. Wenn die mittlere Außentemperatur über der eingestellten Winter-/Sommer-Temperatur liegt, dann wird die Heizung in den Standby-Betrieb geschaltet.

Wenn die mittlere Außentemperatur unter der eingestellten Winter-/Sommer-Temperatur liegt, dann wird die Heizung in den Zeitautomatik-Betrieb geschaltet.

Den Berechnungszeitraum für die mittlere Außentemperatur wird mit den Anlagenparameter A04 eingestellt.

### 18.2.5 ECO-ABS einstellen

#### Einstellbereich: -10°C - 40°C Werkseinstellung: 10°C

Liegt die gemittelte Außentemperatur über der ECO-ABS Temperatur, so wird im Sparbetrieb der Heiz-/Mischerkreis in den Standby Betrieb geschaltet.

Liegt die gemittelte Außentemperatur unter der ECO-ABS Temperatur, so geht die Regelung wieder in den Absenkbetrieb.

Verändern Sie die ECO-ABS Einstellung nur in Absprache mit Ihrem Fachhandwerker.

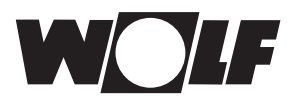

## 18.3 Min. Hintergrundbeleuchtung

Einstellbereich: 5% - 15% Werkseinstellung: 10%

Werden am BM-2 keine Einstellungen mehr vorgenommen, wird das Display nach 1 Minute auf die minimale Hintergrundbeleuchtung abgedunkelt.

#### **18.4 Bildschirmschoner**

Sie können einen Bildschirmschoner aktivieren. Die Displaybeleuchtung geht nach 1Minute in die minimale Hintergrundbeleuchtung, dabei wird nur noch die Uhrzeit angezeigt.

#### 18.5 Tastensperre

Die Tastensperre verhindert ein unbeabsichtigtes Verstellen der Heizungsanlage (z.B. durch Kinder oder beim Staubwischen).

Wenn die Tastensperre eingeschaltet ist, dann wird die Tastensperre automatisch eine Minute nach der letzten Einstellung aktiviert.

- Ein = Tastensperre eingeschaltet
- Aus = Tastensperre ausgeschaltet
- Heben Sie die Tastensperre vorrübergehend auf, indem Sie den rechten Drehtaster 3x kurz drücken.

### Min. Hintergrundbeleuchtung / Bildschirmschoner / Tastensperre einstellen

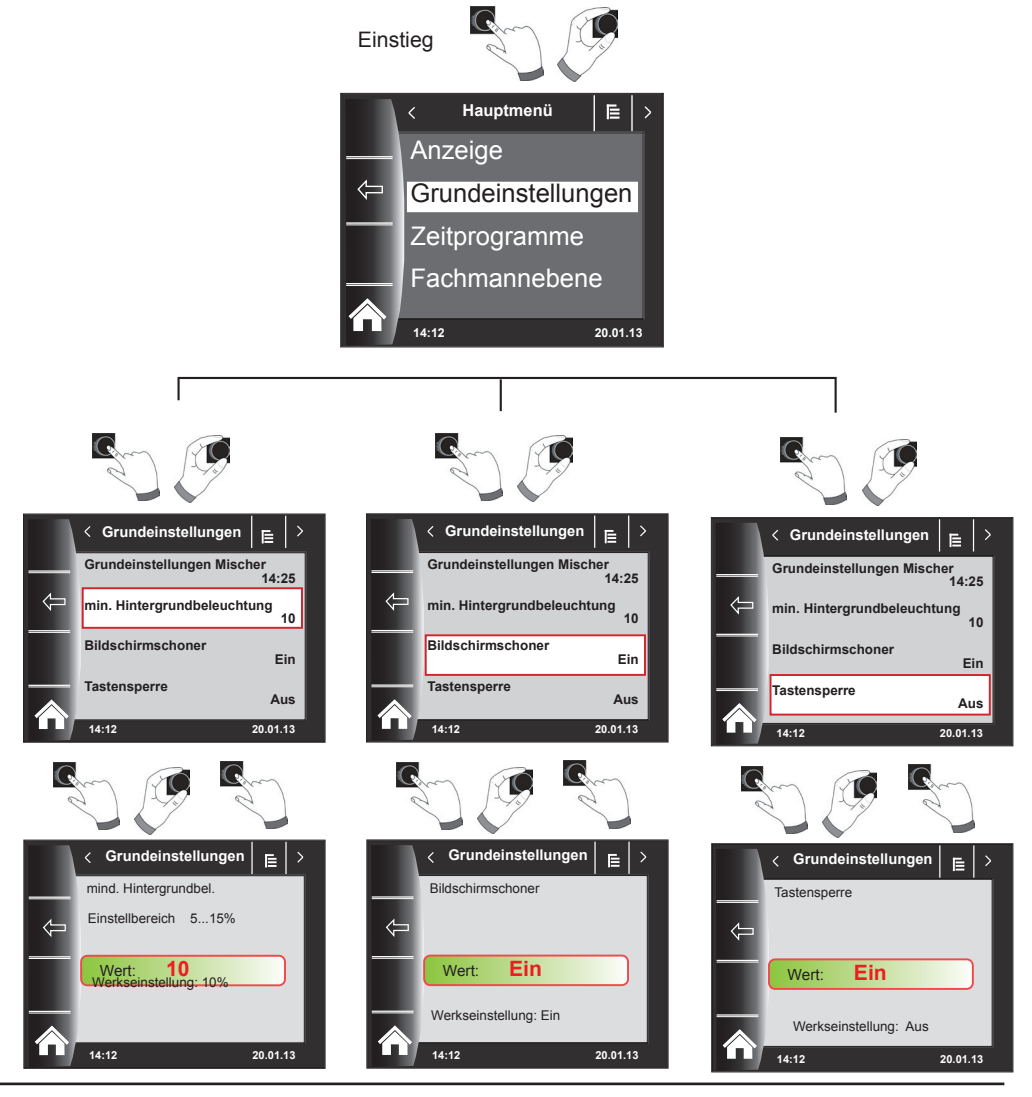

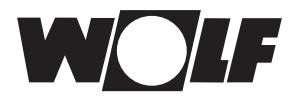

## 19 Zeitprogramme

Im Hauptmenü können für alle angeschlossenen WRS-Komponenten die Schaltzeiten parametriert werden.

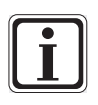

Es stehen pro Funktion 3 verschiedene frei programmierbare Zeitprogramme zur Verfügung. Zusätzlich wird in diesen Menüpunkt das aktive Zeitprogramm angezeigt und ausgewählt. Für jeden Tag können max. 3 Schaltzeiten festgelegt werden.

Im folgenden werden die voreingestellten Schaltzeiten aufgelistet.

## 19.1 Vorprogrammierte Schaltzeiten

| Zeitpro-   | Тад  | Schalt-<br>zeit | НК    |       | Mischer |       | Warmwasser    |       | Zirkulation       |       |
|------------|------|-----------------|-------|-------|---------|-------|---------------|-------|-------------------|-------|
| gramm      |      |                 | EIN   | AUS   | EIN     | AUS   | EIN           | AUS   | EIN               | AUS   |
| Zeitprog 1 | Мо   | 1               | 6:00  | 22:00 | 5:00    | 21:00 | 5:30          | 22:00 | 6:00              | 6:30  |
|            |      | 2               |       |       |         |       |               |       | 17:00             | 18:30 |
|            |      | 3               |       |       |         |       |               |       |                   |       |
|            | Di   | 1               | 6:00  | 22:00 | 5:00    | 21:00 | 5:30          | 22:00 | 6:00              | 6:30  |
|            |      | 2               |       |       |         |       |               |       | 17:00             | 18:30 |
|            |      | 3               |       |       |         |       |               |       |                   |       |
|            | Mi   | 1               | 6:00  | 22:00 | 5:00    | 21:00 | 5:30          | 22:00 | 6:00              | 6:30  |
|            |      | 2               |       |       |         |       |               |       | 17:00             | 18:30 |
|            |      | 3               |       |       |         |       |               |       |                   |       |
|            | Do   | 1               | 6:00  | 22:00 | 5:00    | 21:00 | 5:30          | 22:00 | 6:00              | 6:30  |
|            |      | 2               |       |       |         |       |               |       | 17:00             | 18:30 |
|            |      | 3               |       |       |         |       |               |       |                   |       |
|            | Fr   | 1               | 6:00  | 22:00 | 5:00    | 21:00 | 5:30          | 22:00 | 6:00              | 6:30  |
|            |      | 2               |       |       |         |       |               |       | 17:00             | 18:30 |
|            |      | 3               |       |       |         |       |               |       |                   |       |
|            | Sa   | 1               | 7:00  | 23:00 | 6:00    | 22:00 | 6:30          | 23:00 | 6:30              | 7:00  |
|            |      | 2               |       |       |         |       |               |       | 11:00             | 12:00 |
|            |      | 3               |       |       |         |       |               |       | 17:00             | 18:30 |
|            | So   | 1               | 7:00  | 23:00 | 6:00    | 22:00 | 6:30          | 23:00 | 6:30              | 7:00  |
|            |      | 2               |       |       |         |       |               |       | 11:00             | 12:00 |
|            |      | 3               |       |       |         |       |               |       | 17:00             | 18:30 |
| 7 11 0     |      |                 |       |       |         |       |               |       |                   |       |
| Zeitprog 2 | MO   | 1               | 6:00  | 8:00  | 5:00    | 7:00  | 5:00          | 6:00  | 6:00              | 6:15  |
|            |      | 2               | 15:00 | 22:00 | 14:00   | 21:00 | 17:00         | 18:00 |                   |       |
|            | D:   | 3               | 0.00  |       |         | 7.00  | - 00          |       |                   | 0.45  |
|            | וט   | 1               | 6:00  | 8:00  | 5:00    | 7:00  | 5:00          | 6:00  | 6:00              | 6:15  |
|            |      | 2               | 15:00 | 22:00 | 14:00   | 21:00 | 17:00         | 18:00 |                   |       |
|            | N.4: | 3               | 6.00  | 0.00  | E.00    | 7:00  | 5.00          | 6:00  | 6.00              | 6:15  |
|            | IVII | 2               | 15:00 | 0.00  | 5.00    | 7.00  | 5.00<br>17:00 | 0.00  | 0.00              | 0.15  |
|            |      | 2               | 15.00 | 22.00 | 14.00   | 21.00 | 17.00         | 16.00 |                   |       |
|            | Do   | 1               | 6.00  | 8.00  | 5.00    | 7.00  | 5.00          | 6.00  | 6.00              | 6.15  |
|            |      | 2               | 15:00 | 22.00 | 14.00   | 21.00 | 17.00         | 18.00 | 0.00              | 0.15  |
|            |      | 3               | 15.00 | 22.00 | 14.00   | 21.00 | 17.00         | 10.00 |                   |       |
|            | Fr   | 1               | 6.00  | 8.00  | 5.00    | 7.00  | 5.00          | 6.00  | 6.00              | 6.15  |
|            |      | 2               | 15:00 | 22.00 | 14.00   | 21.00 | 17:00         | 18.00 | 0.00              | 0.10  |
|            |      | 3               | 10.00 |       | 11.00   | 21.00 | 11.00         | 10.00 |                   |       |
|            | Sa   | 1               | 7.00  | 22·00 | 6·00    | 21.00 | 6·00          | 7.00  | 6 <sup>.</sup> 30 | 6.42  |
|            |      | 2               |       |       | 0.00    |       | 16.00         | 21.00 | 16:30             | 17.00 |
|            |      | 3               |       |       |         |       |               |       |                   |       |
|            | So   | 1               | 7:00  | 22:00 | 6:00    | 21:00 | 6:00          | 7:00  | 6:30              | 6:45  |
|            |      | 2               |       |       |         |       | 16:00         | 21:00 | 16:30             | 17:00 |
|            |      | 3               |       |       |         |       |               |       |                   |       |
|            |      | 3               |       |       |         |       |               |       |                   |       |

## 19.1 Vorprogrammierte Schaltzeiten

| Zeitpro-<br>gramm | Тад | g Schalt-<br>zeit | НК   |       | Mischer |       | Warmwasser |       | Zirkulation |       |
|-------------------|-----|-------------------|------|-------|---------|-------|------------|-------|-------------|-------|
|                   |     |                   | EIN  | AUS   | EIN     | AUS   | EIN        | AUS   | EIN         | AUS   |
| Zeitprog 3        | Мо  | 1                 | 5:30 | 21:00 | 4:30    | 20:00 | 5:00       | 7:00  | 6:00        | 6:30  |
|                   |     | 2                 |      |       |         |       | 15:00      | 21:00 | 17:00       | 17:30 |
|                   |     | 3                 |      |       |         |       |            |       |             |       |
|                   | Di  | 1                 | 5:30 | 21:00 | 4:30    | 20:00 | 5:00       | 7:00  | 6:00        | 6:30  |
|                   |     | 2                 |      |       |         |       | 15:00      | 21:00 | 17:00       | 17:30 |
|                   |     | 3                 |      |       |         |       |            |       |             |       |
|                   | Mi  | 1                 | 5:30 | 21:00 | 4:30    | 20:00 | 5:00       | 7:00  | 6:00        | 6:30  |
|                   |     | 2                 |      |       |         |       | 15:00      | 21:00 | 17:00       | 17:30 |
|                   |     | 3                 |      |       |         |       |            |       |             |       |
|                   | Do  | 1                 | 5:30 | 21:00 | 4:30    | 20:00 | 5:00       | 7:00  | 6:00        | 6:30  |
|                   |     | 2                 |      |       |         |       | 15:00      | 21:00 | 17:00       | 17:30 |
|                   |     | 3                 |      |       |         |       |            |       |             |       |
|                   | Fr  | 1                 | 5:30 | 21:00 | 4:30    | 20:00 | 5:00       | 7:00  | 6:00        | 6:30  |
|                   |     | 2                 |      |       |         |       | 15:00      | 21:00 | 17:00       | 17:30 |
|                   |     | 3                 |      |       |         |       |            |       |             |       |
|                   | Sa  | 1                 | 5:30 | 21:00 | 4:30    | 20:00 | 5:00       | 7:00  | 6:00        | 6:30  |
|                   |     | 2                 |      |       |         |       | 15:00      | 21:00 | 17:00       | 17:30 |
|                   |     | 3                 |      |       |         |       |            |       | 17:00       | 18:30 |
|                   | So  | 1                 | 5:30 | 21:00 | 4:30    | 20:00 | 5:00       | 7:00  | 6:00        | 6:30  |
|                   |     | 2                 |      |       |         |       | 15:00      | 21:00 | 17:00       | 17:30 |
|                   |     | 3                 |      |       |         |       |            |       | 17:00       | 18:30 |

| Zeitpro-<br>gramm  | Tag | Schalt-<br>zeit | HK  |     | Mischer |     | Warmwasser |     | Zirkulation |     |
|--------------------|-----|-----------------|-----|-----|---------|-----|------------|-----|-------------|-----|
|                    |     |                 | EIN | AUS | EIN     | AUS | EIN        | AUS | EIN         | AUS |
| frei               | Мо  | 1               |     |     |         |     |            |     |             |     |
| program-           |     | 2               |     |     |         |     |            |     |             |     |
| miertes<br>Zoitoro |     | 3               |     |     |         |     |            |     |             |     |
| gramm              | Di  | 1               |     |     |         |     |            |     |             |     |
| 0                  |     | 2               |     |     |         |     |            |     |             |     |
|                    |     | 3               |     |     |         |     |            |     |             |     |
|                    | Mi  | 1               |     |     |         |     |            |     |             |     |
|                    |     | 2               |     |     |         |     |            |     |             |     |
|                    |     | 3               |     |     |         |     |            |     |             |     |
|                    | Do  | 1               |     |     |         |     |            |     |             |     |
|                    |     | 2               |     |     |         |     |            |     |             |     |
|                    |     | 3               |     |     |         |     |            |     |             |     |
|                    | Fr  | 1               |     |     |         |     |            |     |             |     |
|                    |     | 2               |     |     |         |     |            |     |             |     |
|                    |     | 3               |     |     |         |     |            |     |             |     |
|                    | Sa  | 1               |     |     |         |     |            |     |             |     |
|                    |     | 2               |     |     |         |     |            |     |             |     |
|                    |     | 3               |     |     |         |     |            |     |             |     |
|                    | So  | 1               |     |     |         |     |            |     |             |     |
|                    |     | 2               |     |     |         |     |            |     |             |     |
|                    |     | 3               |     |     |         |     |            |     |             |     |

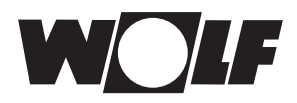

## 19.2 Schaltzeiten anzeigen

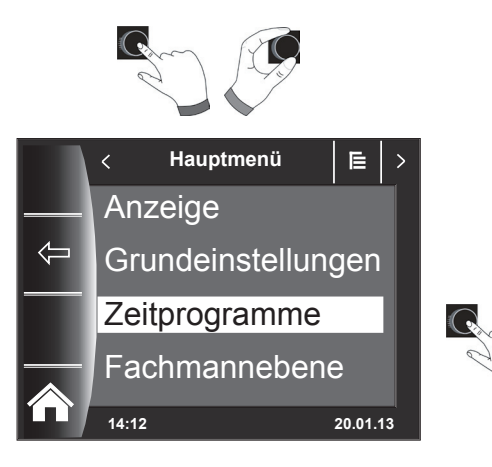

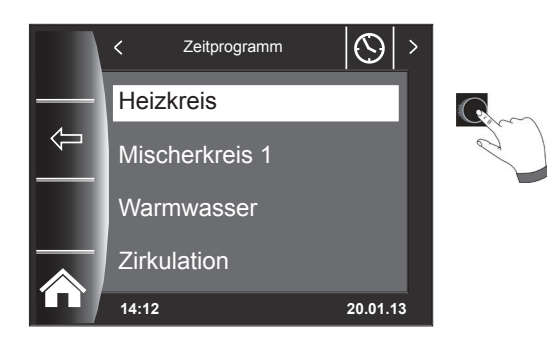

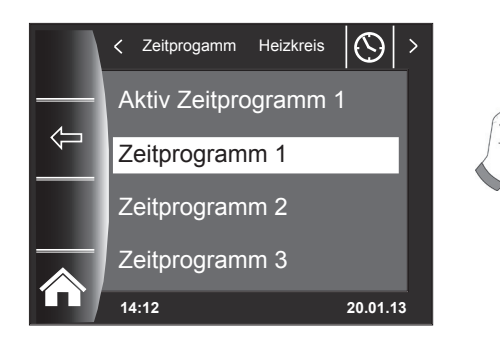

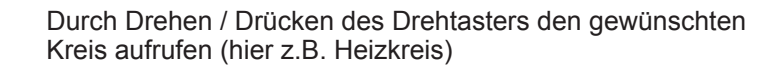

Um die Schaltzeiten anzuzeigen ist durch Drücken und Drehen des Drehtasters in das Untermenü Zeitprogramm zu springen

Durch Drehen des Drehtasters das gewünschte Schaltzeitenprogramm anwählen und durch Drücken aufrufen

Es wird das aktuelle Schaltzeitenprogramm angezeigt.

Jeder Tag wird einzeln angezeigt, Gruppen gibt es nicht!

Zeiten stehen am Start und Ende des Zeitbalkens! Bei kurzen Zeitbalken < 4h wird die Startzeit über der Endzeit dargestellt.

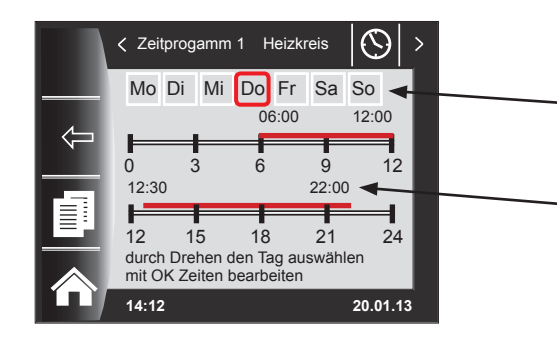
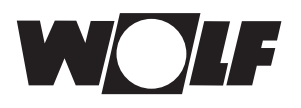

0

12:30

12

14:12

12

r +++ 齘

14:12

15

# Zeitprogramme

# 19.3 Schaltzeiten bearbeiten

Mo Di Mi Do Fr Sa So 06:00

6

18

durch Drehen den Tag auswählen mit OK Zeiten bearbeiten

 $( \ )$ 

12:00

12

24

20.01.13

9

21

22:00

Zeitprogamm 1 Heizkreis

3

15

#### Durch Drehen des Drehtasters den Tag auswählen, der bearbeitet werden soll.

Durch Drücken des Drehtasters in den Bearbeitungsmodus schalten (Schlüsselsymbol erscheint)

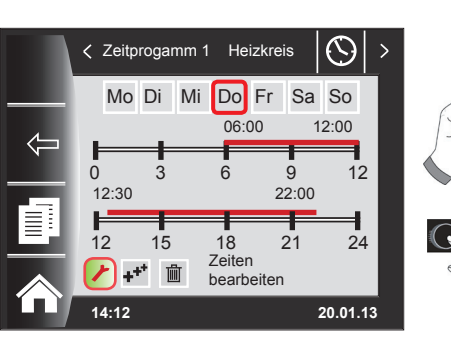

 $\odot$ K Zeitprogamm 1 Heizkreis Mo Di Mi Do Fr Sa So 12:00 00.90 9 12 0 3 6 12:30 22.00

21

24

20.01.13

Zeitbearbeitung des ausgewählten Tages starten.

Durch nochmaliges Drücken des Drehtasters die

#### Zeiten durch Drehen bearbeiten

Anschließend mit Drücken die Änderungen bestätigen um in die Ausschaltzeit zu kommen, dort ebenso weiterverfahren. Bei 2 oder 3 Zeitbalken erreicht man den 2. oder 3. Zeitbalken durch mehrmaliges Drücken des Drehtasters, dabei wird immer zuerst die Startzeit, danach die Endzeit zum verändern markiert.

#### 19.4 Schaltzeiten hinzufügen

18 Zeiten

bearbeiten

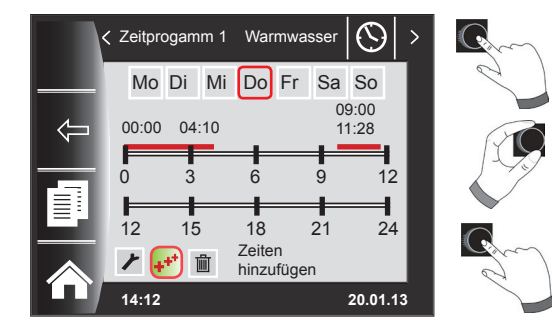

### 19.5 Schaltzeiten löschen

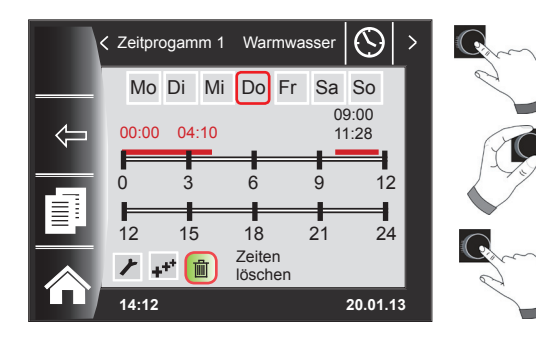

Das zu ändernde Schaltzeitenprogramm aufrufen, den gewünschten Tag auswählen und durch Drücken des Drehtasters in den Bearbeitungsmodus schalten (Schlüsselsymbol erscheint), durch Drehen des Drehschalters auf das Symbol 😱 weiterschalten und durch Drücken bestätigen.

Es wird ein neuer Schaltzeitenblock bei 00:00 Uhr eingefügt, welchen man mit dem Drehtaster mit Drehen und Drücken abändern kann!

Zum Abschluss wird das Programm mit dem Drücken abgespeichert.

Schaltzeitenprogramm aufrufen und gewünschten Tag auswählen dann durch Drücken des Drehtasters in den Bearbeitungsmodus schalten (Schlüsselsymbol erscheint). Durch Drehen des Drehtasters auf das Symbol m weiterschalten und durch Drücken bestätigen.

Es wird der erste Schaltzeitenblock ausgewählt, mit dem Drehtaster mit Drehen ist es möglich einen anderen Schaltzeitenblock anzuwählen.!

Zum Abschluss wird der Schaltzeitenblock durch Drücken gelöscht!

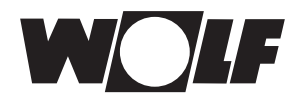

# 19.6 Schaltzeiten kopieren

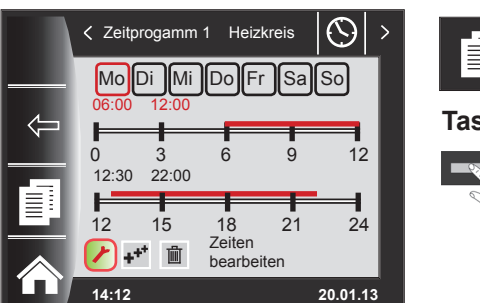

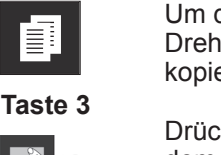

Um die Schaltzeiten eines Tages zu kopieren, wählen Sie durch Drehen des Drehtasters den gewünschten Tag aus den Sie kopieren wollen.

Drücken Sie anschließend die Schnellstarttaste mit dem Kopiersymbol (Zwei Blätter) und Sie gelangen in die Ebene kopieren.

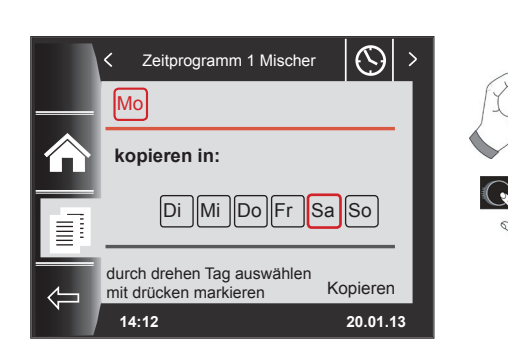

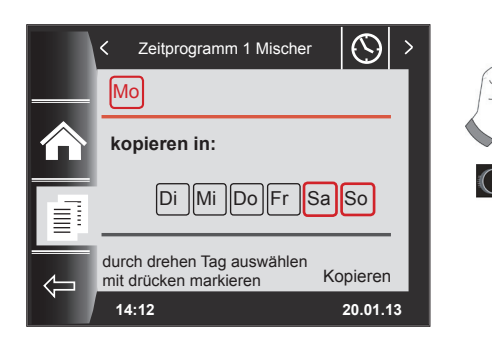

Zeitprogramm 1 Mischer

Di Mi Do Fr Sa So

durch drehen Tag auswählen Kopieren

kopieren in:

mit drücken markieren

14:12

< Мо

Í

≣

 $( \mathbf{A} )$ 

20.01.13

Durch Drehen und Drücken können Sie den gewünschten Tag auswählen (Rot hinterlegen) in welche das Tagesprogramm kopiert werden soll.

Durch erneutes Drehen und Drücken können weitere Tage ausgewählt (Rot hinterlegt) werden.

Drehen Sie nun weiter bis "kopieren" und bestätigen den Vorgang durch Drücken des Drehtasters. Das Tagesprogramm ist nun in alle ausgewählten Tage kopiert.

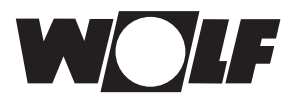

# 20 Passwort für Fachmannebene

Um in die Fachmannebene zu gelangen muss das **Passwort 1111** mit dem Drehtaster zum Erhalt der Berechtigung eingegeben werden. Nach der Autorisierung öffnet sich der Menüpunkt "Fachmannebene".

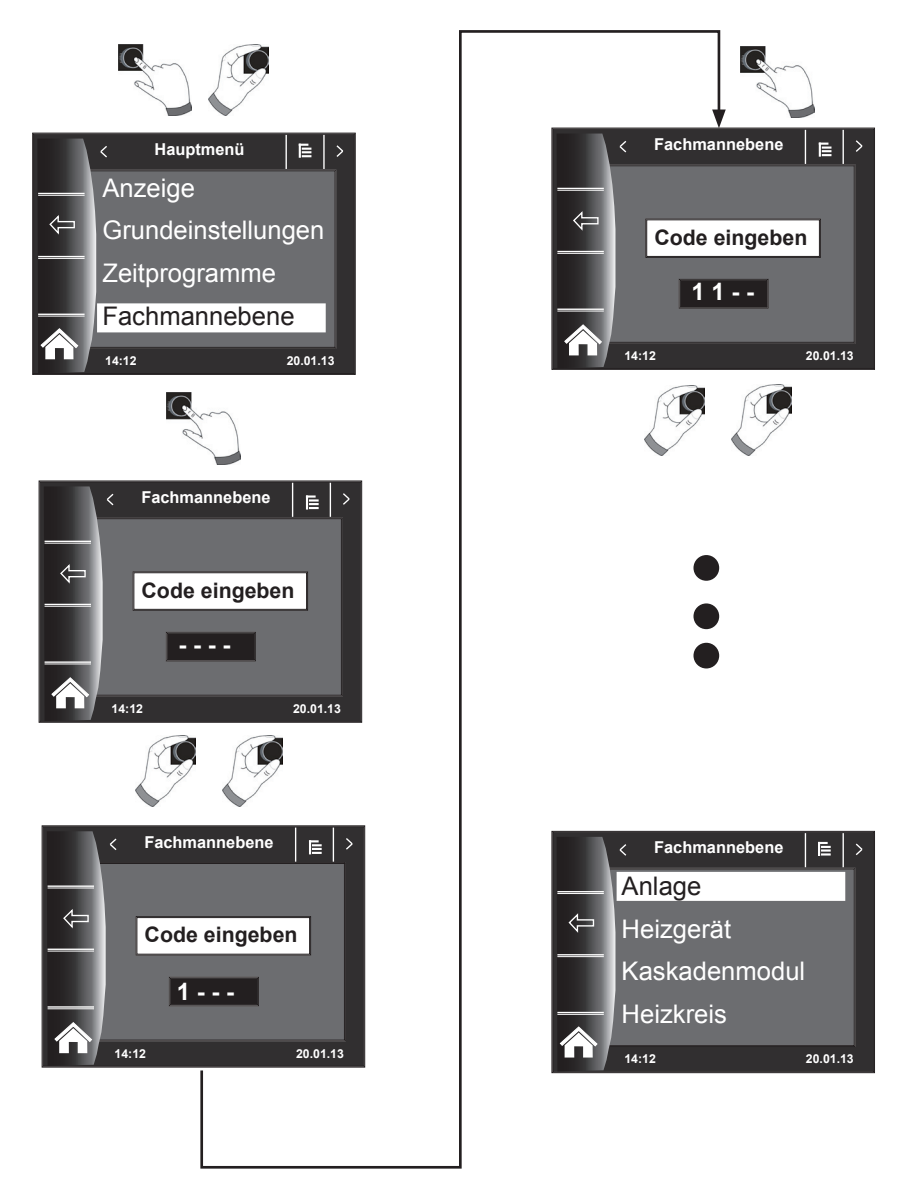

### 20.1 Untermenü Fachmannebene

In der Fachmannebene können Sie anlagenspezifische Parameter einstellen oder abfragen.

- Anlage (Kapitel 21)
- Heizgerät 1 4 (Kapitel 22) nur wenn Bedienmodul BM-2 im Heizgerät
- Heizkreis (Kapitel 23)
- Kaskadenmodul (Kapitel 24)
- Mischerkreis1 7 (Kapitel 25)
- Solar (Kapitel 26)
- Störungshistorie (Kapitel 27)

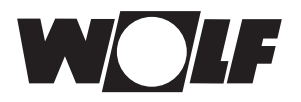

### 20.2 Menüstruktur Fachmannebene

Es werden nur angeschlossene Module angezeigt!

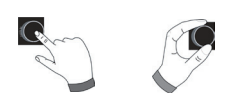

| Fachmann             |                  |
|----------------------|------------------|
| Fachmanncode<br>1111 |                  |
| Anlage               | siehe Kapitel 21 |
| Heizgerät 1 - 4      | siehe Kapitel 22 |
| Heizkreisl           | siehe Kapitel 23 |
| Kaskadenmodul        | siehe Kapitel 24 |
| Mischerkreis 1 - 7   | siehe Kapitel 25 |
| Solar                | siehe Kapitel 26 |
| Störungshistorie     | siehe Kapitel 27 |

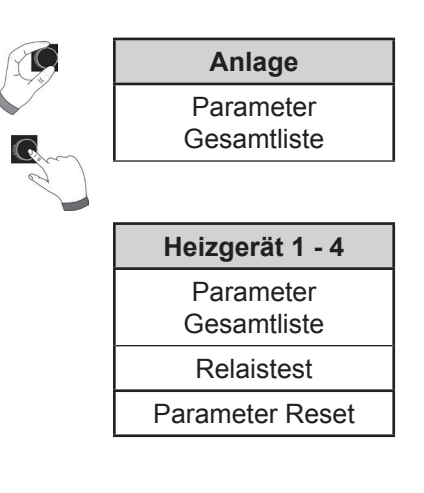

| Solar SOL                |  |
|--------------------------|--|
| Parameter<br>Gesamtliste |  |
| Relaistest               |  |
|                          |  |

| Störungshistorie |  |
|------------------|--|
| Meldung 1        |  |
| Meldung 2        |  |
|                  |  |

| Einstellungen<br>Heizkurve |
|----------------------------|
| Estrichtrocknung           |
| übrige Tage                |
|                            |

Heizkreis

| Kaskadenmodul<br>KM      |
|--------------------------|
| Parameter<br>Gesamtliste |
| Relaistest               |
| Parameter Reset          |

| Mischerkreis 1 - 7<br>MM   |
|----------------------------|
| Einstellungen<br>Heizkurve |
| Parameter<br>Gesamtliste   |
| Relaistest                 |
| Estrichtrocknung           |
| übrige Tage                |

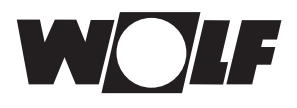

# 21 Fachmannebene - Anlage

#### 21.1 Anlagenparameter einstellen

Bei den direkt zugeordneten Bedienmodulen werden die Anlagenparameter nicht angezeigt.

#### Beispiel Warmwasser-Parallelbetrieb einstellen (A10)

Nach dem Fachmanncode kommt man in die Fachmannebene, und kann dort durch erneutes drücken die Anlage aufrufen. Hier werden alle aktiven Parameter aufgelistet und können geändert werden.

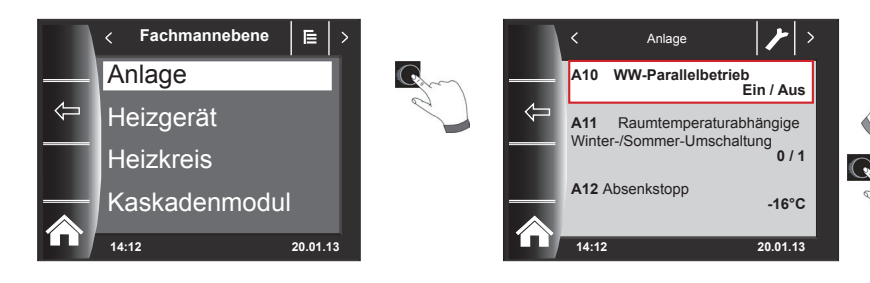

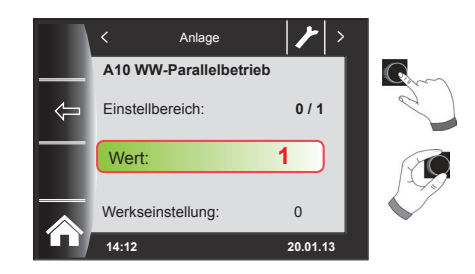

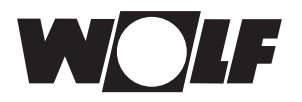

# 21.2 Parameter Gesamtliste Anlagenparameter

Folgende Gesamtliste der Anlagenparameter kann in der Fachmannebene editiert werden.

| Parameter |                                                       | Einstell-<br>bereich                  | Werks-<br>einstellung |
|-----------|-------------------------------------------------------|---------------------------------------|-----------------------|
|           | Funktion BM-2                                         | System, MM1 - MM7<br>nicht zugeordnet | System                |
| A00       | Raumeinflussfaktor                                    | 1 bis 20 K/K                          | 4 K/K                 |
| A04       | Außenfühler gemittelt                                 | 0 bis 24 h                            | 3 h                   |
| A07       | Antilegionellenfunktion                               | Aus, Mo-So, Täglich                   | Aus                   |
| A09       | Frostschutzgrenze                                     | -20 bis +10 °C                        | +2 °C                 |
| A10       | Warmwasser-Parallelbetrieb                            | 0/1                                   | 0                     |
| A11       | Raumtemperaturabhängige<br>Winter-/Sommer-Umschaltung | Aus / Ein                             | Aus                   |
| A12       | Absenkstopp                                           | OFF,<br>-39 bis 0 °C                  | -16 °C                |
| A13       | Warmwasserminimaltemperatur                           | 15 bis 65 °C                          | 45 °C                 |
| A17       | P-Anteil                                              | 1 00060 000                           | 30 000                |
| A18       | I-Anteil                                              | 20 bis 200                            | 50                    |
| A23       | Startzeit Antilegionellenfunktion                     | 00:00 - 23:59                         | 18:00                 |

### 21.2.1 Funktion BM-2 (Busadresse)

Das Bedienmodul BM-2 ist werkseitig mit der eBUS-Adresse "System" eingestellt, so dass alle angeschlossenen Komponenten der Heizungsanlage von dem Bedienmodul BM-2 aus bedient werden können. Die Steuerung des direkten Heizkreises erfolgt immer vom Bedienmodul mit der Adresse "System".

#### Werkseinstellung: System Einstellbereich: MM1 ... MM7, System, nicht zugeordnet

Sollen im WRS mehrere direkte Kreise z.B. MM1 ... MM7 betrieben werden, können diese MM Module direkt mit einen BM-2 mit der Einstellung MM1 ... MM7 betrieben werden. Es kann nur auf die Anlagenparameter des zugeordneten Mischermoduls zugegriffen werden.

- Stellen Sie sicher, dass mindestens ein Bedienmodul BM-2 mit der eBUS-Adresse "System" in der Anlage montiert ist.
- Sie können für jeden weiteren Mischerkreis in einen Wandsockel ein Bedienmodul BM-2 als Fernbedienung einsetzen.
- Stellen Sie sicher, dass jede eBUS-Adresse nur einmal in der Anlage vergeben ist.
- Der Raumeinfluss ist nur aktiv, wenn das Bedienmodul BM-2 als Fernbedienung montiert ist und in der Benutzerebene der Raumeinfluss eingestellt ist.

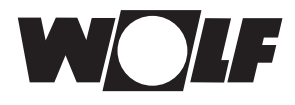

### 21.3 Beschreibung Anlagenparameter

# 21.3.1 Raumeinflussfaktor einstellen (A00)

Werkseinstellung: 4K Einstellbereich: 1 bis 20K

Der Raumeinfluss ist nur aktiv, wenn das Bedienmodul BM-2 als Fernbedienung montiert ist und in der Benutzerebene der Raumeinfluss eingestellt ist. Mit dem Raumeinfluss wird die Raumtemperaturänderung durch Fremdwärme oder Fremdkälte (z. B. Sonneneinstrahlung, Kaminofen oder geöffnete Fenster) ausgeglichen. Mit dem integrierten Raumtemperaturfühler wird die Raumtemperatur mit dem Sollwert (Tagtemperatur bzw. Sparfaktor) verglichen. Die Abweichung vom Sollwert wird mit der Heizkurve und dem Raumeinflussfaktor multipliziert und die Vorlauftemperatur um diesen Wert angehoben.

kleiner Raumeinflussfaktor=geringe Auswirkung auf Vorlauftemperaturgroßer Raumeinflussfaktor=hohe Auswirkung auf Vorlauftemperatur

#### 21.3.2 Außenfühler gemittelt einstellen (A04)

Werkseinstellung: 3h Einstellbereich: 0 bis 24h

Für einige Automatikfunktionen (z.B. Winter- / Sommerumschaltung, ECO-ABS) berechnet das Bedienmodul BM-2 über mehrere Stunden anhand der aktuellen Außentemperatur eine gemittelte Außentemperatur. Mit dem Parameter "Außenfühler gemittelt" stellen Sie den Berechnungszeitraum ein. Bei Einstellung von 0 Std. berechnet das Bedienmodul BM-2 keinen Mittelwert mehr, sondern der Mittelwert ist immer gleich der aktuellen Außentemperatur.

### 21.3.3 Antilegionellenfunktion einstellen (A07) - ALF

Werkseinstellung: Aus Einstellbereich: Aus, Mo...So, Täglich

Gefahr!

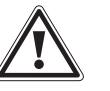

#### Verbrühungsgefahr durch heißes Wasser!

Ist die Antilegionellenfunktion aktiv, wird die Warmwassersolltemperatur auf 65°C gesetzt, solange bis die Warmwasseristtemperatur für eine Stunde zusammenhängend auf ≥ 60°C gehalten wurde.
 Ist die Antilegionellenfunktion aktiviert, so kann diese über eine Spannungswegnahme am Bediemodul BM-2 oder Ändern des Parameters A07 deaktiviert werden. Die Zirkulationspumpe ist während der Antilegionellenfunktion ebenso aktiv.
 Wurde durch eine Fremdquelle (z.B Solar) die Warmwasseristtemperatur von ≥ 65°C erreicht, und für eine Stunde durchgehend gehalten, wird für diesen Tag die Antilegionellenfunktion gesperrt.
 Informieren Sie den Benutzer über den Zeitpunkt der Antilegionellenfunktion.

Über den Parameter A23 kann der Start der Antilegionellenfunktion an den ausgewählten Tagen eingestellt werden.

z.B. A23 = 00:00 Uhr Start Antilegionellenfunktion A23 = 23:00 Uhr Ende Antilegionellenfunktion Werkseinstellung A23 = 18:00 Uhr

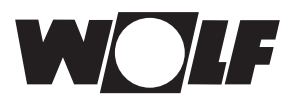

### 21.3.4 Frostschutzgrenze einstellen (A09)

#### Werkseinstellung: 2 °C Einstellbereich: -20 bis +10 °C

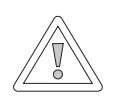

#### Vorsicht! Sachschäden durch Frost!

Durch Frost kann die Heizungsanlage einfrieren und zu Sachschäden an der Anlage und den Räumen führen.

- Beachten Sie die Frostschutzeinstellung des Heizgerätes.
- Sorgen Sie für einen ausreichenden Frostschutz der Anlage.
- Informieren Sie den Benutzer über die getroffenen Frostschutzma
  ßnahmen.
- Sorgen Sie dafür, dass das Heizgerät ständig mit Strom versorgt wird.

Wenn die Außentemperatur den eingestellten Wert unterschreitet, dann läuft die Heizkreispumpe ständig.

Sinkt die Kesselwassertemperatur unter den fest eingestellten Wert von +5 °C, dann schaltet der Brenner ein und heizt bis zur Kesselwasserminimaltemperatur auf.

### 21.3.5 Warmwasser-Parallelbetrieb einstellen (A10)

#### Werkseinstellung: 0 Einstellbereich: 0 / 1

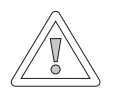

#### Vorsicht!

#### Sachbeschädigung durch hohe Vorlauftemperaturen!

Durch den Warmwasser-Parallelbetrieb kann die Vorlauftemperatur des Heizkreises höher sein als eingestellt und zu Sachschäden führen.

 Stellen Sie bei einer Fußbodenheizung ohne seperaten Mischer die Warmwasser-Vorrangschaltung ein.

#### Warmwasser-Vorrangschaltung

Die Warmwasserbereitung hat Vorrang vor dem Heizbetrieb. Solange das Warmwasser bereitet wird, arbeitet der Heizbetrieb nicht. Wenn die Kesselwassertemperatur 5 °C höher ist als die Speicherwassertemperatur, dann läuft die Speicherladepumpe an. Wenn die eingestellte Warmwassertemperatur erreicht ist, dann schaltet der Brenner ab und die Heizkreispumpe ein. Die Speicherpumpe läuft die Zeit nach, die in Parameter HG19 (Nachlaufzeit Speicherladepumpe) eingestellt ist.

#### Warmwasser-Parallelbetrieb

Heizung und Warmwasserbereitung arbeiten gleichzeitig. Durch den gleichzeitigen Betrieb kann der Heizkreis auf höhere Temperaturen als benötigt oder eingestellt aufgeheizt werden.

- 0 = Warmwasser-Vorrangschaltung
- 1 = Warmwasser-Parallelbetrieb

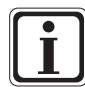

Bei wandhängenden Thermen mit einem Vorrangumschaltventil für die Warmwasserbereitung ist dieser Parameter ohne Funktion.

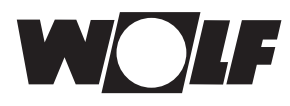

### 21.3.6 Raumtemperaturabhängige Winter-/Sommer-Umschaltung einstellen (A11)

#### Werkseinstellung: Ein Einstellbereich: Ein / Aus

Wenn das Bedienmodul BM-2 als Fernbedienung und der Raumeinfluss eingeschaltet ist, dann ist die raumtemperaturabhängige Winter-/Sommerumschaltung aktiv.

Mit dem Raumeinfluss wird die Raumtemperaturänderung durch Fremdwärme oder Fremdkälte (z. B. Sonneneinstrahlung, Kaminofen oder geöffnete Fenster) ausgeglichen.

- Aus = Winter-/Sommerumschaltung AUS (z. B. Kaminofen im Raum)
- Ein = Winter-/Sommerumschaltung EIN

#### **Beispiel 1**

Wird bei eingeschaltetem Raumeinfluss der Wohnungsbereich allein durch die Heizanlage beheizt, wird durch die Winter-/Sommerumschaltung (Ein) eine Überheizung des Bereichs vermieden.

#### **Beispiel 2:**

Wird bei eingeschalteten Raumeinfluss der Raum in dem das Bedienmodul montiert ist (z. B. Wohnzimmer), mit einer zweiten Wärmequelle beheizt (z. B. Kaminofen), kann dies zu einer Winter-/ Sommerumschaltung führen. Andere Räume würden dadurch auskühlen.

Abhilfe: Raumtemperaturabhängige Winter-/Sommerumschaltung abschalten (Aus).

# 21.3.7 Absenkstopp einstellen (A12)

Werkseinstellung: -16 °C Einstellbereich: OFF, -39 bis 0 °C

Wenn die gemittelte Außentemperatur den eingestellten Wert unterschreitet, dann schaltet das Bedienmodul BM-2 die Heizung vom Absenkbetrieb in den Heizbetrieb.

### 21.3.8 Warmwasserminimaltemperatur einstellen (A13)

Werkseinstellung: 45 °C Einstellbereich: 15 bis 60 °C

Der Parameter Warmwasserminimaltemperatur A13 ist nur bei Anschluss eines Solarerweiterungsmodules aktiv.

Durch die Solaranlage kann der Warmwasserspeicher über die eingestellte Warmwassertemperatur aufgeheizt werden, die Solar-Ladung war erfolgreich. Bei erfolgreicher Solar-Ladung heizt das Heizgerät den Warmwasserspeicher nicht auf, solange die Warmwasserminimaltemperatur nicht unterschritten wird oder 14:00Uhr des Folgetages erreicht wird und die eingestellte Warmwassertemperatur nicht erreicht wird.

Wenn die Warmwasserminimaltemperatur unterschritten wird, dann wird der Warmwasserspeicher durch das Heizgerät aufgeheizt.

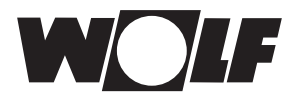

### 21.3.9 P-Anteil für PI-Regler Raumtemperatur (A17)

Werkseinstellung: 30 000 Einstellbereich: 1 000 bis 60 000

Mit A17 wird der P-Anteil des PI-Reglers eingestellt.

#### 21.3.10 I-Anteil für PI-Regler Raumtemperatur (A18)

Werkseinstellung: 50 Einstellbereich: 20 bis 200

Mit A18 wird der I-Anteil des PI-Reglers eingestellt.

| I-Anteil            | =             | Nachstellzeit               |
|---------------------|---------------|-----------------------------|
| I-Anteil erhöhen    | $\rightarrow$ | PI-Regler regiert träger    |
| I-Anteil reduzieren | $\rightarrow$ | PI-Regler regiert schneller |

#### 21.3.11 Startzeit Antilegionellenfunktion (A23)

Werkseinstellung: 18:00 Uhr Einstellbereich: 00:00 bis 23:59

Über den Parameter A23 kann der Start der Antilegionellenfunktion an den ausgewählten Tagen (A07) eingestellt werden

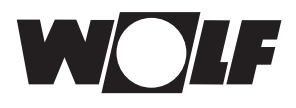

# 22 Fachmannebene Heizgerät 1 - 4

#### 22.1 Heizgerät einstellen

Nach dem Fachmanncode kommt man in die Fachmannebene, und kann dort durch drehen und drücken die Heizgeräte 1-4 aufrufen.

Bei den Heizgeräten können Sie seperat alle nachstehende Einstellungen vornehmen. Gleiche vorgehensweise wie Anlagenparameter einstellen. (Einstellung wiederholt sich bei Kaskadenmodul, Heizkreis, Mischerkreis, Solar) :

- Parameter Gesamtliste
- Relaistest bei CGB-2

#### 22.1.1 Parameter Gesamtliste HG Heizgeräte

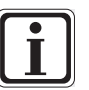

#### Einstellwerte und Beschreibung siehe Montageanleitung Heizgerät

Wenn ein Parameter nicht verfügbar ist, dann wird der Parameter im Display nicht angezeigt.

| Parameter Gesamtliste Heizgeräte |                                         |  |
|----------------------------------|-----------------------------------------|--|
| HG00                             | Rohrlängenanpassung                     |  |
| HG01                             | Schaltdifferenz Brenner                 |  |
| HG02                             | untere Brennerleistung HZ               |  |
| HG03                             | obere Brennerleistung WW                |  |
| HG04                             | obere Brennerleistung HZ                |  |
| HG06                             | Pumpenbetriebsart                       |  |
| HG07                             | Nachlaufzeit Heizkreispumpen            |  |
| HG08                             | Maximalbegrenzung Heizkreis TV-max      |  |
| HG09                             | Brennertaktsperre                       |  |
| HG10                             | eBus-Adresse                            |  |
| HG11                             | Warmwasserschnellstart                  |  |
| HG12                             | Gasart                                  |  |
| HG13                             | Parametrierbarer Eingang E1             |  |
| HG14                             | Parametrierbarer Ausgang A1             |  |
| HG15                             | Speicherhysterese                       |  |
| HG16                             | Pumpenleistung HK minimal               |  |
| HG17                             | Pumpenleistung HK maximal               |  |
| HG19                             | Nachlaufzeit Speicherladepumpe          |  |
| HG20                             | max Speicherladezeit                    |  |
| HG21                             | Kesselminimaltemperatur TK-min          |  |
| HG22                             | Kesselmaximaltemperatur TK-max          |  |
| HG23                             | Warmwassermaximaltemperatur             |  |
| HG24                             | Warmwasser-Fühlerbetriebsart            |  |
| HG25                             | Kesselübertemperatur bei Speicherladung |  |
| HG26                             | Kesselanfahrentlastung                  |  |
| HG27                             | Brennerstufe bei Speicherladung         |  |
| HG28                             | Brennerbetriebsart                      |  |
| HG29                             | Modulationssperre                       |  |
| HG30                             | Modulationsdynamik                      |  |

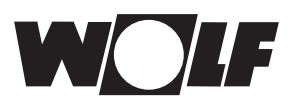

| Parameter Gesamtliste Heizgeräte |                                                                      |  |
|----------------------------------|----------------------------------------------------------------------|--|
| HG31                             | Sperrzeit 2. Brennerstufe                                            |  |
| HG32                             | Rücklauftemperaturanhebung                                           |  |
| HG33                             | Hysteresezeit                                                        |  |
| HG34                             | eBus-Einspeisung                                                     |  |
| HG35                             | 0 - 5V Eingang für Fernleitsystem                                    |  |
| HG36                             | Laufzeit Modulation<br>(nur in Verbindugn mit KM-Modul erforderlich) |  |
| HG37                             | Typ Pumpenregelung Festwert / Linear / dT                            |  |
| HG38                             | Soll-Spreizung dT Pumpenregelung                                     |  |
| HG39                             | Zeit Softstart                                                       |  |
| HG40                             | Anlagenkonfiguration (siehe Kapitel "Anlagen-<br>konfigurationen")   |  |
| HG41                             | Drehzahl ZHP WW                                                      |  |
| HG42                             | Hysterese Sammler                                                    |  |
| HG43                             | Absenkung IO Basiswert                                               |  |
| HG44                             | GPV Kennlinie Offset                                                 |  |
| HG45                             | keine Funktion                                                       |  |
| HG46                             | Kesselübertemperatur Sammler                                         |  |

Für jedes Heizgerät gibt es eine spezielle Zusammenstellung der HG-Parameter.

### 22.1.2 Relaistest bei CGB-2

Nach dem Fachmanncode kommt man in die Fachmannebene, und kann dort durch erneutes drehen und drücken die Heizgeräte 1-4 aufrufen.

Durch drehen und drücken kann der Relaistest aufgerufen und geändert werden. Gleiche vorgehensweise bei jeden Relaistest.

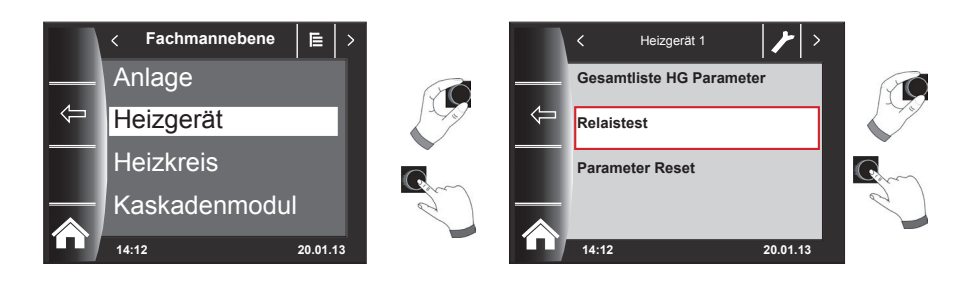

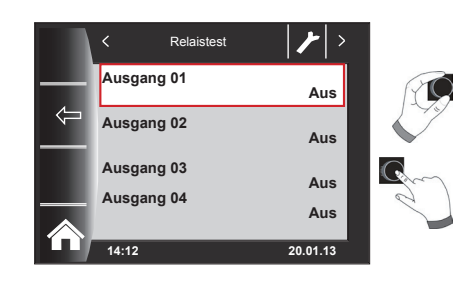

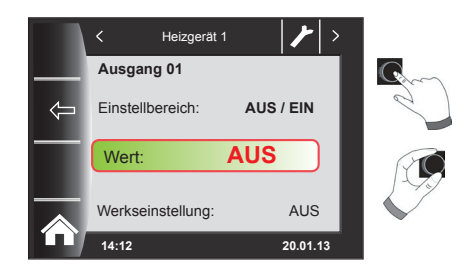

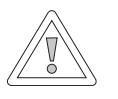

#### Vorsicht!

#### Beschädigung des Heizgerätes möglich!

Fehlerhafte Einstellungen der Parameter für das Heizgerät können zu Schäden am Heizgerät führen

| Anzeige    | Bedeutung                             |
|------------|---------------------------------------|
| Ausgang 01 | ZHP (Zubringerheizkreispumpe)         |
| Ausgang 02 | LP (Warmwasser Ladepumpe)             |
| Ausgang 03 | Ausgang A1 (Programmierbarer Ausgang) |
| Ausgang 04 | 3 WUV (Dreiwegeumschaltventil)        |
| Ausgang 05 | FA (Feuerungsautomat)                 |

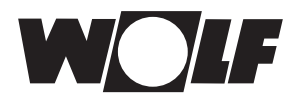

#### 22.1.3 Parameter Reset Heizgerät

Sie können die individuellen HG-Parameter-Einstellungen des Bedienmoduls BM-2 auf die Werkseinstellung zurücksetzen.

Der Parameter Reset am Bedienmodul BM-2 ist nur aktiv wenn es im Heizgerät montiert ist.

Wird das Bedienmodul als Fernbedienung verwendet, wird der Parameter am Anzeigemodul AM angezeigt.

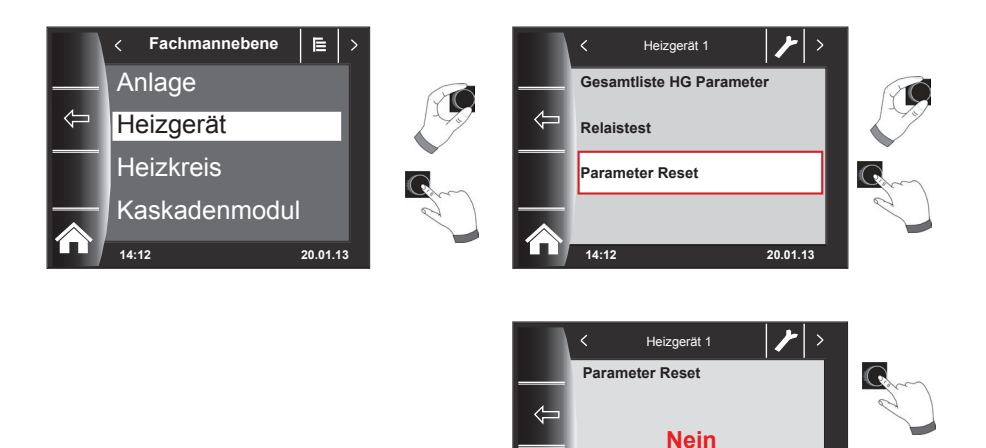

Ja

14:12

20.01.13

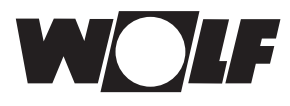

# 23 Fachmannebene Heizkreis

Unter Heizkreis können Sie nachstehende Einstellungen vornehmen.

- Heizkurve
- Estrichtrocknung (siehe Estrichtrocknung Mischerkreis)

#### 23.1 Heizkurve einstellen

#### Gleiche Vorgehensweise bei Heizkurve Mischer.

Das Untermenü Heizkurve wird nur bei Anlagen mit angeschlossenem Außenfühler angezeigt.

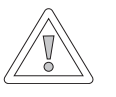

#### Vorsicht! Beschädigungsgefahr durch hohe Vorlauftemperaturen!

Vorlauftemperaturen über 40 °C bei einer Fußbodenheizung können zu Sachschäden führen.

Stellen Sie die Heizkurve Mischer so ein, dass die Vorlauftemperatur nicht über 40 °C liegt.

Diese Einstellung wird von Fachhandwerker entsprechend der Heizungsanlage, der Wärmedämmung des Gebäudes und der Klimazone für jeden Heizkreis getrennt vorgenommen. Mit folgenden Einstellungen wird die Heizwassertemperatur an diese Bedingungen angepasst.

Die Einstellung der Heizkurve kann auch nachträglich noch mit der

Temperaturwahl -4 bis +4 und Sparfaktor 0 ... 10

angepasst werden.

Nach dem Fachmanncode durch Drehen und Drücken den Heizkreis aktivieren und die Heizkurven-Einstellungen durch Drücken aufrufen.

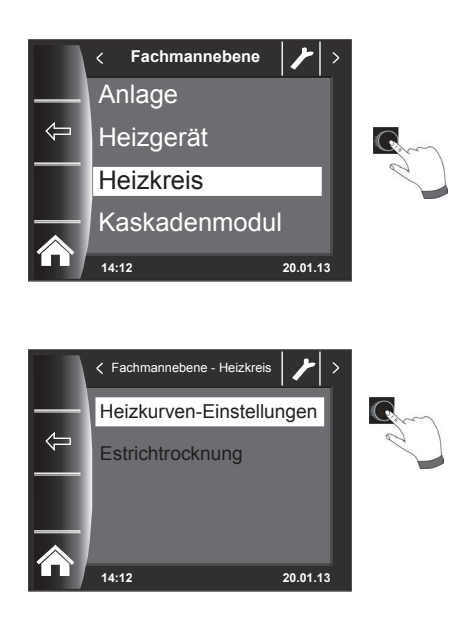

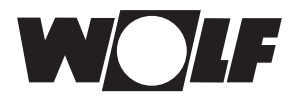

# 23.2 Beschreibung Heizkurve

Es erscheint die aktuelle Heizkurve im Display. Durch Drücken und Drehen kann die

- Vorlauftemperatur bei Normaußentemperatur Höchstmögliche Vorlauftemperatur bei Normaußentemperatur
- Sockeltemperatur
- Startpunkt Heizkurve

niedrigste Vorlauftemperatur im angehobenen Betrieb
Beginn der Vorlauftemperaturerhöhung abhängig von der Außentemperatur

- Normaußentempertur

Als Normaußentemperatur bezeichnet man den niedrigsten Zweitagesmittelwert, der zehnmal in 20 Jahren erreicht oder unterschritten wurde.

ausgewählt und verändert werden.

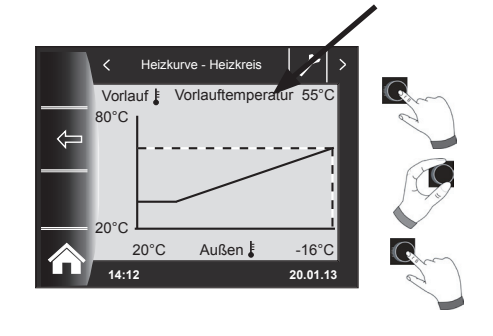

Die im Display angezeigte Heizkurve ändert sich je nach Einstellung. Gleiche vorgehensweise zur Einstellung der Heizkurve Mischer

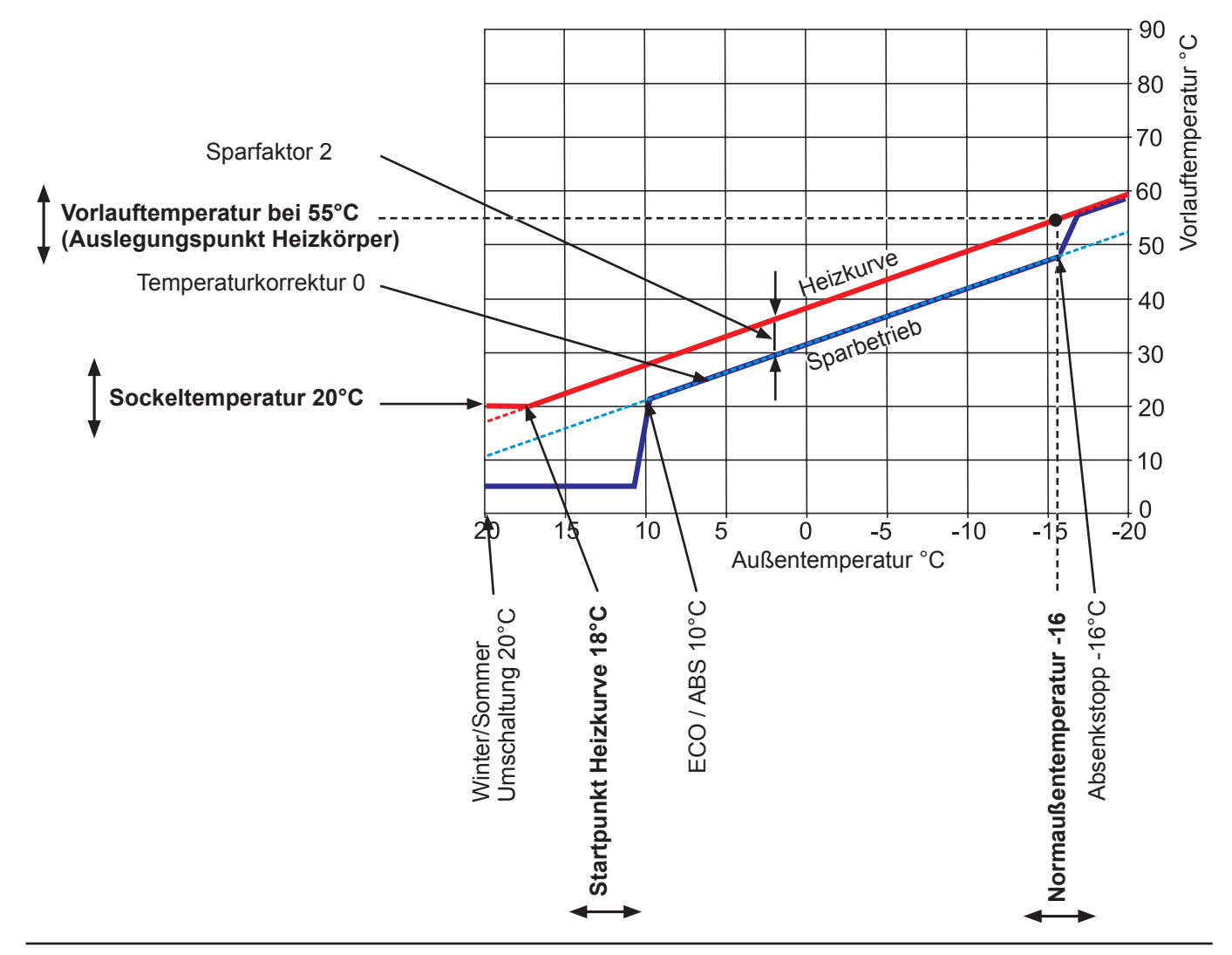

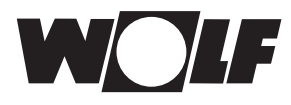

# 24 Fachmannebene Kaskadenmodul

Bei Verwendung eines Kaskadenmoduls KM können folgende Einstellungen vorgenommen werden. Das Menü Kaskadenmodul wird nur angezeigt, wenn ein Kaskadenmodul angeschlossen ist. (Vorgehensweise wie bei Heizgeräte 1 - 4)

- Parameter Gesamtliste
- Relaistest (siehe Relaistest bei CGB-2)

Einstellwerte siehe Montageanleitung Kaskadenrmodul KM

#### 24.1 Parameter Gesamtliste KM Kaskadenmodul

| Parameter Gesamtliste KM Kaskadenmodul |                                                  |  |
|----------------------------------------|--------------------------------------------------|--|
| KM01                                   | Konfiguration                                    |  |
| KM02                                   | Modus (1-stufig = 1;2-stufig=2; modulierend = 3) |  |
| KM03                                   | Maximale Sammlertemperatur                       |  |
| KM04                                   | Maximale Vorlauftemperatur Heizung               |  |
| KM05                                   | Minimale Sammlertemperatur                       |  |
| KM06                                   | Hysterese Sammlertemperatur                      |  |
| KM07                                   | Sperrzeit                                        |  |
| KM08                                   | STD. bis zum Heizgerätefolgewechsel              |  |
| KM09                                   | 1/Kp Sammlertemperaturregelung Zuschaltung       |  |
| KM10                                   | 1/Kp Sammlertemperaturregelung Abschaltung       |  |
| KM11                                   | Tn Sammlertemperaturregelung                     |  |
| KM12                                   | Auswahl Heizgerätefolge                          |  |
| KM13                                   | Heizgerätefolge A                                |  |
| KM14                                   | Heizgerätefolge B                                |  |
| KM15                                   | Modulationsgrad Abschaltung                      |  |
| KM16                                   | Modulationsgrad Zuschaltung                      |  |
| KM17                                   | Zirkulationspumpe                                |  |
| KM18                                   | Pumpensteuerung Führungsgerät                    |  |
| KM19                                   | Modulationsstopp                                 |  |
| KM20                                   | Hysterese Modulationsstopp                       |  |
| KM21                                   | Leistungszwang bei Speicherladung                |  |
| KM22                                   | Hysterese Parallelbetrieb                        |  |
| KM23                                   | -                                                |  |
| KM24                                   | -                                                |  |
| KM25                                   | -                                                |  |
| KM26                                   | -                                                |  |
| KM27                                   | Kesselsollwert                                   |  |
| KM28                                   | Hysterese Kesselsollwert                         |  |
| KM29                                   | Puffersollwert                                   |  |
| KM30                                   | Hysterese Puffersollwert                         |  |
| KM31                                   | Betriebsmodus 0-10 V Eingang                     |  |
| KM50                                   | Testfunktion                                     |  |
| KM60                                   | Regelabweichung                                  |  |
| KM61                                   | Gesamtmodulationsgrad                            |  |
| KM62                                   | Modulationsgrad Heizgeräte                       |  |
| KM70                                   | Eingang E1                                       |  |
| KM71                                   | Eingang E2                                       |  |
| KM72                                   | Vorlauffühler VF                                 |  |
| KM73                                   | Sammlerfühler SAF                                |  |
| KM74                                   | Eingang 0 - 10 V                                 |  |

# 24.2 Relaistest Kaskadenmodul

| Anzeige    | Bedeutung                             |
|------------|---------------------------------------|
| Ausgang 01 | MKP (Mischerkreispumpe)               |
| Ausgang 02 | MM Auf (Mischermotor Auf)             |
| Ausgang 03 | MM Zu (Mischermotor Zu)               |
| Ausgang 04 | Ausgang A1 (Programmierbarer Ausgang) |

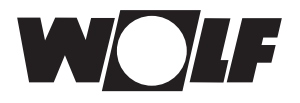

# 25 Fachmannebene Mischerkreis 1 - 7

Unter Mischerkreis können Sie nachstehende Einstellungen vornehmen (Vorgehensweise wie bei Heizgeräte 1 - 4).

- Heizkurven (siehe Heizkurve Heizkreis)
- Parameter Gesamtliste
- Relaistest

Vorsicht!

- Estrichtrocknung

#### Einstellwerte siehe Montageanleitung Mischermodul MM

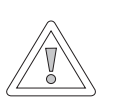

Beschädigung des Mischermodules MM möglich! Fehlerhafte Einstellungen der Parameter für das Mischermodul können zu Schäden führen.

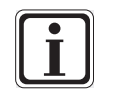

Beachten Sie auch die Angaben/Einstellungen in der Montageanleitung des Heizgerätes.

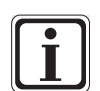

Wenn ein Parameter nicht verfügbar ist, dann wird der Parameter im Display nicht angezeigt.

### 25.1 Heizkurve Mischer siehe Kapitel 23.1

#### 25.2 Parameter Gesamtliste MI Mischermodul

| Parameter Gesamtliste MI Mischermodul |                                         |  |
|---------------------------------------|-----------------------------------------|--|
| MI01                                  | min. Mischerkreistemperatur             |  |
| MI02                                  | max. Mischerkreistemperatur             |  |
| MI03                                  | Heizkurvenabstand                       |  |
| MI05                                  | Konfiguration                           |  |
| MI06                                  | Nachlaufzeit Heizkreis                  |  |
| MI07                                  | P-Bereich Mischer                       |  |
| MI08                                  | RL-Solltemperatur                       |  |
| MI09                                  | max. Speicherladezeit                   |  |
| MI10                                  | Busspeisung (1 = Ein)                   |  |
| MI12                                  | Ladepumpensperre                        |  |
| MI13                                  | Nachlaufzeit Ladepumpe                  |  |
| MI14                                  | Konstanttemperatur                      |  |
| MI15                                  | dTAus (Ausschaltdifferenz)              |  |
| MI16                                  | dTEin (Einschaltdifferenz)              |  |
| MI17                                  | Kesselübertemperatur bei Speicherladung |  |
| MI18                                  | Sperrung Brenner bei Rücklaufanhebung   |  |

#### 25.3 Relaistest Mischer

| Anzeige    | Bedeutung                             |
|------------|---------------------------------------|
| Ausgang 01 | MKP (Mischerkreispumpe)               |
| Ausgang 02 | MM Auf (Mischermotor Auf)             |
| Ausgang 03 | MM Zu (Mischermotor Zu)               |
| Ausgang 04 | Ausgang A1 (Programmierbarer Ausgang) |

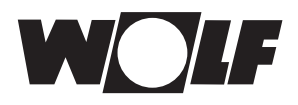

# 25.4 Einstellung Estrichtrocknung (Mischer)

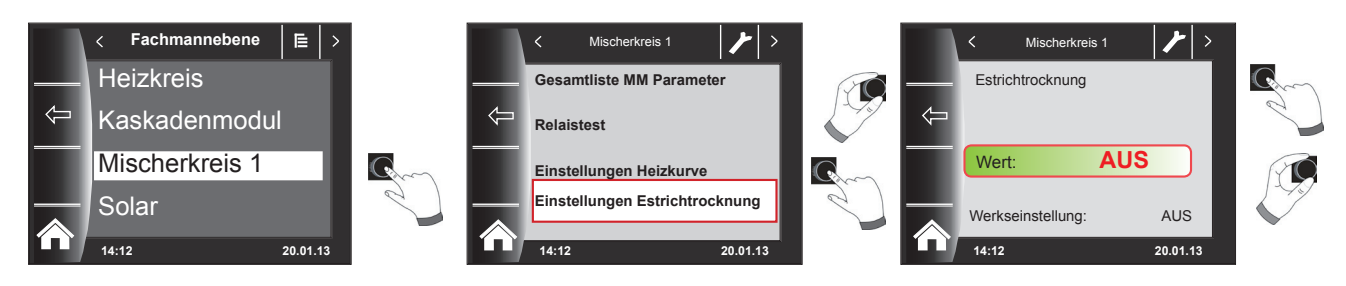

Werkseinstellung: Aus Einstellbereich: Aus / Konstant / Automatik

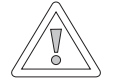

#### Vorsicht!

#### Beschädigung des Estrichs möglich!

Der zeitliche Verlauf und die maximale Vorlauftemperatur muss mit dem Estrichleger abgesprochen werden, sonst kann es zu Schäden am Estrich insbesondere zu Rissen kommen. Nach Stromausfall läuft das Estrichaustrocknungsprogramm ohne Unterbrechung weiter.

Am Display (BM-2) wird die verbleibende Zeit in Tagen angezeigt.

#### Aus:

Estrichtrocknungsfunktion ausgeschaltet

Wird bei Neubauten die Fußbodenheizung erstmals in Betrieb genommen, so besteht die Möglichkeit die Vorlaufsolltemperatur unabhängig von der Außentemperatur entweder auf einen Konstantwert zu regeln oder die Vorlaufsolltemperatur nach einem automatischen Estrichtrocknungsprogramm zu regeln.

#### Automatik:

Für die ersten beiden Tage bleibt die Vorlaufsolltemperatur auf 25°C konstant. Danach erhöht sich diese automatisch täglich (um 0:00Uhr) um 5°C bis zur maximalen Mischerkreistemperatur (MI 02), die dann für zwei Tage gehalten wird. Anschließend wird die Vorlaufsolltemperatur automatisch täglich um 5°C bis auf 25°C abgesenkt. Nach weiteren zwei Tagen ist der Programmablauf beendet.

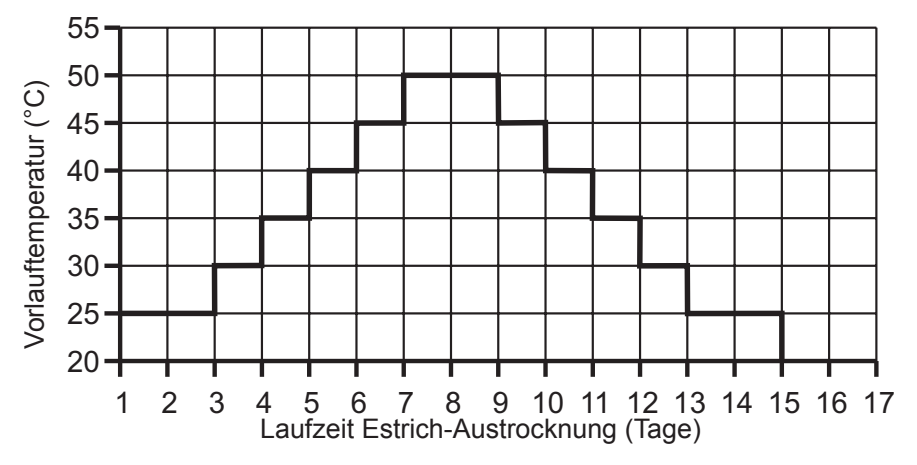

#### Abb. 25.1 Zeitlicher Verlauf der Vorlauftemperatur während der Estrichaustrocknung

#### Konstanttemperatur:

Der Mischerkreis / Heizkreis wird auf die fest eingestellte minimale Temperatur MI01 / HG21 geregelt.

# 26 Fachmannebene Solar

Das Menü Solar wird nur angezeigt, wenn ein Solarmodul angeschlossen ist. Über das Bedienmodul BM-2 können Sie die Parameter des Solarmodules (z. B. Einschaltdifferenz, Ausschaltdifferenz) einstellen.

▶ Beachten Sie die Hinweise und Einstellmöglichkeiten der Parameter in der Montageanleitung des Solarmodules.

# 26.1 Parameter Gesamtliste SOL / P Solarmodul

| Para-<br>meter | Para-<br>meter | Bedeutung                                                                                       | Para-<br>meter | Para-<br>meter | Bedeutung                                                                                                |
|----------------|----------------|-------------------------------------------------------------------------------------------------|----------------|----------------|----------------------------------------------------------------------------------------------------|
| BM             | BM Solar       |                                                                                                 | BW             | BM Solar       | A use she kilifference Oslansu sishan O                                                                  |
| SOL 01         | P 01           | Einschaltdifferenz Solarspeicher 1                                                              | SOL 30 *       | P 30 *         | Ausschaltdifferenz Solarspeicher 3                                                                       |
| SOL 02         | P 02           | Ausschaltdifferenz Solarspeicher 1                                                              | SOL 31 *       | P 31 *         | maximale Speichertemperatur Solarspeicher 3                                                              |
| SOL 03         | P 03           | Kollektorkunifunktion                                                                           | SOL 32 *       | P 32 *         | Zuordnung Solarspeicher 3                                                                                |
| SOL 04         | P 04           | kritische Kollektortemperatur                                                                   | SOL 33 *       | P 33 *         | Hysterese Solarspeicher 1                                                                                |
| SOL 05         | P 05           | maximale Kollektortemperatur                                                                    | SOL 34 *       | P 34 *         | Hysterese Solarspeicher 2                                                                                |
| SOL 06         | P 06           | maximale Speichertemperatur Solarspeicher 1                                                     | SOL 35 *       | P 35 *         | Hysterese Solarspeicher 3                                                                                |
| SOL 07         | P 07           | Zuordnung Solarspeicher 1                                                                       | SOL 36 *       | P 36 *         | Solarspeichernotabschaltung 1                                                                            |
| SOL 08         | P 08           | Wärmemengenerfassung                                                                            | SOL 37 *       | P 37 *         | Solarspeichernotabschaltung 2                                                                            |
|                |                | $P 08 = 0 \rightarrow P 09$ nicht verstellbar                                                   | SOL 38 *       | P 38 *         | Solarspeichernotabschaltung 3                                                                            |
|                |                | $P 08 = 1 \rightarrow$<br>Impulswertigkeit Impulsgeber                                          | SOL 39 *       | P 39 *         | Kollektorminimalbegrenzung                                                                               |
| 801.00         | D 00           | $P 08 = 2 \rightarrow$                                                                          | SOL 40 *       | P 40 *         | Pufferminimalbegrenzung                                                                                  |
| 30L 09         | F 09           | konstante Durchflussmenge                                                                       | SOL 41 *       | P 41 *         | Funktionskontrolle Volumenstrom                                                                          |
|                |                | P 08 = 3 oder 4 →<br>Impulswertigkeit                                                           | SOL 42 *       | P 42 *         | Funktionskontrolle<br>Schwerkraftbremse                                                                  |
|                |                | externer warmemengenzanier                                                                      | SOL 43 *       | P 43 *         | untere Pumpenleistung                                                                                    |
|                |                | Auswani Giykoi:<br>0 = Wasser                                                                   | SOL 44 *       | P 44 *         | Rückkühlfunktion                                                                                         |
| SOL 10         | P 10           | 1 = Tyfocor L (Anro)<br>2 = Tyfocor LS (Anro LS)                                                | SOL 45 *       | P 45 *         | Auswahl Speicher<br>Thermostatfunktion                                                                   |
|                |                | 3 = Propylenglykol                                                                              | SOL 46 *       | P 46 *         | Vorrang Solarspeicher 2                                                                                  |
| SOI 11         | D 11           |                                                                                                 | SOL 47 *       | P 47 *         | Speicherbetriebsart                                                                                      |
| SOL 12         | D 12           | Konfiguration                                                                                   | SOL 48 *       | P 48 *         | Pendelladezeit                                                                                           |
| 50L 12         | 1 12           | Drehzehlregelung Solarkreisnumpe                                                                | SOL 49 *       | P 49 *         | Stillstandszeit                                                                                          |
| SOL 13         | P 13           | (In Verbindung mit "Hocheffizienzpumpen" darf<br>die Werkseinstellung vom Parameter SOL13 nicht | SOL 50 *       | P 50 *         | Sperrzeit Solarkreispumpe oder elektrisches Ventil<br>Anteil Glykol im Wasser                            |
|                | D 44           | Verandert werden!)                                                                              |                |                | $P_{10} = 0$ , $P_{51}$ night verstellbar                                                                |
| SOL 14         | P 14           | Einschaltdifferenz Solarspeicher 2                                                              | SOL 51 *       | D 51 *         | $P = 10 = 0 \rightarrow P = 51 \text{ flicht verstelliger}$<br>$P = 10 = 1 \cdot \text{Typecorl} (Apro)$ |
| SOL 15         | P 15           | Ausschaltdifferenz Solarspeicher 2                                                              | 50L 51         | 1 51           | $P = 10 = 2 \rightarrow P = 51$ nicht verstellbar                                                        |
| SOL 16         | P 16           | maximale Speichertemperatur Solarspeicher 2                                                     |                |                | P 10 = 3 $\rightarrow$ P 51 nicht verstellbar                                                            |
| SOL 17         | P 17           | Zuordnung Solarspeicher 2                                                                       |                |                | P 10 = 4 $\rightarrow$ Ethylenglykol                                                                     |
| SOL 18         | P 18           | Sperrung Brenner bei<br>Rücklaufanhebung                                                        | SOL 52 *       | P 52 *         | Speicheransteuerung bei externer Speicherladung                                                          |
| SOL 19         | P 19           | Einschaltdifferenz Rücklaufanhebung                                                             | SOL 53         | P 33           |                                                                                                    |
| SOL 20         | P 20           | Ausschaltdifferenz Rücklaufanhebung                                                             | SOL 54         | P 54           |                                                                                                    |
| SOL 21         | P 21           | Vorrang Solarspeicher 1                                                                         | SUL 55         | P 55 "         | Obere Pumpenielstung                                                                                     |
| SOL 22         | P 22           | Einschaltdifferenz<br>Speicherparallelbetrieb                                                   | SOL 60         | P 60           | Relaistest                                                                                               |
| SOL 23         | P 23           | Differenztemperatur Bypass                                                                      | SO             | L 70           | Analogeingang SFS1                                                                                       |
| SOL 24         | P 24           | Funktion Ausgang A4                                                                             | SO             | L 71           | Analogeingang SFK1                                                                                       |
| SOL 25         | P 25           | Einschalttemperatur<br>Thermostatfunktion 1/2                                                   | SO<br>SO       | L 72           | Analogeingang E1                                                                                         |
| SOL 26         | P 26           | Ausschaltdifferenz<br>Thermostatfunktion 1/2                                                    | SO             | L 74           | Analogeingang E3                                                                                         |
| SOL 27         | P 27           | Röhrenkollektorfunktion                                                                         |                |                |                                                                                                    |
| SOL 28         | P 28           | Frostschutzfunktion                                                                             |                |                |                                                                                                    |
| SOI 29 *       | P 29 *         | Finschaltdifferenz Solarspeicher 3                                                              |                |                |                                                                                                    |

\* Sol12 bis Sol28: Diese Parameter sind nur in Verbindung mit dem Solarmodul SM2 vorhanden.

\*\* Sol70 bis sol74: Anzeige der Ist-Werte an den angeschlossenen Sensoren. Belegung der Eingänge E1 und E3 je nach Anlagenkonfiguration.

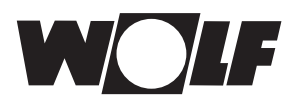

# 27 Fachmannebene Störungshistorie

Alle Störungen und Meldungen sind über Fehlercodes in der Störungshistorie ablesbar und können im Bedarfsfall dem Techniker bereits am Telefon mitgeteilt werden. Dabei werden Störungen mit Beginn und Ende über Datum und Uhrzeit protokolliert. In vielen Fällen kann die Störung so am Telefon behoben werden, ohne dass ein Techniker vor Ort erforderlich ist. Eine schnelle Reaktion ist bei Heizungsanlagen von entscheidender Bedeutung.

Die Störungshistorie zeichnet bis zu 20 Störungen auf.

Nach dem Fachmanncode durch Drehen und Drücken des Drehtasters die Störungshistorie aktivieren

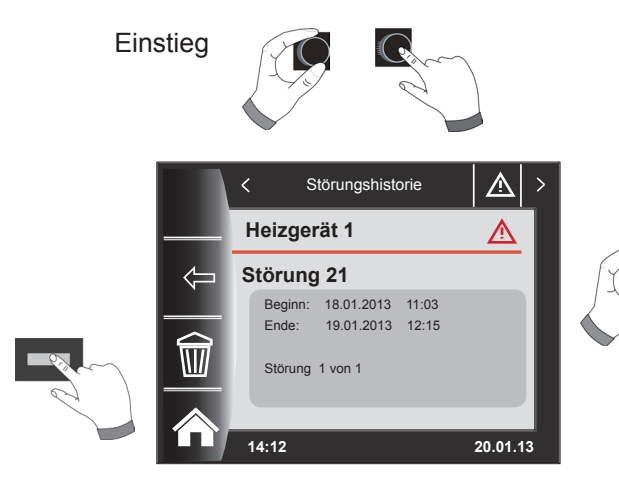

Nach Abschluss der Störbeseitigungen kann mit dem Taster "Papierkorb" die komplette Störungshistorie gelöscht werden Durch Drehen können alle Fehlermeldungen angezeigt werden

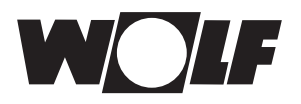

# 28 Heizkurve / Sparfaktor

Die Vorlauftemperatur im Sparfaktor wird anhand der vorher eingestellten Heizkurve, der Temperaturwahl -4 bis +4 und dem Sparfaktor 0 bis 10 bestimmt.

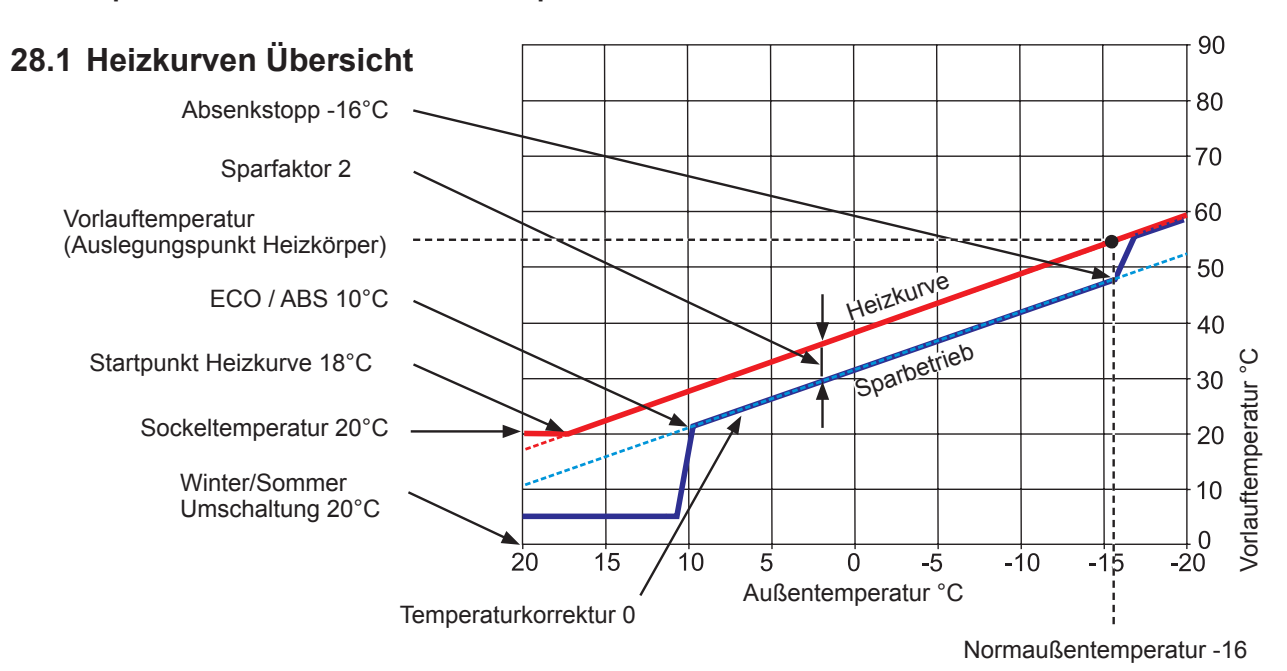

# 28.2 Temperaturwahl -4 ... +4 für Heizkreis

# Mit der "Temperaturwahl -4...+4" entspricht Temperaturkorrektur verändert man die Vorlauftemperatur/Heizkurve Heizkreis folgendermaßen:

#### Heizkurve Heizkreis (Werkseinstellung):

#### Sparfaktor 2 Temperaturkorrektur 0

| 20 °C |
|-------|
| 10 °C |
| 16 °C |
| 18 °C |
| 16 °C |
|       |
| 55°C  |
|       |

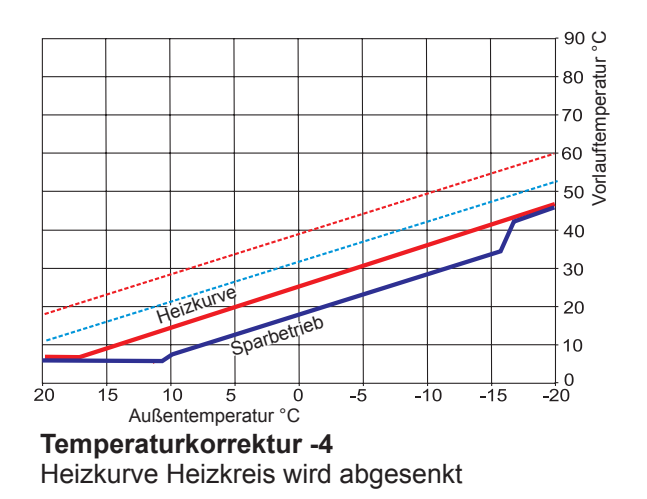

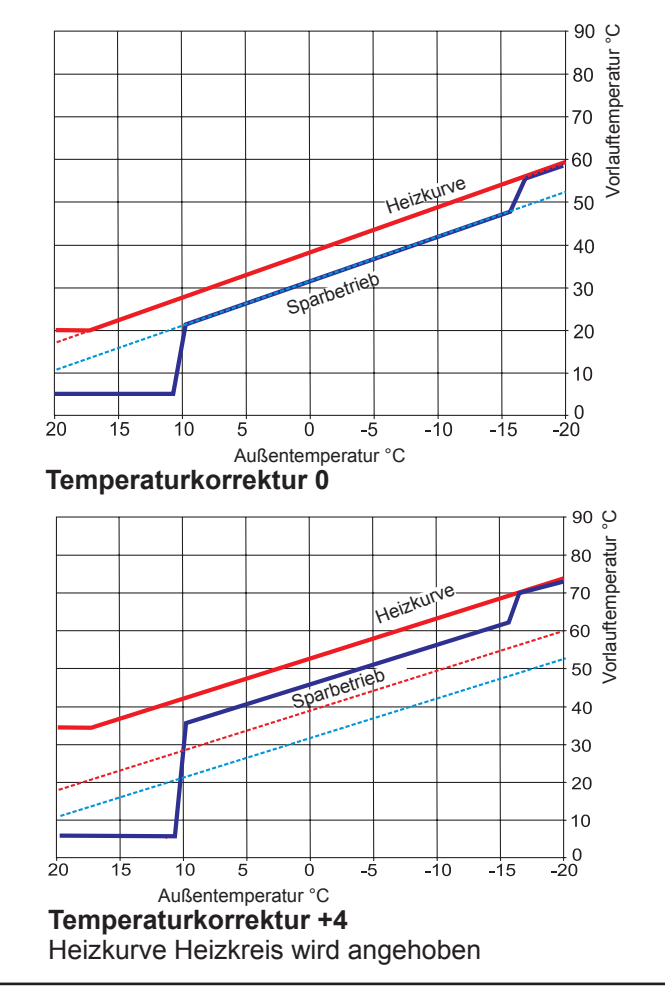

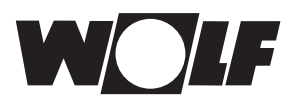

# 28.3 Sparfaktor 0 bis 10 für Heizkreis

Mit den Sparfaktor 0 bis 10 verändert man die Vorlauftemperatur im Sparbetrieb folgendermaßen:

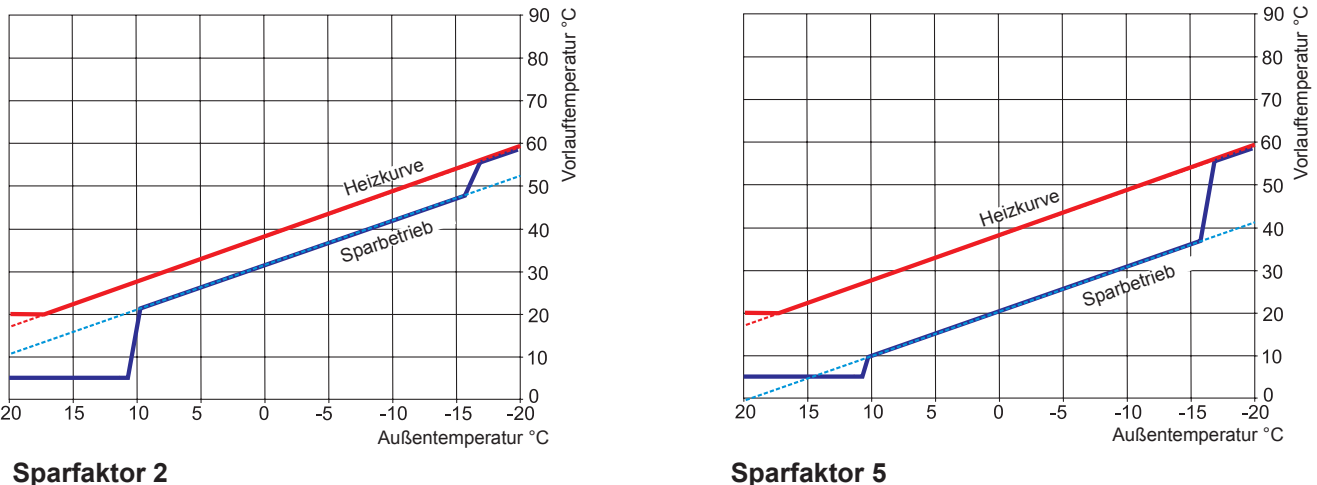

Sparbetrieb (Werkseinstellung)

# 28.4 Berechnungsbeispiel Sparbetrieb

Vorlauftemperatur (Sparbetrieb) =

Vorlauftemperatur Heizbetrieb + (Vorlauftemperatur bei Normaußentemperatur - Sockeltemperatur / 10) x (- Sparfaktor)

Beispiel:

Sockeltemperatur 20°C Startpunkt Heizkurve 18°C Außentemperatur Vorlauftemperatur bei Normaußentemperatur 55°C (Auslegungspunkt Heizkörper) Normaußentemperatur -16°C Sparfaktor 2 Temperaturwahl 0

Bei einer Außentemperatur von -10°C ergibt sich nach der Heizkurve im Heizbetrieb eine Vorlauftemperatur von 48,2 °C.

Im Sparbetrieb ergibt sich folgende Vorlauftemperatur

Vorlauftemperatur im Sparbetrieb = 48,2°C + (55°C - 20°C) / 10 \* -2 = 48,2°C + (3,5K\*-2) = 48,2°C - 7K = 41,2°C

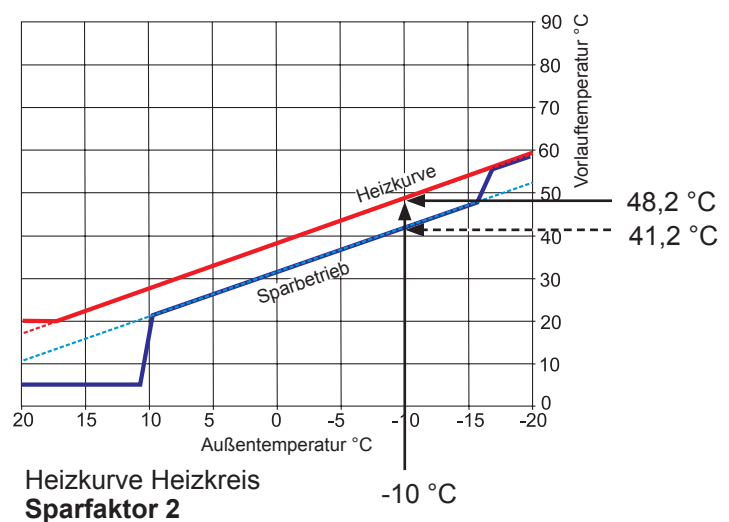

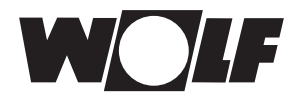

# 28.5 Temperaturwahl -4...+4 Mischerkreis

# Mit der "Temperaturwahl -4..+4" entspricht Temperaturkorrektur verändert man die Vorlauftemperatur/Heizkurve Mischerkreis folgendermaßen:

(Es ist darauf zu achten, dass die Vorlauftemperatur vom Heizkreis eine größere Spreizung erhält wie die Vorlauftemperatur Mischerkreis mit der gleichen Temperaturkorrektur! Dadurch lässt sich die Raumtemperatur exakter regeln). Der Sparfaktor 0 bis 10 ändert sich ebenso.

#### Heizkurve Mischerkreis (Werkseinstellung):

#### Sparfaktor 2 Temperaturkorrektur 0

| Wi-So-Umschaltung                          | 20 ° | С  |
|--------------------------------------------|------|----|
| Eco Abs                                    | 10 ° | °C |
| Absenkstopp                                | 16 ° | у  |
| Startpunkt Heizkurve                       | 18 ° | Ъ  |
| Normaußentemperatur                        | 16 ° | З  |
| Sockeltemperatur 20°C                      |      |    |
| Vorlauftemperatur bei Normaußentemperatur. | 35°( | С  |
| / · · · · · · · · · · · · · · · · · · ·    |      |    |

(Auslegungspunkt Heizkörper)

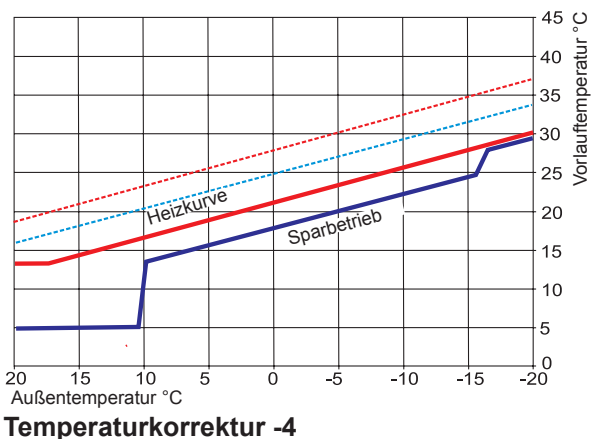

Heizkurve Mischerkreis wird abgesenkt

# 28.6 Sparfaktor 0 bis 10 Mischerkreis

Mit den Sparfaktor 0 bis 10 verändert man die Vorlauftemperatur Sparbetrieb folgendermaßen:

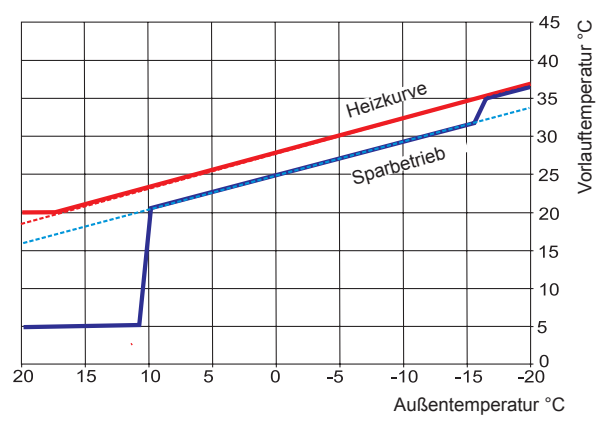

Sparfaktor 2 Sparbetrieb (Werkseinstellung)

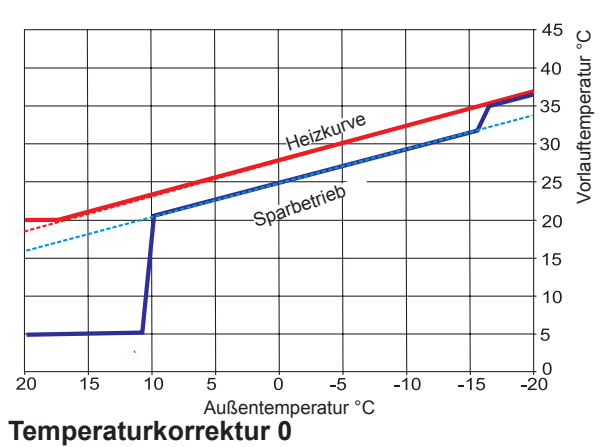

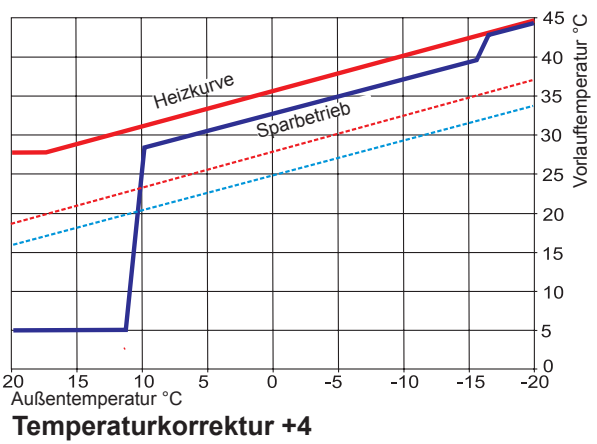

Heizkurve Mischerkreis wird angehoben

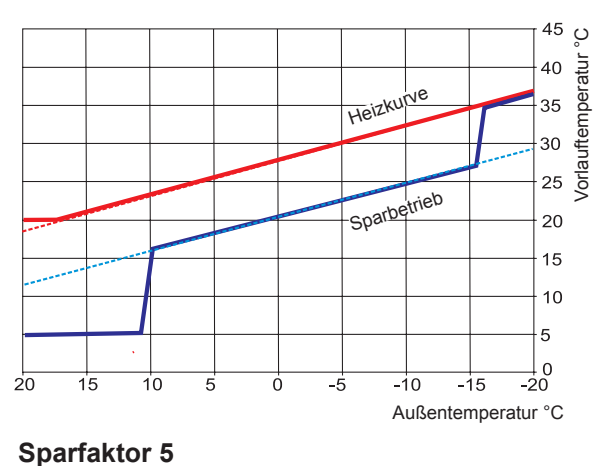

(nur im Sparbetrieb wird abgesenkt)

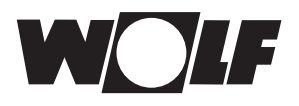

# 29 Überblick Tastenfelder

# 29.1 Symbole bei den Schnellstarttasten

| Symbol | Funktion                                                                                                    |
|--------|----------------------------------------------------------------------------------------------------|
| Ĵ      | Die Infotaste gibt eine Information der momentanen Anzeige im Display wieder                                                                                                    |
| ł      | Das Thermometer ermöglicht eine Änderung der Solltemperatur                                                                                                    |
| Ŭ      | Das Drehreglerzeichen ermöglicht eine Änderung der Betriebsarten                                                                                                    |
|        | Mit der Homesymbol kommt man auf die Startseite zurück                                                                                                    |
| Ţ      | Mit der Pfeiltaste kommt man einen Schritt zurück                                                                                                    |
|        | Mit der Schornsteinfegertaste gelangt man in den Schonsteinfegermodus<br>Der Schornsteinfegerbetrieb ist allein für die Abgasmessung nötig.<br>Im Schornsteinfegerbetrieb arbeitet das Heizgerät mit<br>maximaler Heizleistung (Volllastbetrieb). Im Volllastbetrieb<br>wird die Heizung auf die maximal eingestellte<br>Temperatur aufgeheizt und der Warmwasserspeicher auf<br>die eingestellte Warmwassertemperatur aufgeheizt.<br>Im Volllastbetrieb des Heizgerätes kann der Schornsteinfeger<br>die notwendigen Abgasmessungen durchführen.<br>Der Schornsteinfegerbetrieb wird entweder nach 15 Minuten<br>oder nachdem die maximale Vorlauftemperatur<br>überschritten ist automatisch beendet.<br>Sie können den Schornsteinfegerbetrieb mit dem<br>Bedienmodul BM-2 nur aktivieren, wenn das Bedienmodul BM-2 in dem Heizgerät montiert ist. |
| 1x 🎝   | Die Sonderfunktion 1xWWasser umgeht die programmierten Schaltzeiten und heizt den Warmwasserspeicher einmalig, für eine Stunde, auf die eingestellte Warmwassertemperatur auf.                                                                                                    |
| **     | Ändern der Lüfterdrehzahl                                                                                                    |
| ш      | Jahresertrag Solar aufrufen                                                                                                    |
|        | Monatsertrag Solar aufrufen                                                                                                    |
|        | In den Zeitprogrammen - Kopieren eines ausgewählten Tages in weitere Tage                                                                                                    |
| A      | RESET Taste bei Störungen                                                                                                    |
| Î      | Papierkorb, Fehlerhistorie wird gelöscht                                                                                                    |

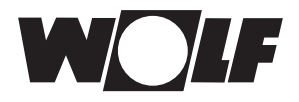

# 29.2 Symbole der möglichen Änderungen mit Drehtaster

| Symbol | Funktion                                                                                                    |  |
|--------|----------------------------------------------------------------------------------------------------|--|
| ŧ      | Temperatur (siehe Kapitel 11-13 ändern der Solltemperatur)                                                                                                    |  |
| ٢      | Die Zeitautomatik schaltet die Heizung, die Warmwasserbereitung und die Zirkulationspumpe zu den programmierten Schaltzeiten ein und aus.<br>Innerhalb der Schaltzeiten heizt die Heizung im Heizbetrieb bis auf die eingestellte Raumtemperatur (Tagtemperatur).<br>Innerhalb der Schaltzeiten wird der Warmwasserspeicher bis auf die eingestellte Warmwassertemperatur aufgeheizt.<br>Innerhalb der Schaltzeiten wird die Zirkulationspumpe (falls vorhanden) eingeschaltet.                                                                                                    |  |
| Ý      | Betriebsart Partybetrieb<br>Im Partybetrieb wird der Zeitpunkt eingegeben ab welcher Uhrzeit und welchen Datum die Heizung in den<br>ständigen Heizbetrieb geht. Auch wird eingegeben ab welcher Uhrzeit und welchen Datum die Heizung wieder<br>in die vorher ausgewählte Betriebsart zurückkehrt.                                                                                                    |  |
|        | Taste 3 $\begin{array}{c c} & Heizkreis \\ \hline \\ AUS \\ \hline \\ -4 & -3 & -2 & -1 & 0 & +1 & +2 & +3 & +4 \\ \hline \\ 0 \\ \hline \\ 20 & 0 & ^{\circ}C \\ \hline \\ Raum \\ \hline \\ 14:12 \\ \hline \end{array}$                                                                                                    |  |
|        | Image: Constraint of the second second s |  |
|        | <ul> <li>✓ Partyfunktion aktiv</li> <li>Partyfunktion aktiv</li> <li>01.04.2013 Start 13:20 Uhr</li> <li>03.04.2013 Ende 14:50 Uhr</li> <li>verändern mit Drehknopf Bestätigen mit OK</li> <li>14:12 20.01.13</li> </ul>                                                                                                    |  |
| Ø      | Betriebsart Absenkbetrieb<br>Heizung wird bis zur nächsten programierten Schaltzeit in den Sparbetrieb betrieben                                                                                                    |  |
| **     | Betriebsart ständiger Heizbetrieb<br>Im Ständigen Heizbetrieb ist die Heizung durchgängig 24 Stunden eingeschaltet.<br>Die Heizung heizt bis auf die eingestellte Raumtemperatur (Tagtemperatur) oder nach den Einstellungen der<br>Heizkurve.<br>Innerhalb der Schaltzeiten wird die Zirkulationspumpe (falls vorhanden) eingeschaltet.                                                                                                    |  |
| D      | Im Sparbetrieb heizt die Heizung bis zur eingestellten Spartemperatur.I<br>Innerhalb der Schaltzeiten wird die Zirkulationspumpe (falls vorhanden) eingeschaltet.                                                                                                    |  |

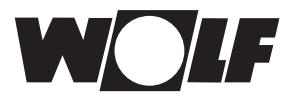

| Symbol | Funktion                                                                                                    |
|--------|----------------------------------------------------------------------------------------------------|
| Ċ      | Im Standby-Betrieb ist die Heizung und die Warmwasserbereitung ausgeschaltet.<br>Die Zirkulationspumpe (falls vorhanden) ist ausgeschaltet.<br>Die Frostschutzfunktion ist aktiv.<br>Die Pumpen der Heizungsanlage werden in regelmäßigen Abständen in Betrieb genommen, um ein Festsitzen<br>der Mechanik zu verhindern.                                                                                                 |
| Mo So  | Wochentage                                                                                                    |
| -      | Warmwasserbetrieb<br>Im Warmwasserbetrieb schaltet das Bedienmodul BM-2 die Warmwasserbereitung nach programmierten<br>Schaltzeiten ein oder aus.<br>Innerhalb der Schaltzeiten wird die Zirkulationspumpe (falls vorhanden) eingeschaltet.<br>Die Frostschutzfunktion ist aktiv.<br>Die Pumpen der Heizungsanlage werden in regelmäßigen Abständen in Betrieb genommen, um ein Festsitzen<br>der Mechanik zu verhindern. |
| 1x 于   | Die Sonderfunktion 1xWWasser umgeht die programmierten Schaltzeiten und heizt den Warmwasserspeicher<br>einmalig, für eine Stunde, auf die eingestellte Warmwassertemperatur auf.                                                                                                    |

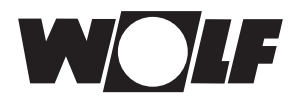

# 29.3 Symbole in der Statusanzeige

| Symbol     | Funktion                          |
|------------|-----------------------------------|
| 1111       | Heizgeräte                        |
| -          | Warmwasser                        |
| ш          | Heizkreis                         |
| <b>X</b> 1 | Mischerkreis 1                    |
|            | Solar                             |
|            | Störung                           |
| **         | Lüftung                           |
| E          | Hauptmenü                         |
|            | Anzeige                           |
| ÷Ö         | Grundeinstellungen                |
| 1          | Änderungsmodus oder Fachmannebene |
|            | Zeitprogramme                     |

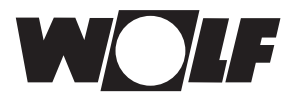

# 29.4 Symbole im Untermenü

| Symbol | Funktion                                                                                        |
|--------|-------------------------------------------------------------------------------------------------|
| 1      | In diesen Untermenü kann man die Schaltzeiten ändern                                            |
| ++++   | In diesen Untermenü kann man die Schaltzeiten hinzufügen                                        |
|        | In diesen Untermenü kann man die Schaltzeiten löschen                                           |
| ſ      | In den Zeitprogrammen - In diesen Untermenü kann man Einstellungen des gewählten Tages kopieren |

#### Symbol Brennerstufe

| Symbol | Funktion                                      |
|--------|-----------------------------------------------|
| (      | Hier wird die aktuelle Brennerstufe angezeigt |

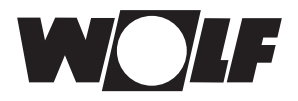

# 30 Störungen

| Fehler-<br>code | Störung                     | Ursache                                                                                                    | Abhilfe                                                                                                    |
|-----------------|-----------------------------|----------------------------------------------------------------------------------------------------|----------------------------------------------------------------------------------------------------|
| 1               | STB Übertemperatur          | Der Sicherheitstemperaturbegrenzer<br>(Thermostat) hat ausgelöst.<br>Die Kesseltemperatur hat 107°C überschritten                        | Heizkreispumpe prüfen,<br>Anlage entlüften,<br>Entstörtaste drücken,<br>Wärmetauscher reinigen                     |
| 2               | TB Übertemperatur           | Einer der Temperaturfühler<br>eSTB1 oder eSTB2 hat die Grenze<br>des Temperaturbegrenzers (105°C)<br>überschritten                       | Heizkreispumpe prüfen,<br>Fühler prüfen,<br>Anlage entlüften,<br>Entstörtaste drücken,<br>Wärmetauscher reinigen   |
| 3               | dT - eSTB Drift             | Temperaturunterschied zwischen<br>Temperaturfühler eSTB1 und eSTB2 > 6°C                                                                 | Fühler prüfen,<br>Heizkreispumpe prüfen,<br>Anlage entlüften,<br>Entstörtaste drücken,<br>Wärmetauscher reinigen   |
| 4               | Keine Flamme                | Bei Brennerstart keine Flamme am Ende<br>der Sicherheitszeit,<br>Überwachungselektrode defekt,<br>Zündelektrode defekt, Zündtrafo defekt | Überwachungselektrode prüfen,<br>Zündelektrode und Zündtrafo prü-<br>fen, Entstörtaste drücken,<br>Gasdruck prüfen |
| 5               | Flammenausfall (im Betrieb) | Flammenausfall während des Betriebs,<br>Überwachungselektrode defekt,<br>Abgasweg verstopft,<br>Kondensatablauf verstopft                | Überwachungselektrode prüfen,<br>Entstörtaste drücken,<br>Abgassystem prüfen,<br>Kondensatablauf prüfen            |
| 6               | TW Übertemperatur           | Einer der Temperaturfühler<br>eSTB1 oder eSTB2 hat die Grenze des<br>Temperaturwächters (97°C) überschritten                             | Heizkreispumpe prüfen,<br>Anlage entlüften,<br>Fühler prüfen,<br>Entstörtaste drücken,<br>Wärmetauscher reinigen   |
| 7               | TB-Abgas-Übertemperatur     | Die Abgastemperatur hat die Grenze für die TBA-Abschalttemperatur überschritten                                                          | Wärmetauscher reinigen,<br>Fühler prüfen,<br>Abgassystem prüfen                                                    |
| 8               | Abgasklappe schaltet nicht  | Kontakt Abgasklappe (E1) schließt oder öffnet<br>nicht bei Anforderung; Ausgang A1 steuert<br>Abgasklappe nicht an                       | Abgasklappe bzw. Verdrahtung<br>überprüfen,<br>Einstellungen HG13 und HG14<br>prüfen                               |
| 9               | Fehlercode unbekannt        | Dieser Fehler ist in dieser Software nicht bekannt                                                                                       | Software-Version der Platinen<br>überprüfen                                                                        |
| 10              | eSTB - Fühler defekt        | Temperaturfühler eSTB1, eSTB2 oder Fühler-<br>leitung hat Kurzschluss oder Unterbruch                                                    | Fühler prüfen,<br>Kabel prüfen                                                                                     |
| 11              | Flammenvortäuschung         | Vor dem Brennerstart wurde eine Flamme erkannt                                                                                           | Entstörtaste drücken,<br>Überwachungselektrode prüfen                                                              |
| 12              | Kesselfühler defekt         | Kesselfühler > 105°C,<br>Kesselfühler oder Fühlerleitung hat<br>Kurzschluss oder Unterbruch                                              | Fühler prüfen, Kabel prüfen                                                                                        |
| 13              | Abgasfühler defekt          | Abgasfühler oder Fühlerleitung hat Kurz-<br>schluss oder Unterbruch                                                                      | Fühler prüfen, Kabel prüfen                                                                                        |
| 14              | WW-Fühler defekt            | WW-Fühler (Speicherfühler) oder Fühlerlei-<br>tung hat Kurzschluss oder Unterbruch                                                       | Fühler prüfen, Kabel prüfen.                                                                                       |
| 15              | Außenfühler defekt          | Außenfühler oder Fühlerleitung hat<br>Kurzschluss oder Unterbruch                                                                        | Fühler prüfen, Kabel prüfen.                                                                                       |

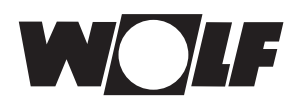

# Störungen

| Fehler-<br>code | Störung                      | Ursache                                                                                                    | Abhilfe                                                                                                    |
|-----------------|------------------------------|----------------------------------------------------------------------------------------------------|----------------------------------------------------------------------------------------------------|
| 16              | Rücklauffühler defekt        | Rücklauffühler oder Fühlerleitung hat<br>Kurzschluss oder Unterbruch                                                   | Fühler prüfen, Kabel prüfen.                                                                                                    |
| 18              | Externer Sicherheitskreis    | Der Kontakt für den externen Sicherheitskreis<br>hat ausgelöst (Maximaldruckbegrenzer,<br>Wassermangelsicherung, etc.) | Entstörtaste drücken, Fehler behe-<br>ben                                                                                        |
| 20              | Relaistest GKV               | Der interne Relaistest ist fehlgeschlagen                                                                              | Entstörtaste drücken,<br>Gasfeuerungsautomat wechseln                                                                            |
| 21              | Fehler Gasventil             |                                                                                                    |                                                                                                    |
| 24              | Gebläse Drehzahl <           | Das Gebläse erreicht nicht die Solldrehzahl.                                                                           | PWM- und Netzzuleitung zum<br>Gebläse prüfen, Gebläse prüfen,<br>Entstörtaste drücken                                            |
| 26              | Gebläse Drehzahl >           | Das Gebläse erreicht keinen Stillstand                                                                                 | PWM- und Netzzuleitung zum<br>Gebläse prüfen, Gebläse prüfen,<br>Entstörtaste drücken, Abgassystem<br>auf starken Luftzug prüfen |
| 30              | CRC-Feuerungsautomat         | Der EEPROM-Datensatz ist ungültig                                                                                      | Netz aus- und einschalten, wenn kein Erfolg, Feuerungsautomat wechseln.                                                          |
| 32              | Fehler in 23 VAC-Versorgung  | 23 VAC-Versorgung außerhalb zulässigem<br>Bereich (z. B. Kurzschluss)                                                  | Netz aus- und einschalten, wenn kein Erfolg, Regelungsplatine wechseln.                                                          |
| 35              | BBC fehlt                    | Parameterstecker wurde entfernt oder nicht korrekt aufgesteckt                                                         | Korrekten Parameterstecker wieder aufstecken                                                                                     |
| 36              | BCC defekt                   | Fehler des Parametersteckers                                                                                           | Parameterstecker wechseln                                                                                                    |
| 37              | Falsche BCC                  | Der Parameterstecker ist nicht mit der<br>Regelungsplatine kompatibel                                                  | Korrekten Parameterstecker wieder aufstecken                                                                                     |
| 38              | BCC update nötig             | Fehler des Parametersteckers, Platine<br>fordert einen neuen Parameterstecker<br>(im Ersatzteilfall)                   | Parameterstecker neu aufstecken,<br>Parameterstecker wechseln                                                                    |
| 39              | BCC Systemfehler             | Fehler des Parametersteckers                                                                                           | Parameterstecker wechseln                                                                                                    |
| 41              | Strömungsüberwachung         | Rücklauftemperatur > Vorlauftemperatur                                                                                 | Anlage entlüften, Heizkreispumpe<br>überprüfen, Anschluss von Vor- und<br>Rücklaufrohr prüfen                                    |
| 42              | Kondensatpumpe fördert nicht | Kondensatpumpe defekt, Abflussleitung verstopft, Netzversorgung Pumpe fehlt                                            | Pumpe prüfen, Abflussleitung<br>prüfen, Netzstecker und Sicherung<br>prüfen                                                      |
| 44              | Abgasdruckschalter           | Gegendruck des Abgassystems zu hoch                                                                                    | Wärmetauscher verschmutzt, Ab-<br>gassystem überprüfen, Abgasklap-<br>pe prüfen, Entstörtaste drücken                            |
| 52              | max. Speicherladezeit        | Die Speicherladung dauert länger als<br>zulässig                                                                       | WW-Fühler und Fühlerleitung prü-<br>fen, Entstörtaste drücken                                                                    |
| 53              | IO - Regelabweichung         | Winderkennung, schwerer Sturm,<br>unzureichendes Ionisationssignal im Betieb,<br>Brenner verschmutzt                   | Überwachungselektrode prüfen,<br>Abgassystem überprüfen,<br>Entstörtaste drücken, Brenner<br>reinigen                            |
| 60              | Stau im Syphon               | Siphon oder das Abgassystem ist verstopft                                                                              | Siphon reinigen, Abgassystem prü-<br>fen, Zuluft prüfen, Überwachungs-<br>elektrode prüfen                                       |
| 78              | Sammlerfühler defekt         | Fühler oder Kabel defekt                                                                                               | Fühler und Kabel prüfen,<br>ggf. ersetzen                                                                                        |

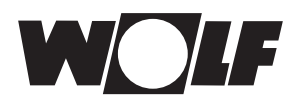

| Fehler-<br>code | Störung                          | Ursache                                                                                          | Abhilfe                                                                                                    |
|-----------------|----------------------------------|--------------------------------------------------------------------------------------------------|----------------------------------------------------------------------------------------------------|
| 90              | Kommunikation FA                 | Not-Aus über ChipCom, Kommunikation<br>zwischen Regelungsplatine und<br>Feuerungsautomat gestört | Netz aus- und einschalten,<br>wenn kein Erfolg,<br>Fachhandwerker anfordern                                                           |
| 95              | Prog. mode                       | Feuerungsautomat wird von PC gesteuert                                                           | keine Massnahme                                                                                                    |
| 96              | Reset                            | Resettaster zu oft betätigt                                                                      | Netz aus- und einschalten, wenn<br>kein Erfolg,<br>Fachhandwerker anfordern                                                           |
| 98              | Flammenverstärker                | Interner Fehler des Feuerungsautomaten<br>Kurzschluss Überwachungselektrode                      | Entstörtaste drücken,<br>Netz aus- und einschalten, wenn<br>kein Erfolg,<br>Fachhandwerker anfordern,<br>Überwachungselektrode prüfen |
| 99              | Systemfehler<br>Feuerungsautomat | Interner Fehler des Feuerungsautomaten                                                           | Netz aus- und einschalten, wenn<br>kein Erfolg,<br>Fachhandwerker anfordern                                                           |
| 107             | Druck HK                         | Wasserdruck zu gering,<br>Wasserdruck zu hoch                                                    | Anlagendruck prüfen, Kabel prüfen,<br>Entstörtaste drücken,<br>Wasserdrucksensor prüfen                                               |

**30.1 Warnungsmeldungen** Folgende Warnungen sind im System vorhanden

| Nummer | Störung                                                                                         | Beschreibung                                                                       | Ursache Abhilfe                                                                                                    |
|--------|-------------------------------------------------------------------------------------------------|------------------------------------------------------------------------------------|----------------------------------------------------------------------------------------------------|
| 1      | Feuerungsautomat<br>gewechselt                                                                  | Die Regelungsplatine hat erkannt, dass<br>der Feuerungsautomat gewechselt<br>wurde | zur Geräteleistung passenden<br>Parameterstecker aufstecken, ggf.<br>Parameterstecker neu aufstecken                               |
| 2      | Druck Heizkreis                                                                                 | Der Wassserdruck ist unter<br>Warnungsgrenze gefallen                              | Anlagendruck prüfen,<br>Sensor prüfen                                                                                              |
| 3      | Parameter geändert                                                                              | Es wurde ein anderer<br>Parameterstecker aufgesteckt                               | sicherstellen, dass der passende<br>Parameterstecker aufgesteckt ist,<br>ggf. Parameterstecker neu<br>aufstecken                   |
| 4      | Keine Flamme                                                                                    | Beim letzten Startversuch des<br>Brenners wurde keine Flamme<br>erkannt            | Weitere Startversuche abwarten,<br>Zündelektrode und Zündtrafo prüfen,<br>Überwachungselektrode prüfen,<br>Gasanschlußdruck prüfen |
| 5      | Flammenausfall während<br>der Stabilisierungszeit<br>Flammenausfall nach der<br>Sicherheitszeit | Flammenausfall im Betrieb                                                          | Überwachungselektrode<br>defekt, Abgasweg verstopft,<br>Kondensatablauf verstopft,<br>Gasanschlußdruck prüfen                      |
| 24     | Drehzahl unter bzw. über<br>Grenze                                                              | Drehzahl des Gebläses erreicht<br>nicht die Solldrehzahl, oder den<br>Stillstand   | Abgassystem prüfen, PWM- und<br>Netzzuleitung zum Gebläse prüfen                                                                   |
| 32     | ProgMode bei FA gesetzt                                                                         | Feuerungsautomat wird von PC gesteuert                                             | keine Maßnahmen                                                                                                    |

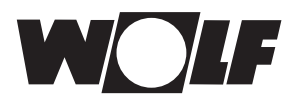

# 31 Außerbetriebnahme und Entsorgung

# 31.1 Außerbetriebnahme

- Gehen Sie bei der Außerbetriebnahme des Bedienmodules BM-2 in umgekehrter Reihenfolge wie bei der Montage vor.
- Entsorgen Sie das Bedienmodul BM-2 fachgerecht.

### **31.2 Entsorgung und Recycling**

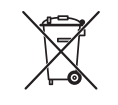

#### Gerät

Das Bedienmodul BM-2 gehört nach der Nutzungsdauer nicht in den Hausmüll.

Sorgen Sie dafür, dass das Bedienmodul BM-2 sowie die die ggf. verwendeten Zubehöre einer ordnungsgemäßen Entsorgung zugeführt werden.

#### Verpackung

Sorgen Sie dafür, dass die Verpackung des Bedienmodules BM-2 sowie der ggf. verwendeten Zubehöre einer ordnungsgemäßen Entsorgung zugeführt werden.

#### 31.3 Wartung / Reinigung

Das Bedienmodul BM-2 ist Wartungsfrei, bei der Reinigung dürfen keine Putzmittel verwendet werden. Bitte nur mit einen feuchten Tuch abwischen.

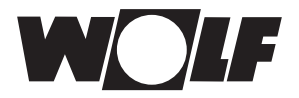

# 32 Hinweise zur Dokumentation

#### 32.1 Mitgeltende Unterlagen

Montageanleitung Bedienmodul BM-2 Montageanleitung des Heizgerätes

Gegebenfalls gelten auch die Anleitungen aller verwendeten Zubehörmodule und weiterer Zubehöre.

#### 32.2 Aufbewahrung der Unterlagen

Der Anlagenbetreiber bzw. der Anlagenbenutzer übernimmt die Aufbewahrung aller Anleitungen.

Geben Sie diese Montageanleitung sowie alle weiteren mitgeltenden Anleitungen an den Anlagenbetreiber bzw. den Anlagenbenutzer weiter.

#### 32.3 Gültigkeit der Anleitung

Diese Montageanleitung gilt für das Bedienmodul BM-2.

#### 32.4 Übergabe an den Benutzer

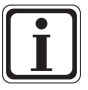

Der Benutzer der Heizungsanlage muss über die Handhabung und Funktion seiner Heizungsanlage unterrichtet werden.

- Übergeben Sie dem Anlagenbetrieber bzw. Anlagenbenutzer alle mitgeltenden Unterlagen
- Weisen Sie den Anlagenbenutzer darauf hin, dass die Anleitungen in der N\u00e4he des Ger\u00e4tes aufbewahrt werden sollten.
- Weisen Sie den Anlagenbenutzer darauf hin, dass er die mitgeltenden Unterlagen an den Nachfolger übergeben muss (z. B. bei Umzug).

#### Einweisen in die Heizungsanlage

- Weisen Sie den Anlagenbenutzer darauf hin, wie er die Temperaturen und Thermostatventile energiesparend einstellen kann.
- Weisen Sie den Anlagenbetreiber bzw. den Anlagenbenutzer auf die Wartung der Heizungsanlage hin.

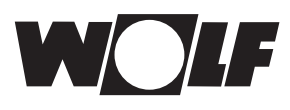

# 33 Technische Daten

| Bezeichnung              |                         |
|--------------------------|-------------------------|
| Display                  | LCD Display 3,5"        |
| Anschlussspannung eBUS   | 15-24 V                 |
| Leistungsaufnahme        | max. 0,5 W              |
| Schutzart im Gerät CGB-2 | IP 44                   |
| Schutzart Heizgerät      | gem. Schutzart Regelung |
| Gangreserve              | > 48 Std.               |
| Umgebungstemperatur      | 0 - 50 °C               |
| Datenerhalt              | EEPROM permanent        |

Tab. 33.1 Technische Daten

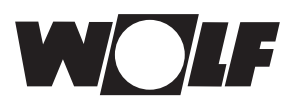

# 1 Stichwortverzeichnis

# Α

| Absenkbetrieb                  | 45   |
|--------------------------------|------|
| Absenkstopp                    | 45   |
| Allgemeine Sicherheitshinweise | 9    |
| Anlagenparameter               | 42   |
| Antilegionellenfunktion 43,    | , 46 |
| Anzeige Soll- Isttemperaturen  | 29   |
| Aufbewahrung der Unterlagen    | 70   |
| Außenfühler anschließen        | 14   |
| Außenfühler gemittelt          | 43   |
| Außerbetriebnahme              | 69   |
| В                              |      |
| BM2 als Fernbedienung          | 8    |
| BM2 und BM                     | 11   |
|                                |      |
| D                              |      |
| Drehtaster                     | 17   |
| E                              |      |
| ECO-ABS                        | 32   |
| Einmalige Warmwasserladung     | 18   |
| Entsorgung und Recycling       | 69   |
| Estrichtrocknung (Mischer)     | 55   |
|                                |      |
| F                              |      |
| Fernschaltkontakt              | 14   |
| Frostschutzgrenze              | 44   |
| G                              |      |
| ♥<br>Grundeinstellungen        | 20   |
|                                | 30   |
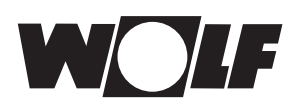

#### Н

| Heizkurve                                | 52  |
|------------------------------------------|-----|
| Hinweise zur Dokumentation               | 70  |
| κ                                        |     |
| Kaskadenmodul                            | 53  |
| L                                        |     |
| Lieferumfang                             | . 7 |
| Μ                                        |     |
| Montage                                  | 11  |
| Ν                                        |     |
| Normaußentemperatur                      | 52  |
| Ρ                                        |     |
| Parameter Gesamtliste HG Heizgeräte      | 47  |
| Parameter Gesamtliste KM Kaskadenmodul   | 53  |
| Parameter Gesamtliste MI Mischermodul    | 54  |
| Parameter Gesamtliste SOL / P Solarmodul | 56  |
| Parameter Reset                          | 50  |
| Passwort                                 | 39  |
|                                          |     |

#### R

| Raumeinfluss             | 59 |
|--------------------------|----|
| Raumeinfluss einstellen  | 32 |
| Raumeinflussfaktor       | 43 |
| Reinigung                | 69 |
| Relaistest               | 49 |
| Relaistest Kaskadenmodul | 53 |
| Relaistest Mischer       | 54 |

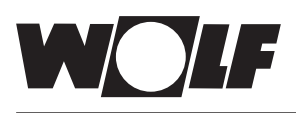

## S

| Schaltzeiten<br>Vorprogrammierte Schaltzeiten 34 |    |
|--------------------------------------------------|----|
| Schaltzeiten bearbeiten                          | 37 |
| Schaltzeiten kopieren 3                          | 38 |
| Schaltzeiten löschen                             | 37 |
| Schnellstarttasten 1                             | 6  |
| Schornsteinfegertaste 1                          | 9  |
| Sockeltemperatur                                 | 52 |
| Softwareversion 1                                | 6  |
| Sparfaktor                                       | 58 |
| Standby-Betrieb                                  | 32 |
| Startpunkt Heizkurve                             | 52 |
| Störungen Ursache/Abhilfe                        | 6  |
| Störung quittieren für Benutzer 2                | 26 |
| Störung quittieren für Fachhandwerker 2          | 27 |
| Störungshistorie                                 | 57 |
| Symbole und Warnhinweise 1                       | 0  |
| т                                                |    |

#### Т

| Tagtemperatur    | 32 |
|------------------|----|
| Tastensperre     | 33 |
| Technische Daten | 71 |

## U

| Überblick Tastenfelder   | 61 |
|--------------------------|----|
| Übergabe an den Benutzer | 70 |

# V

| Vorlauftemperatur             | 52 |
|-------------------------------|----|
| Vorprogrammierte Schaltzeiten | 34 |

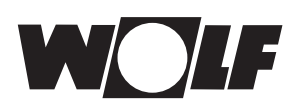

### W

| Wandsockel                  | 13 |
|-----------------------------|----|
| Warmwasserminimaltemperatur | 45 |
| Warmwasser-Parallelbetrieb  | 44 |
| Warmwasser-Vorrangschaltung | 41 |
| Warnhinweisen               | 10 |
| Warnungsmeldungen           | 68 |
| Wartung                     | 69 |
| Winter-/Sommerumschaltung   | 32 |
| Ζ                           |    |

Wolf GmbH Postfach 1380 · 84048 Mainburg · Tel. 08751/74-0 · Fax 08751/741600 Internet: www.wolf-heiztechnik.de

WOLF Klima- und Heiztechnik GmbH Eduard-Haas-Str. 44 · 4030 Linz · Tel. 0043-732/385041-0 Internet: www.wolf-heiztechnik.at